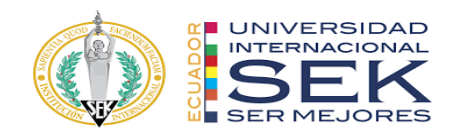

## FACULTAD DE ARQUITECTURA E INGENIERIAS

### Trabajo de fin de Carrera titulado:

# IMPLEMENTACIÓN BIM DENTRO DE UNA PLANTA DE TRATAMIENTO DE AGUA POTABLE – ROLES: LÍDER DE ARQUITECTURA Y SOSTENIBILIDAD

**Realizado por:** 

ANDREA ALEJANDRA TUFIÑO GALÁN

**Director del proyecto:** 

LUIS ALBERTO SORIA NUÑEZ

Como requisito para la obtención del título de:

### MAGISTER EN GERENCIA DE PROYECTOS BIM

QUITO, 20 de Septiembre del 2024

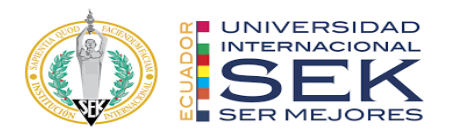

## DECLARACIÓN JURAMENTADA

Yo, Andrea Alejandra Tufiño Galán, ecuatoriano, con Cédula de ciudadanía N° 1726589623, declaro bajo juramento que el trabajo aquí desarrollado es de mi autoría, que no ha sido presentado anteriormente para ningún grado o calificación profesional, y se basa en las referencias bibliográficas descritas en este documento.

A través de esta declaración, cedo los derechos de propiedad intelectual a la UNIVERSIDAD INTERNACIONAL SEK, según lo establecido en la Ley de Propiedad Intelectual, reglamento y normativa institucional vigente.

-----

# ANDREA ALEJANDRA TUFIÑO GALÁN

C.I.: 1726589623

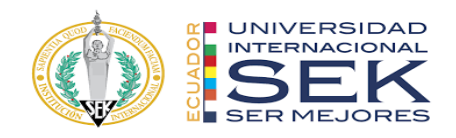

### **DECLARACIÓN DEL DIRECTOR DE TESIS**

Declaro haber dirigido este trabajo a través de reuniones periódicas con el estudiante, orientando sus conocimientos y competencias para un eficiente desarrollo del tema escogido y dando cumplimiento a todas las disposiciones vigentes que regulan los Trabajos de Titulación.

\_\_\_\_\_

MSc. LUIS ALBERTO SORIA NUÑEZ

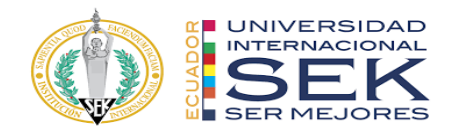

### LOS PROFESORES INFORMANTES:

## MANUEL ALBERTO DEL VILLAR ALBURQUERQUE

# PABLO TIBERIO VASQUEZ QUIROZ

Después de revisar el trabajo presentado lo han calificado como apto para su defensa

oral ante el tribunal examinador.

MSc. MANUEL DEL VILLAR

MSc. Pablo Vasquez

Quito, 20 de Septiembre de 2024

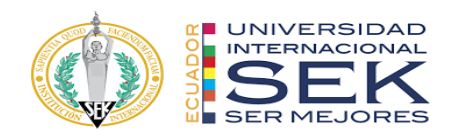

# DECLARACIÓN DE AUTORÍA DEL ESTUDIANTE

Declaro que este trabajo es original, de mi autoría, que se han citado las fuentes correspondientes y que en su ejecución se respetaron las disposiciones legales que protegen los derechos de autor vigentes.

\_\_\_\_\_

ANDREA ALEJANDRA TUFIÑO GALÁN

C.I.: 1726589623

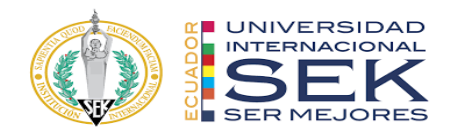

# DECLARATORIA

El presente trabajo de investigación titulado:

### " IMPLEMENTACIÓN BIM DENTRO DE UNA PLANTA DE TRATAMIENTO DE AGUA POTABLE ROL: LÍDER DE ARQUITECTURA – LÍDER DE SOSTENIBILIDAD" Realizado por:

### ANDREA ALEJANDRA TUFIÑO GALÁN

como Requisito para la Obtención del Título de:

### MAGISTER EN GERENCIA DE PROYECTOS BIM

ha sido dirigido por el profesor

Luis Alberto Soria Nuñez

quien considera que constituye un trabajo original de su autor

FIRMA

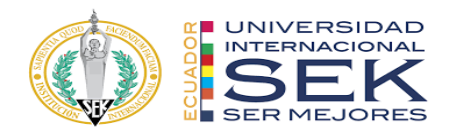

# " IMPLEMENTACIÓN BIM DENTRO DE UNA PLANTA DE TRATAMIENTO DE AGUA POTABLE - ROL: LÍDER DE ARQUITECTURA Y SOSTENIBILIDAD"

Por

Andrea Alejandra Tufiño Galán

20 de Septiembre de 2024

Aprobado:

Luis, L, Soria, S, Tutor Violeta, V, Rangel, R, Presidente del Tribunal Manuel, M, Del Villar, V, Miembro del Tribunal Pablo, P, Vásquez, C, Miembro del Tribunal

| Aceptado y Firmado: |                           | 20, 09, 2024 |
|---------------------|---------------------------|--------------|
|                     | Luis, L, Soria, S.        |              |
| Aceptado y Firmado: |                           | 20, 09, 2024 |
|                     | Manuel, M, Del Villar, V. |              |
|                     |                           |              |

| Aceptado y Firmado: |                    | _ 20, 09, 2024 |
|---------------------|--------------------|----------------|
|                     | Dable D. Vásquaz C |                |

Pablo, P, Vásquez, C.

\_ 20, 09, 2024

Violeta, V, Rangel, R. Presidente(a) del Tribunal Universidad Internacional SEK

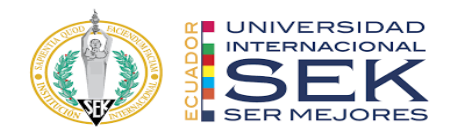

### Dedicatoria

Agradezco y celebro la vida de cada una de las personas aquí mencionadas, son el motor de mi vida, sin ustedes nada sería posible.

A mi esposo e hijo, Esteban y Julián, quienes me motivan a entregar lo mejor de mi e inspiran a crecer constantemente, por ellos y para ellos.
A mis padres, Nehi y Jorge, quienes incansablemente me impulsan, apoyan y acompañan a cumplir todas las metas que me he propuesto.
A mis hermanas, Gabriela y Anita, quienes ejemplifican excepcionales personas y excelentes profesionales.

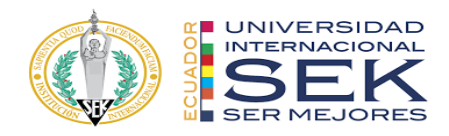

### Agradecimiento

A mis compañeros de grupo, con quienes he trabajado estrecha y arduamente para poder lograr los mejores resultados. A mis profesores de la maestría, quienes, gracias a su dedicación a la enseñanza, han podido compartir su conocimiento y han generado un gran impacto en mi vida

profesional.

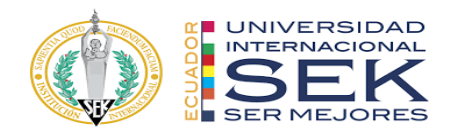

#### Resumen

La implementación de la metodología BIM en los proyectos desarrollados en el Ecuador es todavía muy limitada debido a que predominan las metodologías tradicionales, sin embargo, se está consolidando gradualmente y su uso se está volviendo más frecuente debido a los múltiples beneficios que proporciona.

En este contexto, la Planta de Tratamiento de Agua Potable (PTAP) ubicada en Pesillo – Cayambe se utiliza como objeto de estudio. La metodología aplicada permite un análisis detallado y realista a través de la visualización, documentación, coordinación, planificación y estimación económica, todo ello desde una perspectiva centrada principalmente en el rol de la arquitectura.

La eficacia de la metodología BIM durante el ciclo de vida del proyecto desarrollado a continuación depende de varios factores claves, como son la calidad y precisión, la colaboración, la interoperabilidad y la comunicación, considerando que todos estos aspectos se gestionan en tiempo real.

Palabras clave: BIM, PTAP, arquitectura, interoperabilidad.

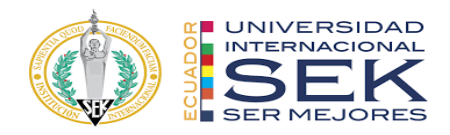

#### Abstract

Implementing BIM methodology in construction projects developed in Ecuador is limited due to the traditional approaches that are predominant in this crucial economic area. Nevertheless, the construction business used the BIM approach for the benefits it provides.

Hence, the current research aims to develop the Water Treatment Plant (WTP) located in Pesillo–Cayambe as a case study. The methodology contemplates a detailed and realistic analysis of the projects through visualization, documentation, coordination, planning, and economic estimation, considering primarily the architecture perspective.

The BIM methodology is effective during the life cycle of the current proposal, and it depends on several key factors managed in real-time such as quality and precision, collaboration, interoperability, and communication.

Keywords: BIM, PTAP, architecture, interoperability,

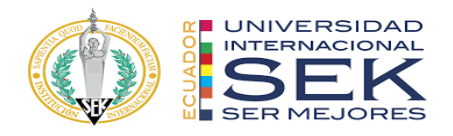

### Tabla de contenido

| Lista de Tablas 16                       |                               |
|------------------------------------------|-------------------------------|
| Lista de Figuras 17                      |                               |
| Capítulo 1: Introducción y Marco Teórico | 1                             |
| Capítulo 2: Plan de Ejecución BIM (BEP)  | 5                             |
| 2.1 Introducción                         | ¡Error! Marcador no definido. |
| 2.2 Objetivos                            | Error! Marcador no definido.  |
| Objetivo general                         | ;Error! Marcador no definido. |
| Objetivos específicos                    | ;Error! Marcador no definido. |
| 2.3 Información del proyecto             | ¡Error! Marcador no definido. |
| Datos del proyecto                       | ;Error! Marcador no definido. |
| Cronograma de trabajo                    | ;Error! Marcador no definido. |
| Detalle contractual                      | ;Error! Marcador no definido. |
| Agentes Intervinientes                   | ;Error! Marcador no definido. |
| Organigrama                              | ;Error! Marcador no definido. |
| Roles y responsabilidades                | ;Error! Marcador no definido. |
| Hitos                                    | ;Error! Marcador no definido. |
| 2.4 Usos BIM                             | ¡Error! Marcador no definido. |
| Usos requeridos                          | ;Error! Marcador no definido. |
| Niveles de detalle                       | ;Error! Marcador no definido. |
| 2.5 Organización del Modelo              | ¡Error! Marcador no definido. |
| Coordenadas del proyecto                 | ;Error! Marcador no definido. |
| Actualizaciones en modelación            | ;Error! Marcador no definido. |
| 2.6 Entregables                          | ¡Error! Marcador no definido. |
| Estrategia de Colaboración               | ¡Error! Marcador no definido. |

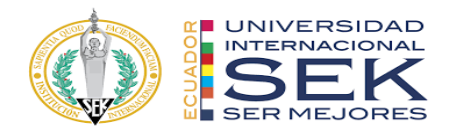

| Estructura de carpetas                              | ;Error! Marcador no definido. |
|-----------------------------------------------------|-------------------------------|
| Codificación de archivos                            | ;Error! Marcador no definido. |
| Objetos                                             | ;Error! Marcador no definido. |
| Archivos                                            | ;Error! Marcador no definido. |
| Planos                                              | ;Error! Marcador no definido. |
| Nomenclatura específica del proyecto                | ;Error! Marcador no definido. |
| Criterios generales de modelación                   | ;Error! Marcador no definido. |
| Auditoria de modelos                                | ;Error! Marcador no definido. |
| Software                                            | ;Error! Marcador no definido. |
| Capítulo 3: Rol Líder de Arquitectura 5             | (                             |
| 3.1 Funciones                                       | 30                            |
| 3.2 Responsabilidades                               | 30                            |
| 3.3 Flujo de trabajo – modelos, incidencias, audito | ría y documentación 31        |
| 3.4 Modelo Georreferenciado:                        | 33                            |
| 3.5 Modelado disciplinar:                           | 38                            |
| 3.6 Gestión de Incidencias                          | 63                            |
| 3.7 Auditorías de modelo disciplinar:               | 61                            |
| 3.8 Documentación:                                  | 68                            |
| 3.9 Flujo de trabajo – modelos, incidencias, audito | ría y documentación 69        |
| 3.10 Coordinación disciplinar                       | 70                            |
| 3.11 Gestión de interferencias                      | 72                            |
| 3.12 Flujo de trabajo – presupuesto y simulación c  | onstructiva 75                |
| 3.13 Presupuesto:                                   | 76                            |
| 3.14 Simulación Constructiva:                       | 76                            |

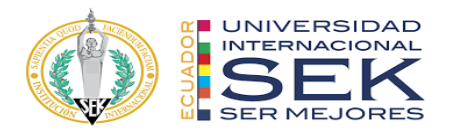

| Capítulo 4: Sostenibilidad 77                                                  |     |
|--------------------------------------------------------------------------------|-----|
| 4.1 Generalidades                                                              | 77  |
| 4.2 Objetivos                                                                  | 77  |
| 4.3 Descripción del clima del proyecto                                         | 78  |
| 4.4 Análisis de PMV y PPD                                                      | 83  |
| 4.5 Análisis de estrategias según programa Climate Consultant                  | 84  |
| 4.6 Propuestas de Mejora                                                       | 85  |
| 4.7 Análisis orientación/asoleamiento/diagramas solares                        | 90  |
| Equinoccio de primavera: 21 de Marzo – 9:00am – 12:00m – 16:00pm               | 90  |
| Solsticio de Verano: 21 de Junio – 9:00am – 12:00m – 16:00pm                   | 93  |
| Equinoccio de otoño: 21 de Septiembre – 9:00am – 12:00m – 16:00pm              | 96  |
| Solsticio de Invierno: 21 de Diciembre – 9:00am – 12:00m – 16:00pm             | 99  |
| 4.8 Análisis de iluminación natural en espacios interiores (3D)                | 102 |
| 4.9 Análisis de iluminancia de imágenes obtenidas en base a matriz sobre los o | los |
| espacios seleccionados (durante el día de análisis, en horas indicadas)        | 104 |
| FECHA DE ANÁLISIS 21 DE MARZO 2023 9:00                                        | 104 |
| 4.10 Análisis de información                                                   | 115 |
| Capítulo 5: Conclusiones y Recomendaciones 118                                 |     |
| 5.1 Conclusiones                                                               | 118 |
| 5.2 Recomendaciones                                                            | 118 |
| Referencias (APA) 119                                                          |     |
| Anexo A: Título del anexo 121                                                  |     |
| Anexo B: Títulos del Anexo B 122                                               |     |

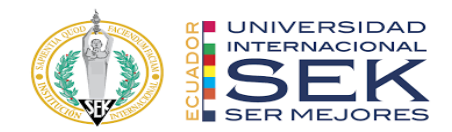

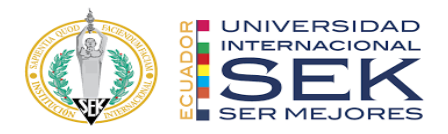

Lista de Tablas

Tabla 1

2

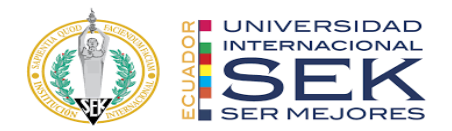

# Lista de Figuras

| 2024                                                                                    |
|-----------------------------------------------------------------------------------------|
| Figura 19. Plantillas de vista para plantas, secciones, alzados y modelo 3D - Revit     |
| Figura 18.Ejemplo de visualización de planta arquitectónica módulo OAD - Revit 2024.    |
| Figura 17.Organización de navegador de proyectos - Revit 2024                           |
| Revit 2024                                                                              |
| Figura 16. Creación de proyecto nuevo aplicando plantilla disciplinar de arquitectura - |
| Figura 15.Nomenclatura de objetos módulo 06-CCG – Revit 202443                          |
| Figura 14.Nomenclatura de objetos módulo 02-BQM – Revit 2024                            |
| Figura 13. Nomenclatura de objetos módulo 01-OAD – Revit 202442                         |
| Figura 12.Modelo de arquitectura. Definición de módulos – Revit 202441                  |
| Figura 11.Unidades de proyecto, disciplina Arquitectura - Revit 202440                  |
| (ACC)                                                                                   |
| Figura 10. Versionamiento de modelo de arquitectura – Autodesk Construction Cloud       |
| Figura 9.Acceso a carpetas en el ECD – Autodesk Construction Cloud (ACC)                |
| Figura 8.Topografía en el modelo – Revit 2024                                           |
| Figura 7.Norte de proyecto – Revit 2024                                                 |
| Figura 6.Norte real - Revit 2024                                                        |
| Figura 5.Punto de reconocimiento y punto base del proyecto – Revit 2024                 |
| Figura 4.Coordenadas geográficas en el modelo para georeferenciación – Revit 2024.36    |
| Figura 3.Coordenadas geográficas en la intersección de ejes A y 1 – Autocad 202435      |
| Figura 2.Coordenada geográfica en la intersección de ejes A y 1 – Autocad 202434        |
| Figura 1.Flujo de trabajo: Modelado Arquitectura– Draw.io                               |

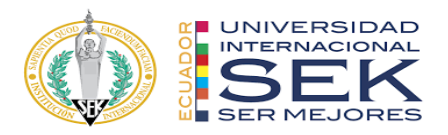

| Figura 20.Configuración de estilos de ejes en planta arquitectónica - Revit 202446 |
|------------------------------------------------------------------------------------|
| Figura 21.Configuración de estilos de ejes en secciones - Revit 202446             |
| Figura 22.Configuración de estilos de ejes en alzados - Revit 202447               |
| Figura 23.Manual de estilos - Disciplina Arquitectura60                            |
| Figura 24.Filtros – Revit 202461                                                   |
| Figura 25.Versionamiento de modelo de arquitectura – Autodesk Construction Cloud   |
|                                                                                    |
| (ACC)                                                                              |
| (ACC)                                                                              |
| (ACC)                                                                              |
| (ACC)                                                                              |
| (ACC)                                                                              |

#### Capítulo 1: Introducción y Marco Teórico

#### 1.1 Introducción

La Planta de Tratamiento de Agua Potable (PTAP) ubicada en Pesillo – Cayambe se desarrolló a través de un proceso de licitación pública utilizando metodologías tradicionales, el objetivo principal de este trabajo de titulación es contrastarlo con la implementación de la metodología Bim en esta tipología de proyecto

#### 1.2 Marco Teórico:

• **BIM:** Sus siglas en inglés (Building Information Modeling) significan Modelado de Información de Construcción, es decir, BIM es una metodología para el trabajo colaborativo que permite crear, ejecutar y gestionar proyectos a lo largo su ciclo de vida, a fin de reducir los costos de operación. (BuildingSMART Spanish, s.f.)

El desarrollo de esta metodología no se centra solamente en el desarrollo de un modelo 3D, sino del conjunto de información a partir de varios softwares de cálculo, modelado, análisis de presupuestos, programación de obras y análisis energético, siendo así la amplitud de realizar un control y desarrollo 4D (Programación de obra), 5D (Presupuesto), 6D (Sostenibilidad) hasta un 7D (Mantenimiento y Operación).

- BEP: Sus siglas en inglés (BIM Execution Plan) se refieren al Plan de Ejecución BIM, el cual es un documento legal y desarrollado por el BIM Manager al inicio de un proyecto, donde se definen las bases, reglas, normas, requisitos de intercambio de información, protocolos y flujos de trabajo para desarrollar un proyecto con la correcta implementación de la metodología BIM. Este documento va dirigido para los Stakeholders del proyecto, Coordinador BIM y Líderes Disciplinarios. (Espacio BIM, 2018)
- **EIR:** Sus siglas en inglés Employe 's Information Requirements o en español Requisitos de Información del Empleador, es un documento elaborado entre el cliente y la parte contratista de manera preliminar donde se encuentra detallado y especificado los

requerimientos, lineamientos y procedimientos a seguir para para la implementación de la metodología BIM en un proyecto. Se encuentra conformado por el alcance, plazos, herramientas a utilizar, formato, nivel de detalle de la información, entregables, intercambio de información, etc. Este documento pretende cumplir satisfactoriamente con el ciclo de vida del proyecto.

- **Revit:** Software de modelado desarrollado por Autodesk, donde convergen disciplinas como arquitectura, ingeniería y construcción destacando metodologías de trabajo colaborativas entre equipos multidisciplinarios. Este software posee usos y herramientas como modelado, colaboración, documentación, análisis e interoperabilidad.
- ISO 19650: La norma ISO 19650 es una normativa internacional clave para la gestión de la información en proyectos de construcción que emplean la metodología BIM. Su objetivo principal es definir y promover mejores prácticas para la gestión ordenada de la información a lo largo de todo el ciclo de vida del proyecto, desde la fase de diseño y construcción hasta la operación y mantenimiento. La norma busca asegurar que la información sea gestionada de manera eficiente y coherente, facilitando la colaboración entre los diversos actores del proyecto y mejorando la toma de decisiones en cada etapa.

La normativa establece procesos y métodos claros a través de un Entorno Común de Datos (CDE) para la gestión, administración y clasificación de datos en proyectos de construcción. Estos procesos garantizan que cada persona tenga acceso a la información según sus permisos, otorgados por el BIM Manager, asegurando así un uso restringido y controlado de los datos. Además, se garantiza la integridad, exactitud y uso adecuado de la información, así como su transferencia de manera ordenada y en los plazos establecidos, desde el cliente o propietario hasta los colaboradores involucrados en el proyecto.

• **Presto:** Es un software especializado en la gestión de proyectos y control de costos en el sector de la construcción, desarrollado en España. Este sistema se utiliza para elaborar

presupuestos, realizar mediciones, emitir certificaciones y llevar un seguimiento económico detallado de las obras.

Entre sus principales características, Presto destaca por su integración con modelos tridimensionales precisos y actualizados, lo que minimiza los errores en las estimaciones presupuestarias. La herramienta permite importar datos desde archivos CAD y BIM para realizar mediciones exactas y generar informes detallados.

Además, Presto se integra de manera efectiva con otros softwares como Revit, optimizando el flujo de trabajo y la colaboración entre diferentes equipos y disciplinas. Su capacidad para gestionar la planificación temporal de los proyectos y su integración con cronogramas facilitan el seguimiento de las distintas fases del proyecto, permitiendo a los usuarios centrarse en aspectos estratégicos

- Entorno común de datos: El Entorno común de datos es un concepto, con un grado de suma importancia dentro de la metodología BIM, refiriéndose a un espacio centralizado y accesible, donde se realiza la gestión, almacenamiento y se comparten datos, documentos, archivos, que tienen relación a un proyecto en construcción, permitiendo a los participantes de este, acceder a información que tenga la suficiente relevancia y permita trabajar a todos los involucrados de manera eficiente y colaborativa. Las principales características de un CDE, son la centralización de la información, actualización en tiempo real de la información, la integración de diferentes herramientas y software utilizados por los participantes del proyecto, elaboración de registros de todas las interacciones y cambios realizados en el entorno, facilita la comunicación entre disciplinas y diferentes equipos, facilita la toma de decisiones y reduce los conflictos durante el proceso de ejecución del proyecto.
- Navisworks: Es un software, utilizado en la metodología BIM, que nos permite integrar, revisar y coordinar modelos 3D de las diferentes disciplinas, en un entorno común de datos,

entre sus principales características y funcionalidades es la importación de modelos de diferentes formatos y software, facilitando la combinación de modelos en un solo entorno, la realización de recorridos virtuales que detecten conflictos e interferencias, simulando el proceso de construcción e integrándose con datos de costos. Navisworks es una herramienta poderosa dentro de la gestión de proyectos, que nos permite mejorar la eficiencia y la colaboración con todos los involucrados del proyecto.

#### Capítulo 2: Plan de Ejecución BIM (BEP)

#### Introducción

Para desarrollar un proyecto BIM es necesario consta con un Plan de Ejecución BIM (BEP), el cual es un documento que es de propiedad de CIVARQ BIM y de la Universidad Internacional SEK, el cual se define para la gestión del proyecto a lo largo de su ciclo de vida y determinar el alcance del proyecto.

El BEP es responsabilidad del BIM Manager de la empresa CIVARQ BIM, que junto a la UISEK acordaron la metodología a seguir para gestionar el Proyecto de Implementación BIM en una Planta de Tratamiento de Agua Potable, el cual se modificara y actualizara hasta finalizar el ciclo de vida del presente proyecto.

#### **Objetivos**

#### **Objetivo general**

 Desarrollar la implementación de la metodología BIM dentro de una Planta de Tratamiento de Agua Potable, mediante el desarrollo de modelos digitales, creados por cada especialidad para visualizar, planificar y coordinar, mediante un entorno común de datos y softwares que permitan el uso de la metodología, reducir errores constructivos, aumentar el ciclo de vida del proyecto, obtener un presupuesto y la programación del proyecto.

#### **Objetivos específicos**

 Implementar y desarrollar estándares y protocolos BIM conforme a la ISO
 19650 para garantizar consistencia, calidad y eficiencia en el intercambio de información entre diversas disciplinas que intervienen en el diseño de una planta de tratamiento de agua potable usando software BIM.

- Desarrollar planos de taller y detalles constructivos para fabricación de elementos prefabricados y construcción modular, utilizando software BIM, con el fin de realizar el desarrollo 4D y 5D con relación al método tradicional de construcción y gestión de proyectos.
- Coordinar modelos disciplinares para determinar y resolver interferencias aplicando soluciones dentro de la coordinación disciplinaria, para elaborar sugerencias y procesos aplicables en la construcción de proyectos similares.
- Realizar una comparativa respecto a las cantidades de obra obtenidas mediante modelos 2D con las obtenidas de la modelación 3D, de los rubros representativos y determinar su variación.
- Demostrar los beneficios de la implementación del BIM en etapas de licitación dentro de contratos públicos, mediante el desarrollo de comparaciones a lo largo del desarrollo del trabajo de titulación, para que empresas y personas afines implementen la metodología desde la etapa inicial de un proyecto.
- Determinar el costo de las estructuras de la PTAP mediante la implementación del 5D, para realizar comparaciones con el valor obtenido mediante la metodología tradicional de trabajo.
- Establecer escenarios de diseño, para extraer información y determinar la mejor opción constructiva que cumpla las exigencias y necesidades de confort dentro de una Planta de Tratamiento de Agua Potable.

# Información del proyecto

# Datos del proyecto

| Promotor:                           | Universidad Internacional SEK                                                                                                    |
|-------------------------------------|----------------------------------------------------------------------------------------------------|
| Nombre del Proyecto:                | Implementación de la metodología BIM en<br>una Planta de Tratamiento de Agua Potable                                                                                                    |
| Nombre de la Planta:                | Planta de Tratamiento de Agua Potable<br>Pesillo-Imbabura                                                                                                    |
| Dirección del Proyecto:             | Pesillo-Imbabura (Cayambe)                                                                                                    |
| Coordenadas del Proyecto:           |                                                                                                    |
| Unidades:                           | Vertedero de Mezcla rápida, oficinas<br>administrativas, laboratorio, bodega de<br>químicos, tres módulos de floculación, seis<br>módulos de sedimentación, seis módulos de<br>filtración, cámaras secas, cámara de cloro-<br>gas.           |
| Área del terreno:                   | 34.518,312 m2                                                                                                    |
| Área aproximada de<br>construcción: | 3.579 m2                                                                                                    |
| Descripción del proyecto:           | El presente proyecto consta de la construcción de una planta de tratamiento de agua potable (PTAP) en Pesillo-Imbabura, la PTAP está diseñada con una capacidad de 700 l/s. Esta Unidad del sistema se construye en la cota 3390.06 m.s.n.m. |

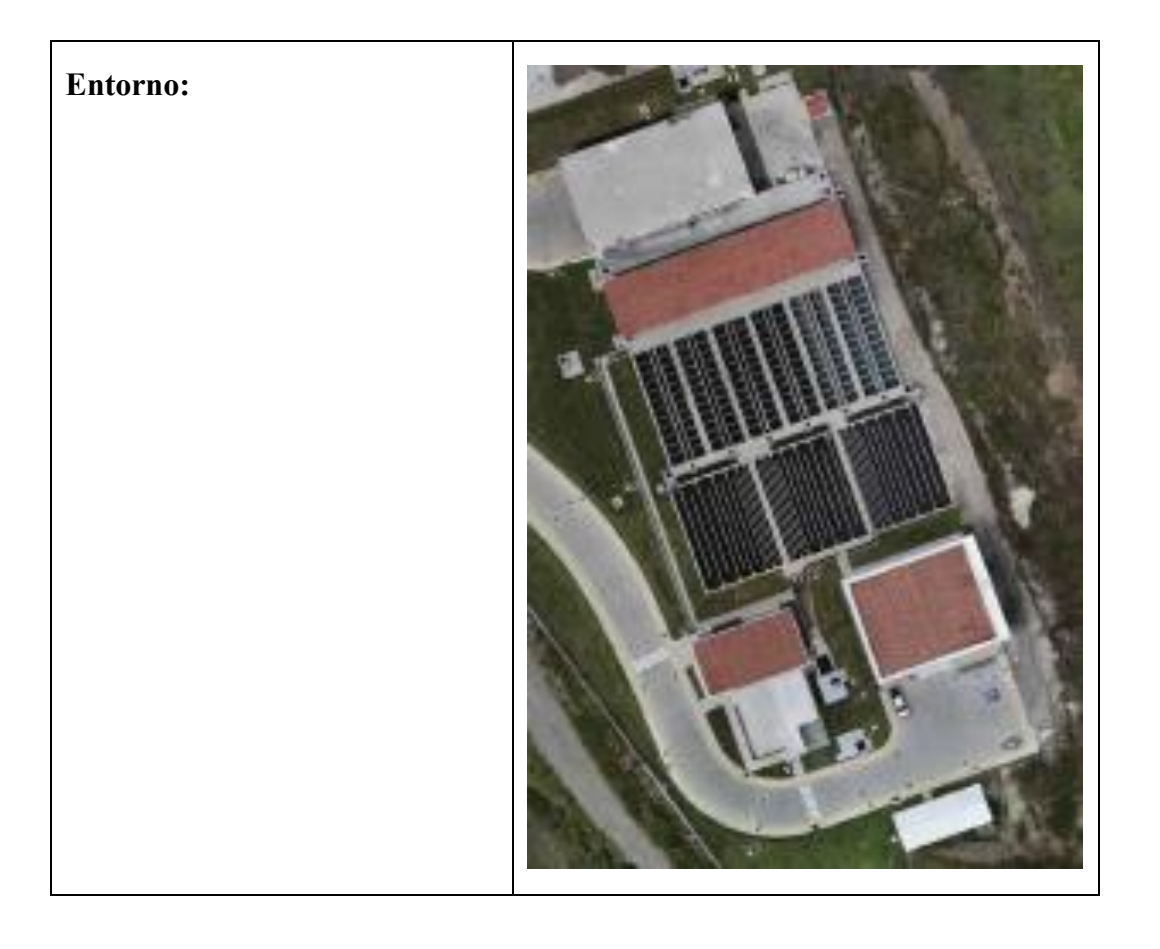

### Cronograma de trabajo

El siguiente cronograma de trabajo detalla la planificación estratégica para la implementación del proyecto de Planta de Tratamiento de Agua Potable utilizando la metodología BIM. Este documento refleja el compromiso conjunto entre CIVARQ BIM y la Universidad Internacional SEK para gestionar eficazmente todas las etapas del ciclo de vida del proyecto, el cual se actualizará periódicamente para adaptarse a las necesidades cambiantes del proyecto, asegurando así un seguimiento preciso y una ejecución eficiente.

| Cronograma-CIVARQ BIM        |      |      |      |       |   |    |       |   |   |        |    |    |    |      |    |
|------------------------------|------|------|------|-------|---|----|-------|---|---|--------|----|----|----|------|----|
|                              | Mag  | Mayo |      | Junio |   |    | Julio |   |   | Agosto |    |    |    |      |    |
| Actividades                  | wies |      | 2024 | 4     |   | 20 | 24    |   |   | 20     | 24 |    |    | 2024 | 4  |
|                              | Sem. | 1    | 2    | 3     | 4 | 5  | 6     | 7 | 8 | 9      | 10 | 11 | 12 | 13   | 14 |
| Propuesta del Proyecto       |      |      |      |       |   |    |       |   |   |        |    |    |    |      |    |
| Elaboración de EIR           |      |      |      |       |   |    |       |   |   |        |    |    |    |      |    |
| Formación de Grupo CIVARQ BI | М    |      |      |       |   |    |       |   |   |        |    |    |    |      |    |
| BEP                          |      |      |      |       |   |    |       |   |   |        |    |    |    |      |    |
| Plantillas de Disciplinas    |      |      |      |       |   |    |       |   |   |        |    |    |    |      |    |
| Modelo Arquitectónico        |      |      |      |       |   |    |       |   |   |        |    |    |    |      |    |
| 4D y 5D Arquitectónico       |      |      |      |       |   |    |       |   |   |        |    |    |    |      |    |
| Análisis Sostenibilidad      |      |      |      |       |   |    |       |   |   |        |    |    |    |      |    |
| Modelo Estructural           |      |      |      |       |   |    |       |   |   |        |    |    |    |      |    |
| 4D y 5D Arquitectónico       |      |      |      |       |   |    |       |   |   |        |    |    |    |      |    |
| Modelo MEP                   |      |      |      |       |   |    |       |   |   |        |    |    |    |      |    |
| 4D y 5D Arquitectónico       |      |      |      |       |   |    |       |   |   |        |    |    |    |      |    |
| Auditoria de Modelos         |      |      |      |       |   |    |       |   |   |        |    |    |    |      |    |
| Coordinación de Modelos      |      |      |      |       |   |    |       |   |   |        |    |    |    |      |    |
| Modelo Federado              |      |      |      |       |   |    |       |   |   |        |    |    |    |      |    |
| Entregables                  |      |      |      |       |   |    |       |   |   |        |    |    |    |      | _  |
| Finalización del Proyecto    |      |      |      |       |   |    |       |   |   |        |    |    |    |      |    |

### **Detalle contractual**

| Propietario del Proyecto:  | UISEK                                      |  |  |  |  |
|----------------------------|--------------------------------------------|--|--|--|--|
| Contrato:                  | Implementación de la metodología BIM       |  |  |  |  |
|                            | en una Planta de Tratamiento de Agua       |  |  |  |  |
|                            | Potable                                    |  |  |  |  |
| Número de Contrato:        | CIBARQ BIM-001-16-05-2024                  |  |  |  |  |
| Documentación Contractual: | El cliente proporciono información         |  |  |  |  |
|                            | técnica y planos 2D en Autocad de las      |  |  |  |  |
|                            | siguientes especialidades: arquitectura,   |  |  |  |  |
|                            | estructura, hidrosanitaria, mecánica y     |  |  |  |  |
|                            | eléctrica. Toda la documentación entrega   |  |  |  |  |
|                            | fue realizada con metodología tradicional. |  |  |  |  |

# **Agentes Intervinientes**

| ROLES       | NOMBRE Y<br>APELLIDO | CORREO                      | CONTACTO   |
|-------------|----------------------|-----------------------------|------------|
| BIM Manager | Ing. Marco Sinchiri  | marco.sinchiri@uisek.edu.ec | 0995147520 |

| Coordinador<br>BIM         | Ing. Danny Guarderas | danny.guarderas@uisek.edu.ec | 0997034158 |
|----------------------------|----------------------|------------------------------|------------|
| Líder de<br>Arquitectura   | Arq. Andrea Tufiño   | andrea.tufiño@uisek.edu.ec   | 0963069686 |
| Líder de<br>Estructuras    | Ing. César Rodríguez | cesar.rodriguez@uisek.edu.ec | 0987785909 |
| Líder de MEP               | Ing. Danny Guarderas | danny.guarderas@uisek.edu.ec | 0997034158 |
| Líder de<br>Sostenibilidad | Arq. Andrea Tufiño   | andrea.tufiño@uisek.edu.ec   | 0963069686 |

# Organigrama

La estructura organizacional definida por CIVARQ BIM, para ejecutar el proyecto "Implementación de la metodología BIM en una Planta de Tratamiento de Agua Potable" se organizó con profesionales calificados de la siguiente forma:

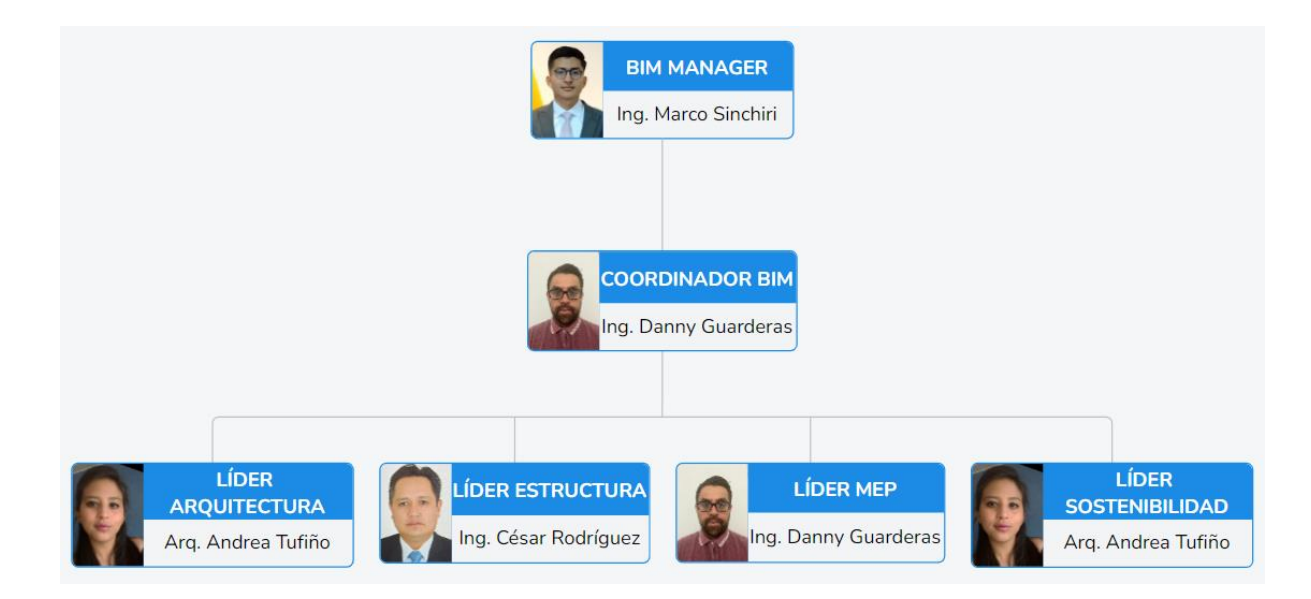

#### Roles y responsabilidades

Se describen a continuación los roles y responsabilidades de los profesionales participantes del proyecto.

| ROL                                              | NOMBRE                  | RESPONSABILIDAD                                                                                                    |  |
|--------------------------------------------------|-------------------------|----------------------------------------------------------------------------------------------------|--|
| BIM MANAGER                                      | Ing. Marco<br>Sinchiri  | <ul> <li>Supervisar y gestionar el proyecto.</li> <li>Implementar la metodología BIM dentro de la PTAP, a modo de optimizar y mejorar la calidad y entrega del proyecto. <ul> <li>Definir y establecer el método para el intercambio de información dentro del equipo de trabajo.</li> <li>Determinación de punto de georreferencia del proyecto.</li> <li>Definir el LOD para cada área del proyecto.</li> <li>Cronograma de ejecución del proyecto.</li> <li>Elaboración del entorno común de datos.</li> <li>Análisis 5D</li> </ul> </li> </ul>                                                                                        |  |
| COORDINADOR<br>BIM                               | Ing. Danny<br>Guarderas | <ul> <li>Desarrollar y coordinar los<br/>modelos BIM entre las diferentes<br/>disciplinas.</li> <li>Realizar los flujos de trabajo.</li> <li>Coordinación entre disciplinas</li> <li>Crear el modelo federado</li> </ul>                                                                                                    |  |
| LÍDER<br>ARQUITECTURA<br>LÍDER<br>SOSTENIBILIDAD | Arq. Andrea<br>Tufiño   | <ul> <li>Interpretación de información<br/>arquitectónica.</li> <li>Colaboración en manual de estilos.</li> <li>Desarrollar flujos de trabajo de<br/>modelación arquitectónica y desarrollo<br/>teórico de propuestas de sostenibilidad.</li> <li>Planos y detalles de plantas, cortes y<br/>secciones.</li> <li>Tablas de cuantificación de materiales.</li> <li>Modelo disciplinar 3D con informe de<br/>auditoría.</li> <li>Coordinación disciplinaria.</li> <li>Elaboración de entregables<br/>correspondientes.</li> <li>Generación 4D y 5D disciplinar.</li> <li>Estrategias de sostenibilidad aplicado al<br/>proyecto.</li> </ul> |  |

|            |                     |       | - Interpretación de información            |
|------------|---------------------|-------|--------------------------------------------|
|            |                     |       | - interpretación de información            |
|            |                     |       |                                            |
|            |                     |       | - Colaboración en manual de estilos.       |
|            |                     |       | - Desarrollar flujo de trabajo de          |
|            |                     |       | modelación estructural.                    |
| Ι ΊΠΕΡ     | Ing                 | Cásar | - Planos y detalles de plantas, cortes y   |
|            | Ilig.<br>De dréeuer | Cesai | secciones.                                 |
| ESTRUCTURA | Rounguez            |       | - Tablas de cuantificación de materiales.  |
|            |                     |       | - Modelo disciplinar 3D con informe de     |
|            |                     |       | auditoría.                                 |
|            |                     |       | - Elaboración de entregables               |
|            |                     |       | correspondientes.                          |
|            |                     |       | - Generación 4D v 5D disciplinar           |
|            |                     |       | - Interpretación de información            |
|            |                     |       | hidrosanitaria v mecánica                  |
|            |                     |       | - Colaboración en manual de estilos        |
|            |                     |       | Desarrollar fluio de trabajo de            |
|            |                     | D     | - Desarronal hujo de trabajo de            |
|            |                     |       | Dianas y detallas de plantas sortas y      |
|            | Inc                 |       | - Flanos y detanes de plantas, cortes y    |
| LIDER MEP  | Ing.                | Danny |                                            |
|            | Guarderas           |       | - l'ablas de cuantificación de materiales. |
|            |                     |       | - Modelo disciplinar 3D con informe de     |
|            |                     |       | auditoría.                                 |
|            |                     |       | - Coordinación disciplinaria.              |
|            |                     |       | - Elaboración de entregables               |
|            |                     |       | correspondientes.                          |
|            |                     |       | - Generación 4D y 5D disciplinar           |

# Hitos

Los siguientes hitos representan momentos clave en la implementación del proyecto de Planta de Tratamiento de Agua Potable utilizando la metodología BIM. Estos eventos señalan etapas significativas en el desarrollo del proyecto y marcan logros importantes hacia la finalización exitosa del mismo.

| Ν | HITOS             | <u> </u> | EXTENCI  |       | F.      |      | F.      |
|---|-------------------|----------|----------|-------|---------|------|---------|
| 0 | mios              | ÓN       |          | INICI | 0       | ENTR | EGA     |
|   |                   |          |          |       | 16/05/2 |      | 20/05/2 |
| 1 | EIR               |          | pdf      | 024   |         | 024  |         |
|   | Información       |          |          |       | 20/05/2 |      | 23/05/2 |
| 2 | Contractual       |          | pdf/.dwg | 024   |         | 024  |         |
|   | Georreferenciació |          |          |       | 20/05/2 |      | 23/05/2 |
| 3 | n y Topografía    |          | rvt      | 024   |         | 024  |         |
|   |                   |          |          |       | 20/05/2 |      | 23/05/2 |
| 4 | BEP               |          | pdf      | 024   |         | 024  |         |

|   |   | Plantilla       |         |     | 20/05/2 |     | 23/05/2 |
|---|---|-----------------|---------|-----|---------|-----|---------|
|   | 5 | Arquitectónica  | .rfa    | 024 |         | 024 |         |
|   |   | Modelo          |         |     | 23/05/2 |     | 25/07/2 |
|   | 6 | Arquitectónico  | .rvt    | 024 |         | 024 |         |
|   |   | Planos          |         |     | 23/05/2 |     | 25/07/2 |
|   | 7 | Arquitectónicos | .pdf    | 024 |         | 024 |         |
|   |   | Presupuesto     |         |     | 25/07/2 |     | 01/08/2 |
|   | 8 | Arquitectónico  | .presto | 024 |         | 024 |         |
|   |   | Programación    |         |     | 01/08/2 |     | 08/08/2 |
|   | 9 | Arquitectónica  | .presto | 024 |         | 024 |         |
|   | 1 | Plantilla       |         |     | 20/05/2 |     | 23/05/2 |
| 0 |   | Estructural     | .rfa    | 024 |         | 024 |         |
|   | 1 | Modelo          |         |     | 23/05/2 |     | 25/07/2 |
| 1 |   | Estructural     | .rvt    | 024 |         | 024 |         |
|   | 1 | Planos          |         |     | 23/05/2 |     | 25/07/2 |
| 2 |   | Estructurales   | .pdf    | 024 |         | 024 |         |
|   | 1 | Presupuesto     |         |     | 25/07/2 |     | 01/08/2 |
| 3 |   | Estructural     | .presto | 024 |         | 024 |         |
|   | 1 | Programación    |         |     | 01/08/2 |     | 08/08/2 |
| 4 |   | Estructural     | .presto | 024 |         | 024 |         |
|   | 1 |                 |         |     | 20/05/2 |     | 23/05/2 |
| 5 |   | Plantilla MEP   | .rfa    | 024 |         | 024 |         |
|   | 1 |                 |         |     | 23/05/2 |     | 25/07/2 |
| 6 |   | Modelo MEP      | .rvt    | 024 |         | 024 |         |
|   | 1 |                 |         |     | 23/05/2 |     | 25/07/2 |
| 7 |   | Planos MEP      | .pdf    | 024 |         | 024 |         |
|   | 1 |                 |         |     | 25/07/2 |     | 01/08/2 |
| 8 |   | Presupuesto MEP | .presto | 024 |         | 024 |         |
|   | 1 | Programación    |         |     | 01/08/2 |     | 08/08/2 |
| 9 |   | MEP             | .presto | 024 |         | 024 |         |
|   | 2 | Auditoria       |         |     | 23/05/2 |     | 25/07/2 |
| 0 |   | Disciplinar     | .nwf    | 024 |         | 024 |         |
|   | 2 | Coordinación de |         |     | 25/07/2 |     | 08/08/2 |
| 1 |   | Modelos         | .nwf    | 024 |         | 024 |         |
|   | 2 |                 |         |     | 08/08/2 |     | 15/08/2 |
| 2 |   | Modelo Federado | .nwf    | 024 |         | 024 |         |

# Usos bim

# Usos requeridos

Los siguientes usos BIM fueron requeridos y definidos juntamente con el Contratante:

| USO RESPONSABL<br>E | APLICACIÓN |
|---------------------|------------|
|---------------------|------------|

| Levantamient<br>o y modelado de<br>condiciones existentes | Ing. Marco<br>Sinchiri  | A base de la información<br>contractual (documentos y planos) se<br>modelarán las disciplinas de arquitectura,<br>estructura y MEP, a modo de realizar una<br>implementación de la metodología BIM.                                                                                                    |
|-----------------------------------------------------------|-------------------------|----------------------------------------------------------------------------------------------------|
| Estimación de cantidades y costos                         | Líder<br>Disciplinario  | En base de los modelos<br>disciplinarios, se determinará un<br>presupuesto por cada estructura y<br>disciplina de las unidades de<br>potabilización en la PTAP.                                                                                                    |
| Coordinación<br>3D                                        | Ing. Danny<br>Guarderas | Por medio de la coordinación de<br>los modelos disciplinares auditados, se<br>elaborará un modelo federado,<br>solucionando todas las interferencias que<br>pudieron suscitarse previo a la<br>construcción del proyecto.                                                                                     |
| Análisis de<br>sostenibilidad                             | Arq. Andrea<br>Tufiño   | Por medio del análisis del modelo<br>arquitectónico y la ubicación del proyecto<br>se determinarán medidas para la mejora<br>del confort en las oficinas y<br>aprovechamiento de espacios.                                                                                                    |
| Planificación<br>de obra                                  | Líder<br>Disciplinario  | Por medio de los modelos y la<br>herramienta presto, se desarrollará un<br>cronograma de construcción de un<br>módulo representativo para desarrollar<br>una simulación 4d, a modo de proponer<br>una planifican precisa y eficiente de<br>recursos, reduciendo así problemas en la<br>ejecución del proyecto |

### Niveles de detalle

Se detalla a continuación los niveles de detalle iniciales separados por disciplinas de la

siguiente forma:

| MODELO         | ESTRUCTURA         | LOD |
|----------------|--------------------|-----|
| ARQUITECTÓNICO | 350                |     |
| ESTRUCTURAL    | OFICINAS           |     |
|                | ADMINISTRATIVAS    | 350 |
|                | BODEGA DE QUÍMICOS | 350 |
|                | FLOCULADORES       | 350 |

|                  | SEDIMENTADORES     | 300 |
|------------------|--------------------|-----|
|                  | FILTROS            | 350 |
|                  | CÁMARA DE CLORO-   |     |
|                  | GAS                | 350 |
|                  | CÁMARA DE CONTACTO | 350 |
| MED              | OFICINAS           |     |
|                  | ADMINISTRATIVAS Y  | 350 |
| (HIDROSANITARIO) | LABORATORIO        |     |
|                  | ENTRADA A          |     |
|                  | VERTEDERO          | 350 |
|                  | FLOCULADORES       | 350 |
| MEP (MECANICO)   | SEDIMENTADORES     | 350 |
|                  | FILTROS            | 350 |
|                  | CÁMARA DE CONTACTO | 350 |
|                  | OFICINAS           |     |
| MEP (DESAGUE)    | ADMINISTRATIVAS    | 350 |

### Organización del modelo

#### Coordenadas del proyecto

La georreferenciación del proyecto se establece según el sistema geodésico de coordenadas geográficas UTM-WGS84 zona 17 Norte, meridiano 81d W, con las siguientes coordenadas:

| COORDENADAS PTAP-PESILLO IMBABURA |           |      |        |  |
|-----------------------------------|-----------|------|--------|--|
| NORTE ESTE ELEVACIÓN ÁNGUL        |           |      |        |  |
| m                                 | m         | m    | 0      |  |
| 13285.29                          | 832114.27 | 3398 | 340.75 |  |

Estos datos geográficos serán la base sobre la cual se realizará la georreferenciación dentro de cada modelo disciplinario.

#### Actualizaciones en modelación

Para el proceso de trabajo se contempla una entrega progresiva para la actualización de modelos a lo largo de la ejecución del proyecto, estableciendo la siguiente estructura a cargo del Coordinador BIM, en la que se define el periodo de actualización de avance y sus formatos:

| MODELO                  | EQUIPO<br>TÉCNICO     | FRECUENCIA | FORMATO        |
|-------------------------|-----------------------|------------|----------------|
| Arquitectónico          | Líder<br>Arquitectura | Semanal    | .pdf/.rvt/.nwc |
| Estructural             | Líder<br>Estructura   | Semanal    | .pdf/.rvt/.nwc |
| MEP<br>(Hidrosanitario) | Líder MEP             | Semanal    | .pdf/.rvt/.nwc |
| MEP<br>(Mecánico)       | Líder MEP             | Semanal    | .pdf/.rvt/.nwc |

# Entregables

Se detallan como entregables a la finalización del proyecto los siguientes:

| ENTREGABLE        | FASE       | RESPONSABL<br>E  | FORMAT<br>O |
|-------------------|------------|------------------|-------------|
|                   | Diseñ      | BIM Manager      |             |
| BEP               | 0          | Divi Munugoi     | .pdf        |
|                   |            |                  |             |
| MODELOS           | Diseñ<br>o |                  |             |
|                   |            | Líder            |             |
| Arquitectura      |            | Arquitectura     | .rvt        |
| Estructural       |            | Líder Estructura | .rvt        |
| MEP               |            |                  |             |
| (Hidrosanitario)  |            | Líder MEP        | .rvt        |
| MEP (Mecánico)    |            | Líder MEP        | .rvt        |
| M. Interferencias |            | Coordinador BIM  | .pdf        |
| M. Federado       |            | Coordinador BIM  | .nwd        |
|                   |            |                  |             |
|                   | Diseñ      |                  |             |
| PLANOS            | 0          |                  |             |
|                   |            | Líder            |             |
| Arquitectura      |            | Arquitectura     | .pdf        |
| Estructural       |            | Líder Estructura | .pdf        |
| MEP               |            |                  |             |
| (Hidrosanitario)  |            | Líder MEP        | .pdf        |
| MEP (Mecánico)    |            | Líder MEP        | .pdf        |
|                   |            |                  |             |
| PRESUPUESTO       | Diseñ      |                  |             |
| (4D)              | 0          |                  |             |
|                   |            | Líder            |             |
| Arquitectura      |            | Arquitectura     | .pdf        |
| Estructural       |            | Líder Estructura | .pdf        |
| MEP               |            |                  |             |
| (Hidrosanitario)  |            | Líder MEP        | .pdf        |

| MEP (Mecánico)   |       | Líder MEP        | .pdf |
|------------------|-------|------------------|------|
| Análisis 4D      |       | BIM Manager      | .pdf |
|                  |       |                  |      |
| PROGRAMACIÓ      | Diseñ |                  |      |
| N (5D)           | 0     |                  |      |
|                  |       | Líder            |      |
| Arquitectura     |       | Arquitectura     | .pdf |
| Estructural      |       | Líder Estructura | .pdf |
| MEP              |       |                  |      |
| (Hidrosanitario) |       | Líder MEP        | .pdf |
| MEP (Mecánico)   |       | Líder MEP        | .pdf |

#### Plan de contingencia

### Alcance

A continuación, se detallan los procedimientos y pasos a seguir en caso de existir imprevistos que ocasionen retrasos y complicaciones dentro del trabajo colaborativo y desarrollo del proyecto.

#### Identificación de riesgos

#### **Riesgos técnicos**

Durante la etapa de modelación se puede pueden ocasionar retrasos, siendo la más crucial la mora en la modelación arquitectónica, ya que a partir de esta y de la correcta definición de ejes, se puede dar paso a la modelación estructural y una vez definidas las estructuras poder realizar la modelación MEP, la cual en caso ocurrir retrasos en las entregas y constante modificación de ejes y niveles, llega a ser perjudicial para el desarrollo de los entregables de esta disciplina y de igual manera para la realización de la coordinación interdisciplinaria.

#### **Riesgos organizacionales**

- Dentro de la empresa se maneja un entorno común de datos, el cual facilita y registra la comunicación entre los participantes del proyecto, de modo que la

posible caída o restricción de esta plataforma incurriría en atrasos de entregas, perdida de información, escasa comunicación y gestión del proyecto limitada.

#### Evaluación de riesgos

Dentro de los riesgos previstos para el presente proyecto resulta de alto impacto la demora dentro de la entrega de los modelos iniciales, los cuales dan paso a la disciplina MEP, misma que tiene un valor alto respecto al presupuesto de las demás disciplinas, llevando así a una errónea presupuestación inicial en caso de prefactibilidad.

#### Estrategia de contingencia

#### Estrategias de mitigación

- Implementar revisiones con mayor frecuencia para asegurar el avance y el correcto desarrollo de los modelos.
- Implementar un sistema de registro de avance físico, a modo de facilitar la comprobación de avance presentado y poder tomar medidas con anterioridad.
- Sanciones económicas en caso de incumplimiento en los tiempos de entrega establecidos.
- Implementar respaldos periódicos en la nube de la información almacenada dentro del entorno común de datos.

#### Estrategias de respuesta

- En caso de perder la comunicación dentro del entorno común de datos se debe notificar al BIM Manager directamente y empezar a trabajar dentro del sistema de Google Drive previamente asignado.
- Cuando existan retrasos reiterados en las entregas de información necesaria para continuar con el avance del proyecto comunicar al Coordinador BIM y
BIM Manager para generar una reunión y revisar la factibilidad de omitir ciertas bases no representativas en los presupuestos y continuar con la actividad requerida.

### Estrategias de recuperación

- Una vez resuelto el problema dentro del entorno común de datos, el BIM
   Manager será el encargado de revisar el estado actual del entorno y solicitará
   paulatinamente a cada miembro la actualización de la información.
- Una vez entregada la información atrasada, el BIM Manager será el encargado de decidir si es necesario realizar la actualización dentro del nuevo avance ya realizado, debido a aumento de retrabajos y a la baja variación dentro del presupuesto.

### Plan de comunicación

A través de un correo electrónico al BIM Manager se deberán hacer los comunicados del altercado de cualquier magnitud, principalmente el encargado de hacer las notificaciones será el Coordinado BIM, al cual los líderes avisaran y el constatara la veracidad de lo acontecido.

### Pruebas y revisión del plan

Se realizarán simulacros paulatinos para verificar la efectividad del presente plan a modo de la mejora continua del mismo y a la capacitación de acción de los integrantes del proyecto para responder de una manera correcta.

#### Protocolo de intercambio de la información

### Objetivo

- Gestionar de manera eficiente la información generada durante la etapa de diseño y construcción de la planta de tratamiento de agua potable.

### Gestión de la información

### Tipos de Información de intercambio.

- Planos de diseño: arquitectónicos, estructurales, mecánicos, y de procesos.
- Especificaciones técnicas: detalles de materiales y procedimientos.
- Documentos de licitación y contratos: incluyendo presupuestos y cronogramas.
- Informes de avance: informes semanales y mensuales de progreso.
- Informes de calidad y control: resultados de pruebas y auditorías.

### Formatos y Estándares

- Para planos se utilizarán formatos DWG para planos y PDF para documentos.
- Nomenclatura y codificación: Se utilizará la codificación establecida en el punto 9.2
- Normas por utilizarse, ISO 19650

### Herramientas y tecnologías

- Plataforma de Gestión de Documentos: Autodesk Construction Cloud
- Software BIM: Autodesk Revit para modelado y coordinación de la información.

### Procedimientos de control

- Establecer un flujo de trabajo claro para la creación, revisión, y aprobación de documentos.
- Revisión de diseño: se debe detallar el proceso de revisión y aprobación de planos y especificaciones.

### Capacitación y soporte

- Desarrollar un programa de capacitación inicial para todos los miembros del equipo sobre el uso del protocolo de intercambio de información.
- Capacitación continua: Ofrecer sesiones de actualización y formación continua según sea necesario.

### Monitoreo y mejora continua

- Programar auditorías periódicas para asegurar el cumplimiento del BEP y la calidad de la información gestionada.
- Revisiones periódicas: Revisar y actualizar el BEP regularmente en función de las necesidades del proyecto y las mejores prácticas.

### Estrategia de colaboración

La estrategia de colaboración BIM en este proyecto de Planta de Tratamiento de Agua Potable representa un enfoque integral para optimizar la coordinación y el trabajo en equipo entre todos los participantes clave del proyecto. En colaboración con la Universidad Internacional SEK, la empresa CIVARQ BIM se ha establecido promoviendo la integración y el intercambio de información precisa a lo largo de todo el ciclo de vida del proyecto, para lograr una integración multidisciplinaria, coordinación eficiente, transparencia y una actualización continua, esto se realizará mediante el uso de la plataforma Autodesk Construction Cloud.

### Estructura de carpetas

La estructura de carpetas dentro de la plataforma Autodesk Construction Cloud, se estructura con el fin de implementar un sistema colaborativo y centralizado donde se almacenará, gestionará y compartirá la información relacionada con el proyecto BIM.

Las carpetas principales dentro de este entorno común de datos tienen la siguiente disposición:

| NIVEL 1        | NIVEL 2     |               | NIVEL 3       |
|----------------|-------------|---------------|---------------|
|                |             |               | 01 EIR        |
|                | 00          | INF.          | 02 BEP        |
|                | CONTRACTUAL |               | 03 INF.       |
|                |             |               | BASE          |
|                |             |               | 01            |
|                |             |               | MODELOS       |
|                |             |               | 02 PLANOS     |
|                |             |               | 03            |
|                |             |               | CONSUMIBLES   |
|                |             |               | 04            |
|                | 01 1 ARO    |               | IMAGENES      |
|                |             |               | 05            |
|                |             |               | PLANTILLAS    |
|                |             |               |               |
|                |             |               | CAMILIAS      |
|                |             |               | PRESUPHESTO Y |
|                |             |               | PLANIFICACIÓN |
|                |             |               | 01            |
|                |             |               | MODELOS       |
| 01_TRABAJO EN  |             | 02 PLANOS     |               |
| PROGRESO (WIP) |             | 03            |               |
|                |             | CONSUMIBLES   |               |
|                | 01_2 EST    |               | 04            |
|                |             |               | PLANTILLAS    |
|                |             |               | 05            |
|                |             |               | FAMILIAS      |
|                |             | 06            |               |
|                |             | PRESUPUESTO Y |               |
|                |             | PLANIFICACION |               |
|                |             |               |               |
|                |             |               | 02 PLANOS     |
|                |             |               | 02 I LANOS    |
|                |             |               | CONSUMIBLES   |
|                |             |               | 04            |
|                | 01_3 MEP    |               | PLANTILLAS    |
|                |             |               | 05            |
|                |             |               | FAMILIAS      |
|                |             |               | 06            |
|                |             |               | PRESUPUESTO Y |
|                |             |               | PLANIFICACIÓN |

|               |                                               | 01               |
|---------------|-----------------------------------------------|------------------|
|               | 01 4                                          | REPORTES         |
|               | U1_4<br>COOPDINACIÓN                          | 02 NAVIS         |
|               | COORDINACIÓN                                  | 03               |
|               |                                               | MODELOS          |
|               | 01_5                                          | 01               |
|               | SOSTENIBILIDAD                                | DOCUMENTOS       |
|               |                                               | 01               |
|               |                                               | MODELOS          |
|               | 02_1 ARQ                                      | 02 PLANOS        |
|               |                                               | 03               |
|               |                                               | DOCUMENTOS       |
|               |                                               | 01               |
|               |                                               | MODELOS          |
|               | 02_2 EST                                      | 02 PLANOS        |
|               |                                               | 03               |
|               |                                               | DOCUMENTOS       |
| 02 COMPARTIDO |                                               | 01               |
|               |                                               | MODELOS          |
|               | 02_3 MEP                                      | 02 PLANOS        |
|               |                                               | 03               |
|               |                                               | DOCUMENTOS       |
|               |                                               | 01               |
|               | 02 4                                          | REPORTES         |
|               | COORDINA CIÓN                                 | 02 COSTOS        |
|               | coordination                                  | 03               |
|               |                                               | PLANIFICACION    |
|               | 02_5                                          | 01               |
|               | SOSTENIBILIDAD                                | DOCUMENTOS       |
|               |                                               | 01               |
|               | 03 1 ARO                                      | MODELOS          |
|               | - •                                           |                  |
|               |                                               | DOCUMENTOS       |
|               |                                               |                  |
|               | 03_2 EST                                      | MODELOS          |
|               |                                               | U2<br>DOCUMENTOS |
|               |                                               | DOCUMENTOS       |
| 03_PUBLICADO  |                                               |                  |
|               | 03_3 MEP                                      | MODELOS          |
|               |                                               | 02<br>DOCUMENTOS |
|               |                                               | 01               |
|               | 03.4                                          | MODELOS          |
|               | COORDINA CIÓN                                 | 02               |
|               |                                               | DOCUMENTOS       |
|               | 03 5                                          | 01               |
|               | SOSTENIBILIDAD                                | DOCUMENTOS       |
| 04 ARCHIVADO  | 04 1 ARO                                      | 01 PLANOS        |
|               | ~~ <u>~</u> ~~~~~~~~~~~~~~~~~~~~~~~~~~~~~~~~~ |                  |

|                | 02         |
|----------------|------------|
|                | DOCUMENTOS |
|                | 01 PLANOS  |
| 04_2 EST       | 02         |
|                | DOCUMENTOS |
|                | 01 PLANOS  |
| 04_3 MEP       | 02         |
|                | DOCUMENTOS |
| 04.4           | 01 PLANOS  |
|                | 02         |
| COORDINACIÓN   | DOCUMENTOS |
| 04_5           | 01         |
| SOSTENIBILIDAD | DOCUMENTOS |

# • Codificación de archivos

La codificación de archivos que se empleará en el proyecto seguirá la nomenclatura de archivos establecida en el Manual de Nomenclatura de Documentos de la Building SMART, con modificaciones establecidas por la empresa CIVARQ BIM.

# Objetos

| Nombre de<br>la empresa | _ | Nombre del<br>proyecto | _ | Elemento               | _ | Dime   |
|-------------------------|---|------------------------|---|------------------------|---|--------|
| 3 dígitos               |   | 4 dígitos              |   | Nombre del<br>Elemento |   | centín |
| EJEMPLO                 |   |                        |   |                        |   |        |
| CAB                     | - | PTAP                   | - | COLUMNA                | - | 45x3(  |

# Archivos

| Ν       |         | Ν        |  |          |  | ]       |         |  |         |
|---------|---------|----------|--|----------|--|---------|---------|--|---------|
| ombre   |         | ombre    |  | Di       |  | ipo de  | 7       |  | Ν       |
| de la   |         | del      |  | sciplina |  | docum   | ona     |  | úmero   |
| empresa |         | proyecto |  |          |  | ento    |         |  |         |
| 3       |         | 4        |  | 3        |  | 3       | 3       |  | 3       |
| dígitos |         | dígitos  |  | dígitos  |  | dígitos | dígitos |  | dígitos |
| EJI     | EJEMPLO |          |  |          |  |         |         |  |         |
| C       |         | Р        |  | G        |  | I       | Z       |  | 0       |
| AB      |         | TAP      |  | EN       |  | RW      | ZZ      |  | 01      |
| C       |         | Р        |  | А        |  | F       | Z       |  | 0       |
| AB      |         | TAP      |  | RQ       |  | TE      | ZZ      |  | 01      |
| C       |         | Р        |  | ES       |  | F       | Z       |  | 0       |
| AB      |         | TAP      |  | Т        |  | TE      | ZZ      |  | 01      |

# Planos

| Nombre<br>de la empresa | _ | Nombre<br>del proyecto | _ | Disciplina | _ | Tipo<br>de<br>documento | _ |
|-------------------------|---|------------------------|---|------------|---|-------------------------|---|
| 3 dígitos               |   | 4 dígitos              |   | 3 dígitos  |   | 3<br>dígitos            | ( |
| EJEMPLO                 |   |                        |   |            |   |                         |   |
| CAB                     | - | PTAP                   | - | ARQ        | - | PLN                     | - |

# Nomenclatura específica del proyecto

| NOMBRE DE LA EMPRESA |        |  |  |  |
|----------------------|--------|--|--|--|
| DESCRIPCIÓN          | CÓDIGO |  |  |  |
| CIVARQ-BIM           | CAB    |  |  |  |

| NOMBRE DEL PROYECTO |      |        |  |  |
|---------------------|------|--------|--|--|
| DESCRIPC            | CIÓN | CÓDIGO |  |  |
| PLANTA              | DE   |        |  |  |
| TRATAMIENTO         | DE   | PTAP   |  |  |
| AGUA POTABLE        |      |        |  |  |

| DISCIPLINA          |        |
|---------------------|--------|
| DESCRIPCIÓN         | CÓDIGO |
| GENERAL             | GEN    |
| ARQUITECTURA        | ARQ    |
| ESTRUCTURAS         | EST    |
| HIDROSANITARIO      | SAN    |
| COORDINACIÓN        | CORD   |
| TOPOGRAFÍA          | TOP    |
| SISTEMA<br>MECÁNICO | MEC    |
| PAISAJISMO          | PSJ    |

| TIPO DE DOCUMENTO            |        |  |  |  |  |
|------------------------------|--------|--|--|--|--|
| DESCRIPCIÓN                  | CÓDIGO |  |  |  |  |
| MINUTA                       | MNT    |  |  |  |  |
| ANEXOS                       | ANX    |  |  |  |  |
| AUDITORÍA                    | ADT    |  |  |  |  |
| REPORTE                      | RPT    |  |  |  |  |
| CERTIFICADO                  | CRD    |  |  |  |  |
| CONTRATO                     | CNT    |  |  |  |  |
| CRONOGRAMA                   | CNG    |  |  |  |  |
| EXPEDIENTE                   | EXP    |  |  |  |  |
| ESPECIFICACIONES<br>TÉCNICAS | SPT    |  |  |  |  |
| ESTUDIOS                     | ETD    |  |  |  |  |
| FICHA TÉCNICA                | FCT    |  |  |  |  |
| FORMATO                      | FMT    |  |  |  |  |
| LISTA                        | LST    |  |  |  |  |
| MODELO                       | RVT    |  |  |  |  |
| DRAWING                      | DRW    |  |  |  |  |
| PLANTILLA                    | RVT    |  |  |  |  |

| ZONA            |        |
|-----------------|--------|
| DESCRIPCIÓN     | CÓDIGO |
| GENERAL         | ZZZ    |
| OFICINAS        |        |
| ADMINISTRATIVAS | OAD    |
| BODEGA DE       |        |
| QUÍMICOS        | BQM    |
| FLOCULADORES    | FCD    |
| SEDIMENTADORES  | SDM    |
| FILTROS         | FLT    |
| CÁMARA DE       |        |
| CLORO-GAS       | CCG    |
| CÁMARA DE       |        |
| CONTACTO        | CCT    |

| CONTENIDO                |        |
|--------------------------|--------|
| DESCRIPCIÓN              | CÓDIGO |
| PLANTA<br>ARQUITECTÓNICA | PLT    |
| ALZADOS                  | ALZ    |
| SECCIONES                | SEC    |

| TIPO DE     |
|-------------|
| ELEMENTO    |
| DESCRIPCIÓN |
| COLUMNA     |
| VIGA        |
| VIGUETA     |
| LOSA        |
| MURO        |
| INODORO     |
| LAVAMANOS   |
| DUCHA       |
| ESCALERA    |
| VENTANA     |
| PUERTA      |

| NÚMERO  |
|---------|
| EJEMPLO |
| 001     |
| 002     |
| 003     |

### Criterios generales de modelación

Se especifican a continuación de forma general, los principales criterios para la modelación del proyecto:

- Establecer niveles referidos a las estructuras de modelación.
- Realizar la modelación con criterio constructivo.
- Los modelos son disciplinares.
- Manejar el navegador de proyectos.
- Utilizar la nomenclatura establecida en todos los documentos generados.
- Llevar el control de errores dentro del modelos.

### Auditoria de modelos

La auditoria de los modelos es un proceso que cada líder disciplinario debe asegurar e integrar en su flujo de trabajo, a modo de identificar y solucionar posibles inconsistencias con el modelo, para poder desarrollar una coordinación interdisciplinaria eficaz.

### Software

El software que se empleara a lo largo del proyecto se detalla a continuación, es preciso contar con las versiones especificadas para lograr un trabajo coordinado interdisciplinario.

| SOFTWARE                       | USO                           | VERSIÓN | ICONO |
|--------------------------------|-------------------------------|---------|-------|
| Autodesk Revit                 | Diseño y auditoria            | 2024.2  | R     |
| Autodesk Naviswork             | Coordinación                  | 2024.2  | Ν     |
| Autodesk<br>Construction Cloud | Intercambio de<br>Información | Actual  |       |
| Microsoft Word                 | Documentación                 | Actual  | W     |
| Canva                          | Presentaciones                | Actual  | С     |
| Draw.io                        | Diagramas de Flujo            | Actual  | -     |
| Google Mets                    | Reuniones                     | Actual  |       |

### Capítulo 3: Rol Líder de Arquitectura

Para la implementación de la metodología Bim en la Planta de Tratamiento de Agua Potable (PTAP), Pesillo – Cayambe me asignaron el rol de arquitectura que abarca el detallamiento de esta disciplina durante la fase de diseño del proyecto.

### **3.1 Funciones**

Las principales funciones del líder de arquitectura para este proyecto se encuentran detalladas a continuación:

- Modelar y documentar el proyecto arquitectónico de acuerdo con los requerimientos y
  estándares de calidad declarados en el EIR y el plan de ejecución BIM (PEB) utilizando
  información base como: protocolo, manual de estilos y plantilla para la elaboración del
  proyecto con el software de modelado (Revit). Es importante destacar que la aplicación de
  buenas prácticas de modelado garantiza la calidad y precisión de la información para usos
  posteriores.
- Emplear de manera adecuada y eficiente el entorno común de datos (Autodesk Construction Cloud - ACC), herramienta diseñada para el almacenamiento y gestión de la información del proyecto, así como para facilitar la colaboración y la comunicación.
- Colaborar multidisciplinariamente en el análisis y resolución de conflictos para optimizar su rendimiento.
- 4. Desarrollar la cuarta y quinta dimensión de la metodología BIM correspondiente a la planificación y el presupuesto del proyecto con las herramientas Navisworks y Presto.

### 3.2 Responsabilidades

 Implementar de manera adecuada y eficaz la información base entregada por el Bim Manager y Coordinador Bim para el modelado de la disciplina de arquitectura.

- 5. Elaboración y actualización del modelo arquitectónico para efectos de visualización, documentación, coordinación multidisciplinar, identificación de interferencias, presupuesto y planificación. Es fundamental cumplir con los entregables de acuerdo con el cronograma establecido con el Coordinador Bim.
- Organización de la información que se elabore durante el desarrollo del proyecto dentro del entorno común de datos (Autodesk Construction Cloud - ACC), ya que al ser un entorno colaborativo y de comunicación permite la trazabilidad de la información.
- Comunicar de manera oportuna los avances del modelo de arquitectura y sus actualizaciones al Coordinador Bim para su revisión y aprobación conforme el flujo establecido.
- Revisar y resolver las incidencias levantadas por el Bim Manager o el Coordinador Bim a través de los medios de comunicación formales e informales. La gestión de cambios oportuna e informada permite de mejor manera la toma de decisiones.
- Auditar el modelo arquitectónico asegura su uso eficaz en la fase de coordinación, ya que se emplea como guía en distintas disciplinas.
- Asistir y participar de manera activa en las reuniones periódicas para la resolución de conflictos con el propósito de maximizar los beneficios de la metodología BIM en su aplicación.
- Monitorear y controlar la planificación y el presupuesto permite mitigar los riesgos y gestionar los recursos de manera pertinente.

### 3.3 Flujos de trabajo

Previo a iniciar con el modelado del proyecto, recibí por parte del Bim Manager y el Coordinador BIM los siguientes insumos: el contrato donde se estipula los entregables de acuerdo con mi rol y el Plan de ejecución BIM (BEP), donde se encuentra descritos los lineamentos a seguir para la elaboración del proyecto.

Se han definido tres flujos que comprenden el desarrollo de las actividades principales correspondientes al rol de arquitectura que se encuentran agrupados de la siguiente manera:

# MODELADO, DOCUMENTACIÓN, AUDITORÍA DE MODELO, GESTIÓN DE INCIDENCIAS

### 1.1. Información de referencia

- a) Plano topográfico formato .dwg análisis de coordenadas geográficas para el modelo georreferenciado.
- b) Planos base del proyecto formato .dwg y .pdf depuración e interpretación de proyecto.
- c) Plantilla de arquitectura formato .rfa configuración inicial para estructuración de modelo.
- d) Protocolo formato .xls instructivo general a aplicar en el modelo
- e) Manual de estilos formato .xls -
- f) Acceso a ECD (ACC) Carpetas de Arquitectura y Sostenibilidad

### 1.2. Información de intercambio

- a) Modelo georreferenciado formato .rvt para vincular a disciplinas
- b) Modelo disciplinar arquitectura formato .rvt
- c) Auditoría disciplinar arquitectura formato .html y .pdf
- d) Documentación del proyecto formato .pdf

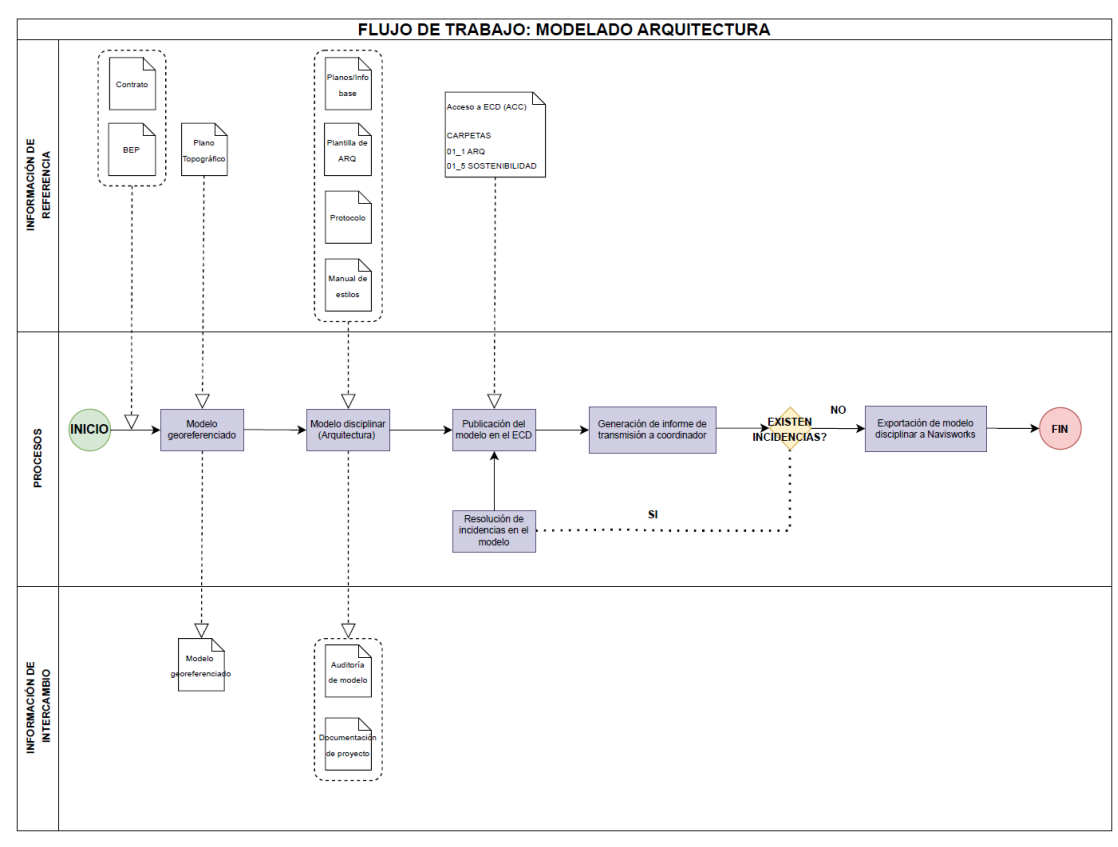

Figura 1.Flujo de trabajo: Modelado Arquitectura–Draw.io.

- 2. Coordinación disciplinar, gestión de interferencias
- 3. Presupuesto y simulación constructiva.

## 3.4 Modelo Georreferenciado:

Una vez revisado y entendido estos documentos, adicionalmente me entregaron un plano topográfico en Autocad que contiene las coordenadas geográficas UTM WGS

84 y la altura en la que se encuentra ubicado el proyecto, que servirá como base para la georeferenciación del modelo.

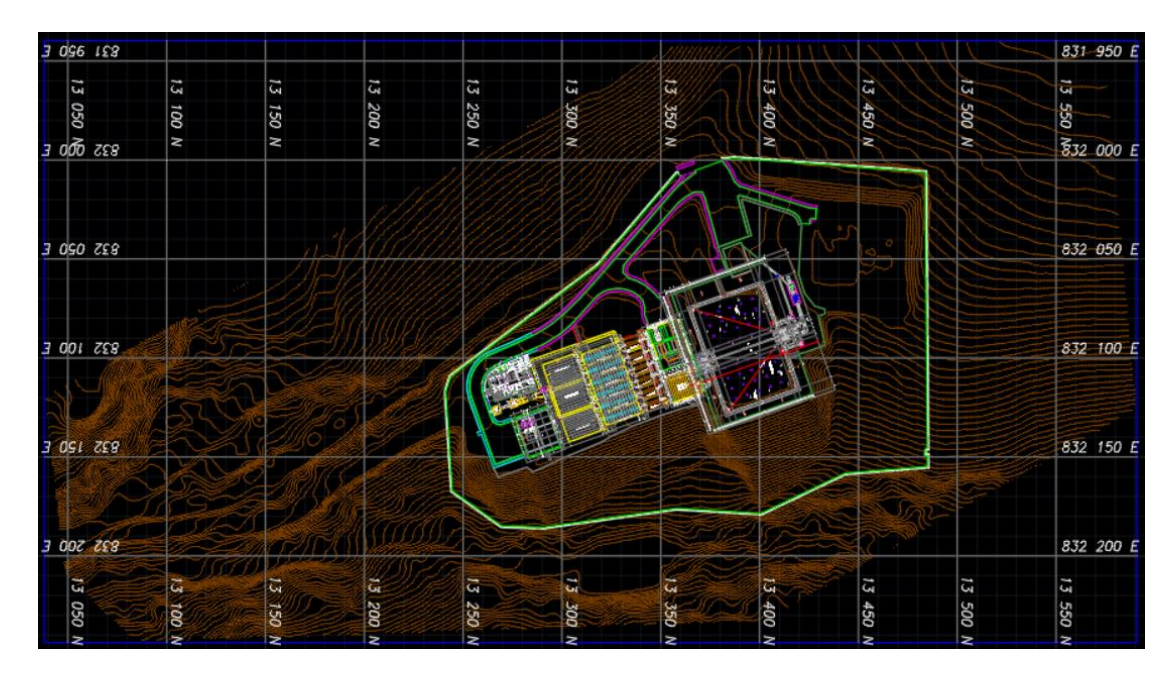

Figura 2.Coordenada geográfica en la intersección de ejes A y 1 – Autocad 2024. Tomado de: elaboración propia.

Para realizar el modelo georreferenciado en Revit, se tomó como referencia uno de los siete módulos (explicados posteriormente) que comprenden la Planta de Tratamiento de Agua Potable (PTAP), en este caso se seleccionó las Oficinas Administrativas (OAD) como punto de partida, específicamente la intersección del eje A con el eje 1. Este eje se encuentra ubicado en las coordenadas x: 13285.29m, en las coordenadas y: 832114.27m y una elevación de 3398msnm.

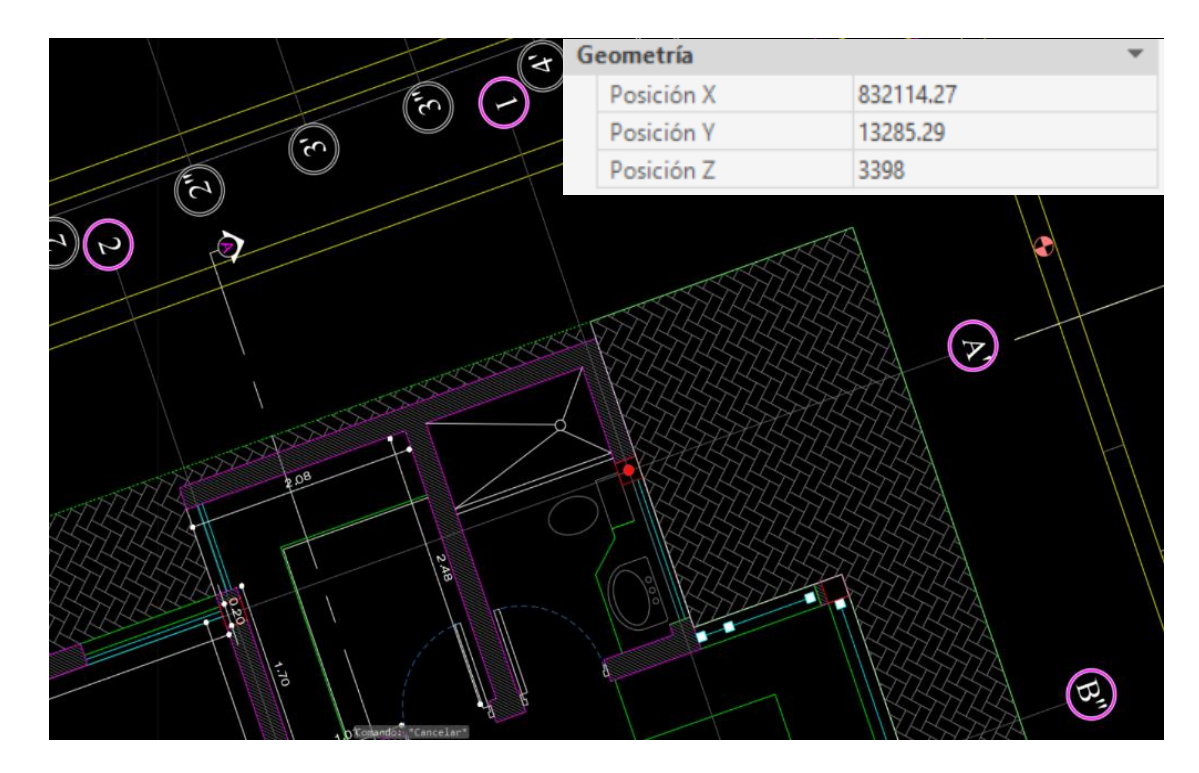

Figura 3.Coordenadas geográficas en la intersección de ejes A y 1 – Autocad 2024. Tomado de: elaboración propia.

Una vez definida la coordenada a utilizar para georreferenciar el proyecto, se exportó el plano topográfico a Revit. Dentro del programa, se importó el plano topográfico en la vista OAD - Nv. +0.00 (3398), se utilizó la herramienta "Especificar las coordenadas en un punto" y se ubicó el punto base del proyecto en las coordenadas anteriormente mencionadas, mientras que el punto de reconocimiento se encuentra ubicado en las coordenadas x:0.00m, en las coordenadas y: 0.00m y una elevación de 0msnm.

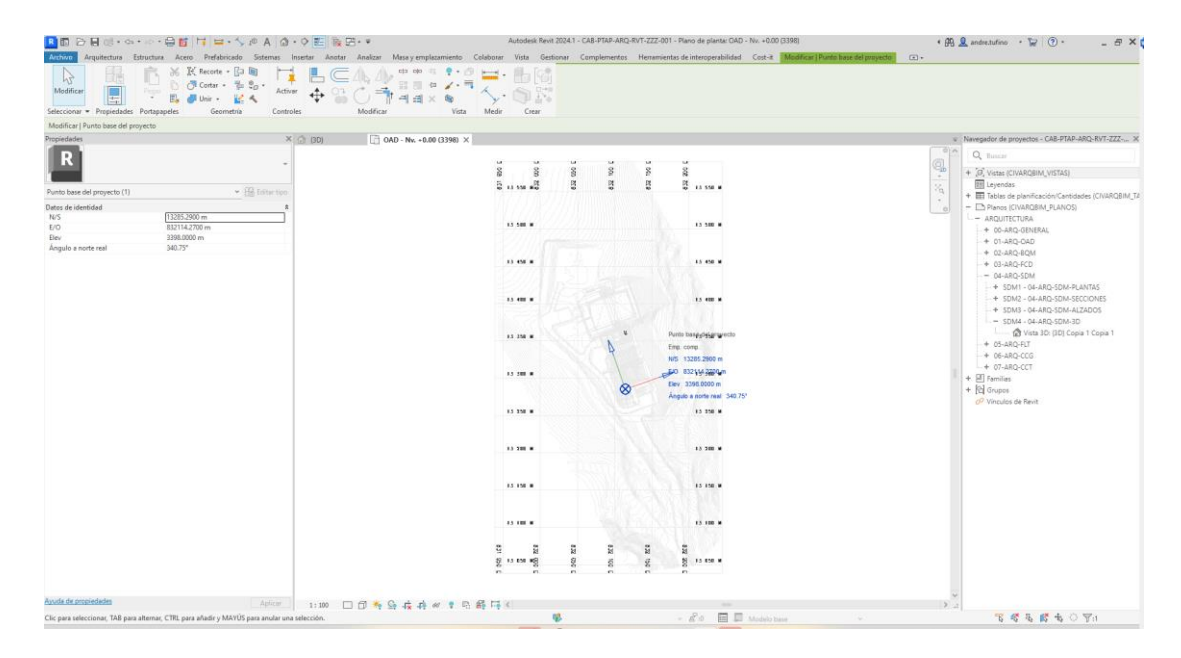

Figura 4. Coordenadas geográficas en el modelo para georeferenciación – Revit 2024.

| Tomado  | de: | elaboración | propia. |
|---------|-----|-------------|---------|
| 1 omaao | uc. | ciaboración | propia. |

|                                                                                                    | 🖬 • 🕾 / / A 🕼 • 🔿 📰 📴 🛱              | + 🖝 Autodesk Revit 2024.1 - CA                                       | 48-PTAP-ARQ-RVT-ZZZ-001 - Vista 3D: (3D)                                                                                                    | • 🎘 👤 andretufino • 😭 🕐 • 🛛 – 🗗 🗙             |
|----------------------------------------------------------------------------------------------------|--------------------------------------|----------------------------------------------------------------------|----------------------------------------------------------------------------------------------------|-----------------------------------------------|
| Archivo Arquitectura Estructura Acero Pre                                                                                                    | fabricado Sistemas Insertar Anotar   | Analizar Masa y emplazamiento Colaborar Vista Gestionar Complementos | Herramientas de interoperabilidad Cost-it Modificar   Punto base de                                                                                                    | il proyecto (a) +                             |
| Modificar                                                                                                    | rte • [2] 10                         |                                                                      |                                                                                                    |                                               |
| Modificar I Punto base del provecto                                                                                                    |                                      |                                                                      |                                                                                                    |                                               |
| Propiedades                                                                                                    | × 🖨 (3D)                             | X 1 0AD - No. +0.00 (3398)                                           |                                                                                                    | Navegador de proyectos - CAB-PTAP-ARQ-RVT-ZZZ |
| Repetition<br>Provide local of projects (1)<br>Provide local of projects (1)<br>Provide local of pr | * 12 da un                           | X C 040-ht-430(336)                                                  | Futto base del proyecto<br>Ene como:<br>uni 1036.2006 e<br>LO 0.211/2006 e<br>Lo 0.211/2006 e<br>Lo 0.211/200 |                                               |
| Avanda de prospiedades                                                                                                    | àpicar 1:150                         | Ø ♣ B 守森井倉 ≠ ♀ 10 時 0 時 (                                            | -                                                                                                    | Э. а                                          |
| Clic para seleccionar, TAB para alternar, CTRL para añadir                                                                                                    | r y MAYUS para anular una selección. | 16 A                                                                 | · R o E E Mothin have                                                                                                    | 5 4 5 6 5 O Va                                |

Figura 5.Punto de reconocimiento y punto base del proyecto – Revit 2024. Tomado de: elaboración propia.

A partir de esto, también se pudo establecer el norte real que no es más que la orientación geográfica del proyecto, mientras que el norte del proyecto es la orientación ubicada de manera ortogonal que facilita la modelación y la manipulación del modelo de forma más fluida.

|                                                                                                    | · 🖶 🖬 🔰 🖶 · 🏷 🕫                          | A @ • • E                                               | <b>除田·</b> *                                                                                          | Autodesk Revit                                                    | 2024.1 - CAB-PTAP-ARQ-RVT-ZZZ-0                                                     | 11 - Plano de planta: OAD - N                                              | iv. +0.00 (3398)                                           |                        | • 🔁 🚨 and | e.tufino 🔸 🙀                                                                                                    | • ×                                                                                                    |
|----------------------------------------------------------------------------------------------------|------------------------------------------|---------------------------------------------------------|----------------------------------------------------------------------------------------------------|-------------------------------------------------------------------|-------------------------------------------------------------------------------------|----------------------------------------------------------------------------|------------------------------------------------------------|------------------------|-----------|----------------------------------------------------------------------------------------------------|----------------------------------------------------------------------------------------------------|
| Archiver Arquitecture Estructs<br>Modificar<br>Seleccionar +                                                                                                    | aa Acero Prefabricado Se<br>             | stemas Insertar Av<br>Cubijerta Techo Suje<br>Construir | notar Analizar Masa y emplezamiento<br>Di Sistema de Rejilla de Montante<br>muno cortina muno cortina | Celaborar Vista Gesto<br>Barandilla Rampa Escalera<br>Circulación | ionar Complementos Henamia<br>Tento Linea de Grupo de<br>modeliado modelo<br>Modelo | ntas de interoperabilidad<br>Habitación<br>Geparador<br>de habitación<br>H | Cost-it Modificar<br>Etiquetar Ares<br>habitación y área • | Etiqueter<br>área cara | Hueco     | re nord<br>fi Rejile Def<br>Referencia                                                                                                    | inir<br>Ale Plano de referencia<br>Visor<br>Plano de trabajo                                                                                                    |
|                                                                                                    |                                          |                                                         |                                                                                                    |                                                                   |                                                                                     |                                                                            |                                                            |                        |           |                                                                                                    |                                                                                                    |
| Propiedades                                                                                                    |                                          | × 🗇 (3D)                                                | OAD - Nv. +0.00 (3398)                                                                                | ×                                                                 |                                                                                     |                                                                            |                                                            |                        | w Naveg   | ador de proyectos - 0                                                                                                    | AB-PTAP-ARQ-RVT-ZZZ X                                                                                                    |
| Plano de planta                                                                                                    |                                          | •                                                       |                                                                                                    | 5 5 5                                                             | /// S                                                                               | 5 M2                                                                       |                                                            |                        | Q. + 2    | Turnar<br>Vistas (CIVARQBIM)                                                                                                    | VISTAS)                                                                                                    |
| Plano de planta: OAD - Nv. +0.00 (3)                                                                                                    | 398) - 🔐 E                               | iditar tipo                                             |                                                                                                    | S 15 550 #S                                                       |                                                                                     | R 13 358 W                                                                 |                                                            |                        | 24 + E    | Leyendas<br>Tablas da planificaci                                                                                                    | And Cantidades (CIVERORIM T)                                                                                                    |
| Definition<br>Exclude visual<br>Visite de reaction 1:<br>Visite de reaction 1:<br>Visite de reaction 1:<br>Visite de la present<br>Visite de la present<br>Visite de la present<br>Visite de la present<br>Discipler<br>Mandarda de reaction de la present<br>Discipler<br>Mandarda de la reaction de la present<br>Discipler<br>Discipler<br>Discipl | 1 100 100 100 100 100 100 100 100 100 10 |                                                         |                                                                                                    |                                                                   |                                                                                     |                                                                            |                                                            |                        |           | Press: EVANCESR.<br>ADMUTTECHAR<br>€ 00-ARG-Q01NERAR<br>€ 00-ARG-Q01NERAR<br>€ 00-ARG-Q01NG-Q01NERAR<br>€ 00-ARG-Q01NG-Q01NERAR<br>€ 00-ARG-Q01NG-Q01NERAR<br>€ 00-ARG-Q01NG-Q01NG-Q0 | PLANOS<br>D-SDM-PLANTAS<br>D-SDM-RECOUNTS<br>D-SDM-RECOUNTS |
| Ayuda de propiedades                                                                                                    |                                          | Aplicar 1:100                                           | 0 0 * 0 4 4 * *                                                                                       | R 🚳 🖬 K                                                           |                                                                                     |                                                                            |                                                            |                        | 2.2       |                                                                                                    |                                                                                                    |
| Clic para seleccionar, TAB para alterna                                                                                                    | ar, CTRL para añadir y MAYÚS para        | anular una selección.                                   |                                                                                                    |                                                                   | 8                                                                                   | - 20 E E .                                                                 | Andeko trase                                               |                        |           | 666                                                                                                    | 4070                                                                                                    |

### Figura 6.Norte real - Revit 2024.

### Tomado de: elaboración propia.

| Archive Arquitectura Estruct                                                                                                    | • 🖶 🚺 📑 🚔 • 🍾 🖉<br>una Acero Prefabricado Si                                                                                                    | A 🕥 • 🖓 📶                         | tar Anakzar Masa y emplez                             | Autodesk Revi<br>imiento Colaborar Vista Ges | t 2024.1 - CAB-PTAP-ARQ-RVT-ZZZ-<br>Sonar Complementos Henam | 001 - Plano de planta: GAD - I<br>ientas de interoperabilidad | Nv. +0.00 (3398)<br>Cost-it Modificar 🖃 | • 册 .             | 👤 andre.tufino 🔹 😭 😧 🕐 🖕 🚍 🗙                                                                                                    |
|----------------------------------------------------------------------------------------------------|----------------------------------------------------------------------------------------------------|-----------------------------------|-------------------------------------------------------|----------------------------------------------|--------------------------------------------------------------|---------------------------------------------------------------|-----------------------------------------|-------------------|----------------------------------------------------------------------------------------------------|
| Modificer<br>Seleccionar +                                                                                                    | ntaria Corruponente Pijar                                                                                                    | Cubierta Techo Suelo<br>Construir | Sistema de Rejilla de Ma<br>muro cortina muro cortina | Besendille Rampe Escale<br>Circulación       | Teto Lines de Grupo de<br>modelado modelo                    | Habitación<br>Ge habitación<br>H                              | Eliqueter<br>habitación y área •        | Eliqueter<br>area | haro<br>ertical<br>uhardilla<br>Referencia<br>Referencia<br>Plano de referencia                                                                                                    |
| Promotion<br>Proto de plents<br>Proto de plents<br>Proto de plents<br>Proto de plents<br>Proto de plents<br>Proto de plents<br>Carlos de carlos<br>Carlos<br>Maríficaciones de validades de plents<br>Maríficaciones de validades de plents<br>Maríficaciones de validades de plents<br>Maríficaciones de validades de plents<br>Maríficaciones de validades de plents<br>Maríficaciones de validades de plents<br>Maríficaciones de validades de plents<br>Maríficaciones de validades de la composi-<br>dades de la compositiva de la composi-<br>dades de la compositiva de la composi-<br>dades de la compositiva de la composi-<br>dades de la compositiva de la composi-<br>dades de la compositiva de la composi-<br>dades de la compositiva de la composi-<br>dades de la composi-<br>dades de | 2020     2020     2020     2020     2020     2020     2020     2020     2020     2020     2020     2020     2020     2020     2020     2020     2020     2020     2020     2020     2020     2020     2020     2020     2020     2020     2020     2020     2020     2020     2020     2020     2020     2020     2020     2020     2020     2020     2020     2020     2020     2020     2020     2020     2020     2020     2020     2020     2020     2020     2020     2020     2020     2020     2020     2020     2020     2020     2020     2020     2020     2020     2020     2020     2020     2020     2020     2020     2020     2020     2020     2020     2020     2020     2020     2020     2020     2020     2020     2020     2020     2020     2020     2020     2020     2020     2020     2020     2020     2020     2020     2020     2020     2020     2020     2020     2020     2020     2020     2020     2020     2020     2020     2020     2020     2020     2020     2020     2020     2020     2020     2020     2020     2020     2020     2020     2020     2020     2020     2020     2020     2020     2020     2020     2020     2020     2020     2020     2020     2020     2020     2020     2020     2020     2020     2020     2020     2020     2020     2020     2020     2020     2020     2020     2020     2020     2020     2020     2020     2020     2020     2020     2020     2020     2020     2020     2020     2020     2020     2020     2020     2020     2020     2020     2020     2020     2020     2020     2020     2020     2020     2020     2020     2020     2020     2020     2020     2020     2020     2020     2020     2020     2020     2020     2020     2020     2020     2020     2020     2020     2020     2020     2020     2020     2020     2020     2020     2020     2020     2020     2020     2020     2020     2020     2020     2020     2020     2020     2020     2020     2020     2020     2020     2020     2020     2020     2020     2020     2020     2020     2020     2020     2020     2020     2020     2020     2020 |                                   | □ 0AD - No. + 6.00                                    | 23390 ×                                      |                                                              | W W W W W W W W W W W W W W W W W W W                         | 12 to see                               |                   | Newsolity of an operative - CAB FIRM - Mitor Bert - 2020.         P           Q.         Taxana         P           Q.         Taxana         P           D.         Taxana         P           D.         Taxa |

Figura 7.Norte de proyecto – Revit 2024. Tomado de: elaboración propia.

Finalmente, se utilizó las curvas de nivel del plano topográfico para realizar el modelado de las mismas con la herramienta sólido topográfico para poder ubicar el proyecto en su ubicación real. Hay que tomar en cuenta que este modelo debe estar vinculado en todas las disciplinas.

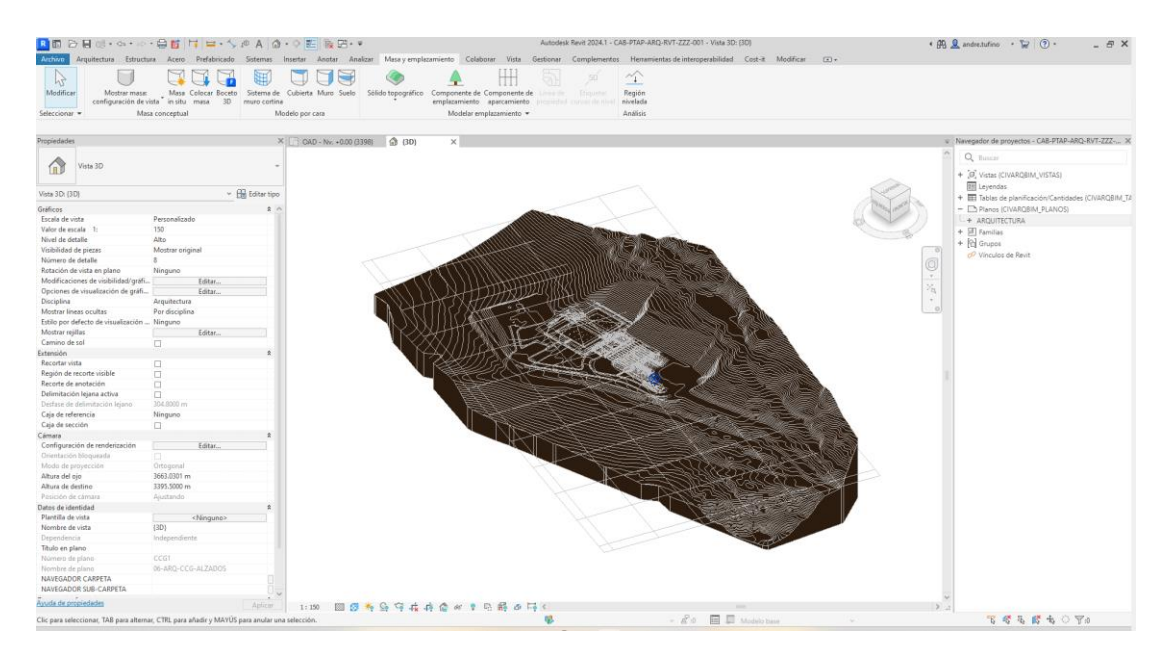

Figura 8.Topografía en el modelo – Revit 2024. Tomado de: elaboración propia.

### 3.5 Modelado disciplinar

En cuanto al desarrollo del proyecto, se definió trabajar el modelo en un LOD 350, permitiendo así, un eficiente rendimiento para utilizarlo posteriormente para la elaboración de la coordinación, presupuesto y simulación constructiva disciplinar. El Bim Manager y el Coordinador Bim me entregaron durante una reunión un paquete de información que se utilizará para empezar con el modelado, entre ellos se encuentra: el protocolo<sup>1</sup> manual de estilos<sup>2</sup>, la plantilla de arquitectura y los planos base. Se creó un modelo nuevo en Revit donde se cargó la plantilla y los planos suministrados, a partir de los cuales se identificó los niveles de proyecto y los elementos arquitectónicos a modelar. Es importante mencionar que se vinculó el modelo georreferenciado desde un principio.

**3.5.1 Entorno Común de Datos:** El Bim Manager me otorgó el acceso a la plataforma donde se almacenará toda la información generada, es decir al Entorno Común de

Datos (ECD), en este caso se está utilizando Autodesk Construction Cloud (ACC). Se me concedió el acceso a las carpetas acorde a mis roles en las disciplinas de Arquitectura y Sostenibilidad.

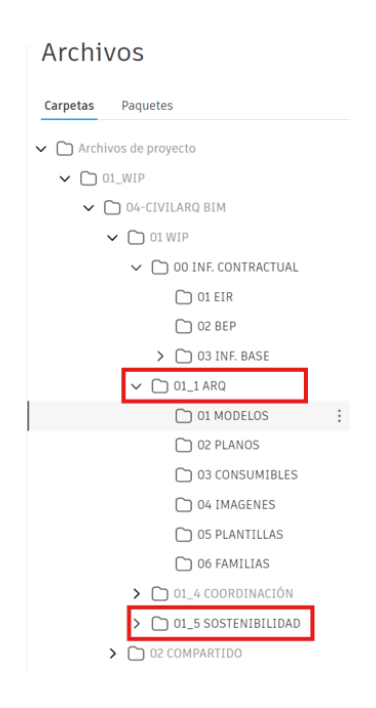

Figura 9.Acceso a carpetas en el ECD – Autodesk Construction Cloud (ACC) Tomado de: elaboración propia.

Dentro del ACC, se publican los archivos en la carpeta correspondiente a la actividad que se esté realizando, en este caso el modelo 3D. Se establecieron entregas periódicas con el Coordinador Bim para llevar un control y seguimiento de las actividades realizadas, para realizar una entrega se realiza a través de un informe de transmisión. Se publicó un solo archivo de Revit (CAB-PTAP-ARQ-RVT-ZZZ-001) con la nomenclatura especificada en el BEP, al realizar cualquier actualización del modelo,

<sup>&</sup>lt;sup>1</sup> "El Estándar o Protocolo BIM tiene como objetivo establecer unas reglas o pautas para tratar, estructurar y definir la información en los proyectos que se desarrollan bajo metodología BIM, así como a estandarizar los procesos de trabajo". (Bimlennial, 2022)

<sup>&</sup>lt;sup>2</sup> "El libro de estilo o guía de estilo se incluye dentro de los protocolos BIM y es fundamental para darle unidad al estilo gráfico de tu estudio.Además, y esto es tremendamente importante en BIM,ayuda a definir estándares gráficos para el trabajo colaborativo". (Bimlennial, 2022)

el versionamiento se modificando, permitiendo así la trazabilidad de la información. Específicamente, este modelo obtuvo 12 versiones hasta su finalización. Cabe recalcar que el modelo estaba en constante revisión por parte del Coordinador Bim, quién es el encargado de revisar y levantar incidencias para modificar el modelo de acuerdo a su requerimiento.

| 🐑 Docs 👻                                                       | Ø Demo-2024-1 @ *                                                   |                                     |                        |                     |          |           |                     |                            |         |        |                                                                                 | 0      | AT) |
|----------------------------------------------------------------|---------------------------------------------------------------------|-------------------------------------|------------------------|---------------------|----------|-----------|---------------------|----------------------------|---------|--------|---------------------------------------------------------------------------------|--------|-----|
| Archivos                                                       | Archivos                                                            |                                     |                        |                     |          |           |                     |                            |         | Histor | ial de versiones                                                                |        | ×   |
| Revisiones                                                     | Carpetas Paquetes                                                   |                                     |                        |                     |          |           |                     |                            |         | Compa  | irar versiones                                                                  |        |     |
| <ul> <li>Informes de transmisi</li> <li>Incidencias</li> </ul> | C Archivos de proyecto     O1_WIP                                   | <ul> <li>Cargar archivos</li> </ul> |                        | _                   |          |           |                     |                            |         | V10    | CAB-PTAP-ARQ-RVT-2Zrvt<br>Cargado por Andrea Tutiño el 11 de jul de 2024 15:56  | ACTUAL |     |
| F Informes                                                     | V D 04-CIVILARQ BIM                                                 | Nombre ↑                            | Descripción            | Versión Indicadores | Marca d. | . Tamalio | Última actualizaci  | Actualizado por            | Versión | V9     | CAB-PTAP-ARQ-RVT-ZZ                                                             |        |     |
| .虎、Miembros                                                    | V D 01 WIP                                                          | CAB-PTAP-ARQ-RVT-ZZZ-001/vt         | MODELO DE ARQUITECTURA | (VID)               | 94 CP    | 27,1 MB   | 11 de jul de 2024 1 | Andrea Tufiño<br>EMPRESA 4 | M An EM |        | Cargado por Andrea Tufiño el 5 de jul de 2024 27:58                             | ;      | 1   |
| 😘 Puente                                                       |                                                                     |                                     |                        |                     |          |           |                     |                            |         | V8     | CAB-PTAP-ARQ-RVT-ZZrvt<br>Cargado por Antrea Tutiño el 4 de jul de 2024 17.19   | :      | :   |
|                                                                | > US INF, BASE<br>> O 1_3 ARQ<br>O 1 MODELOS :                      |                                     |                        |                     |          |           |                     |                            |         | V7     | CAB-PTAP-ARQ-RVT-ZZ                                                             | :      | :   |
|                                                                | C 02 PLANOS<br>O 30 CONSUMIBLES<br>O 04 EMAGENES                    |                                     |                        |                     |          |           |                     |                            |         | V6     | CAB-PTAP-ARQ-RVT-ZZ                                                             | :      | 1   |
|                                                                | C 05 PLANTILLAS<br>C 06 FAMILIAS<br>C 01_4 COORDINACIÓN             | 1                                   |                        |                     |          |           |                     |                            |         | V5     | CAB-PTAP-ARQ-RVT-ZZ JVt<br>Cargado por Andrea Tutiño el 24 de jun de 2024 16 51 | ;      |     |
|                                                                | <ul> <li>C 01_5 SOSTENIBILIDAD</li> <li>C 02 COMPARILIDO</li> </ul> |                                     |                        |                     |          |           |                     |                            |         | V4     | CAB-PTAP-ARQ-RVT-ZZ                                                             | ;      | 1   |
|                                                                |                                                                     |                                     |                        |                     |          |           |                     |                            |         | V3     | CAB-PTAP-ARQ-RVT-ZZ                                                             | :      |     |
|                                                                |                                                                     |                                     |                        |                     |          |           |                     |                            |         | V2     | CAB-PTAP-ARQ-RVT-ZZrvt<br>Cargado por Andrea Tutiño el 6 de jun de 2024 38:00   | ;      |     |
|                                                                |                                                                     |                                     |                        |                     |          |           |                     |                            |         | V1     | CAB-PTAP-ARQ-RVT-ZZ JVt<br>Cargado por Andrea Tutiño el 3 de jun de 2024 12:53  | ;      | :   |
| 16                                                             |                                                                     |                                     |                        |                     |          |           |                     |                            |         |        |                                                                                 |        |     |

Figura 10.Versionamiento de modelo de arquitectura – Autodesk Construction Cloud (ACC). Tomado de: elaboración propia.

**3.5.2 Unidades de proyecto:** Para el modelo de la disciplina de arquitectura se utilizó el sistema métrico. La unidad a utilizar es el metro redondeado con dos decimales. En cuanto a las pendientes, se calculan en porcentaje y los ángulos en grados.

|                                                           | Aceotar | elar              | Avuda |                    |                  |                |             |    |
|-----------------------------------------------------------|---------|-------------------|-------|--------------------|------------------|----------------|-------------|----|
| Simbolo decimal/agrupación de cifras:<br>123 456 789.00 V |         |                   |       |                    | 10               | Aceptar        | Cancels     | 91 |
|                                                           |         |                   |       | Suprimir espada    | 02<br>11 05 0110 |                |             |    |
| livisa                                                    | \$1234  | 1.57              | _     | Mostrar + para     | valores p        | e<br>sositivos |             |    |
| olumen                                                    | 1234.5  | 7 m*              |       | Suprimir 0 pies    |                  |                |             |    |
| Juración                                                  | 1234.   | 57 s              |       |                    |                  | 110            |             |    |
| elocidad                                                  | 1234.57 | km/h              |       | C Crocimic caroe : | a la darad       | + ×            |             |    |
| endiente                                                  | 129     | 8                 |       | w                  | ^                |                |             |    |
| ingulo de rotación                                        | 12.3    | 2.                |       | Simbolo de unidad: |                  |                |             |    |
| Jensidad de masa                                          | 1234.57 | kg/m <sup>3</sup> |       |                    |                  |                |             |    |
| ongitud                                                   | 1234.5  | 07 m              | _     | 2 posiciones decim | vales ~          | 0.01           |             |    |
| listancia                                                 | 1234.5  | 07 m              |       | Redondeo:          |                  | Incremento de  | e redondeo: |    |
| oste por área                                             | 1234.57 | S/m <sup>2</sup>  |       | 0.0000521          | Lat              | 1.02           |             |    |
| rea                                                       | 1234.5  | 7 m <sup>2</sup>  |       | [ bid sdae.        | 100              | troe           |             |    |
| ngulo                                                     | 12.3    | 5*                | 1     | Utilizar configur  | adón de j        | proyecto       |             |    |
| Unidades                                                  | Form    | iato              | 1     |                    |                  |                |             |    |
| sciplina: Común                                           | ~       |                   | -     | Formato            |                  |                |             |    |

Figura 11. Unidades de proyecto, disciplina Arquitectura - Revit 2024.

**3.5.3 Nomenclatura:** Al realizar un análisis del tipo de proyecto que vamos a realizar, se determinó que la PTAP se debe modelar por módulos debido a la cantidad de información que posee cada espacio, cada uno de ellos codificado con la nomenclatura conformada por 3 dígitos, los cuales están definidos de la siguiente manera:

- 01 OAD (Oficina Administrativa)
- 02 BQM (Bodega de Químicos)
- 03 FCD (Floculadores)
- 04 SDM (Sedimentadores)
- 05 FLT (Filtros)
- 06 CCG (Cámara de Cloro y Gas)
- 07 CCT (Cámara de contacto)
- 08 VTD (Vertedero)

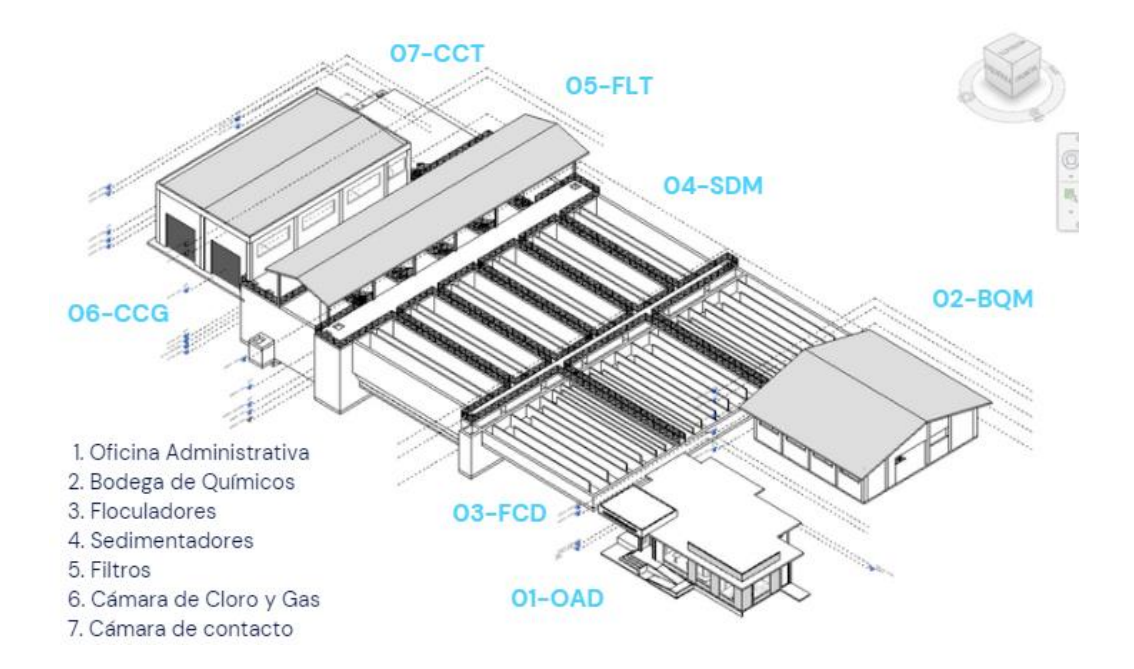

Figura 12. Modelo de arquitectura. Definición de módulos – Revit 2024.

En función de lo mencionado, los módulos que poseen mayor desarrollo en la disciplina de arquitectura debido a que son de uso administrativo donde se controla el funcionamiento correcto de la PTAP son: Oficinas Administrativas (01-OAD), la Bodega de Químicos (02-BQM) y la Cámara de Cloro y Gas (06-CCG), el resto de los módulos tendrán más desarrollo en la disciplina de estructuras debido a los elementos que conforman el resto de módulos.

La nomenclatura de los objetos (familias) dentro del modelo fueron claves para la identificación de cada uno de los elementos arquitectónicos en los distintos módulos. Por ejemplo:

 Si se está modelando ventanas y el elemento corresponde al módulo 01 -OAD (Oficina Administrativa), se codifica de la siguiente manera: CAB-PTAP-OAD-VENTANAS-1,50x2,50m.

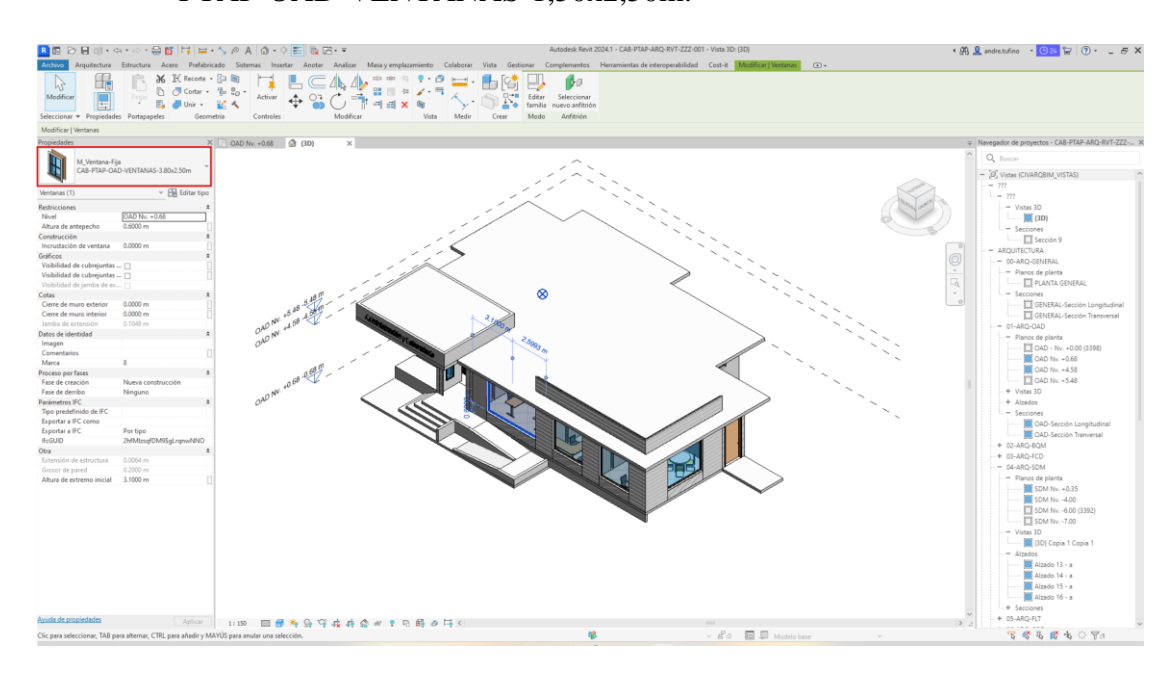

Figura 13. Nomenclatura de objetos módulo 01-OAD - Revit 2024

Tomado de: elaboración propia.

 Si se está modelando muros y el elemento corresponde al módulo 02 - BQM (Bodega de Químicos), se codifica de la siguiente manera: CAB-PTAP-BQM-MUROS-0,20m.

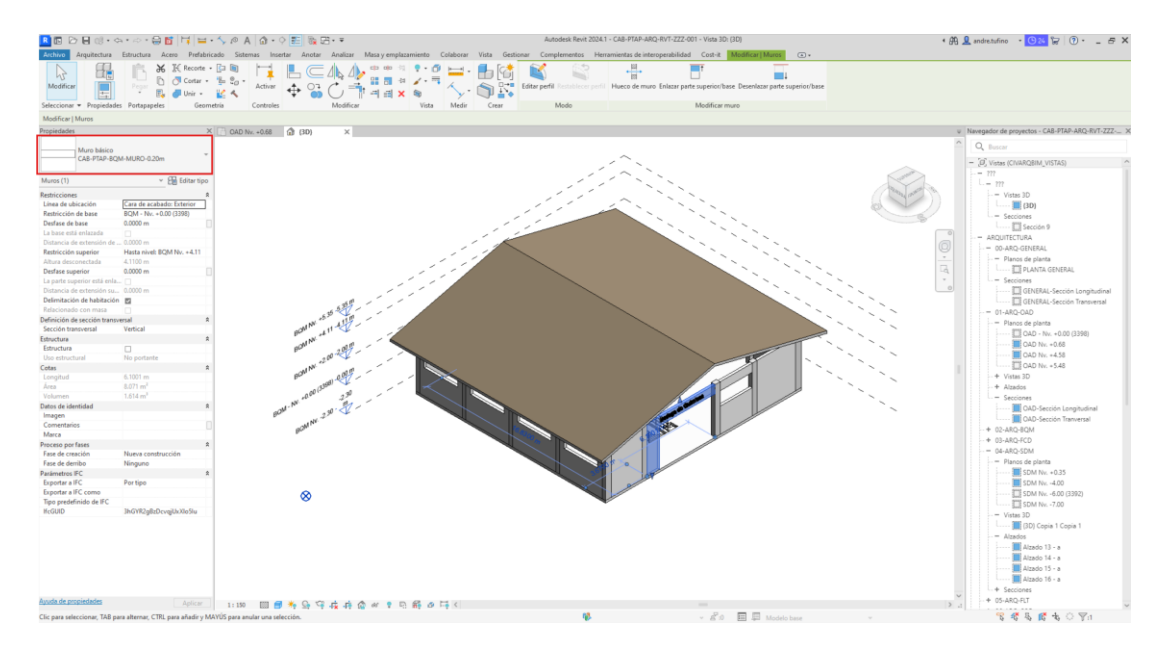

Figura 14.Nomenclatura de objetos módulo 02-BQM – Revit 2024.

6. Si se está modelando la cubierta y el elemento corresponde al módulo 06 -

CCG (Cámara de Cloro y gas), se codifica de la siguiente manera: CAB-

PTAP-CCG-CUBIERTA-0,15m.

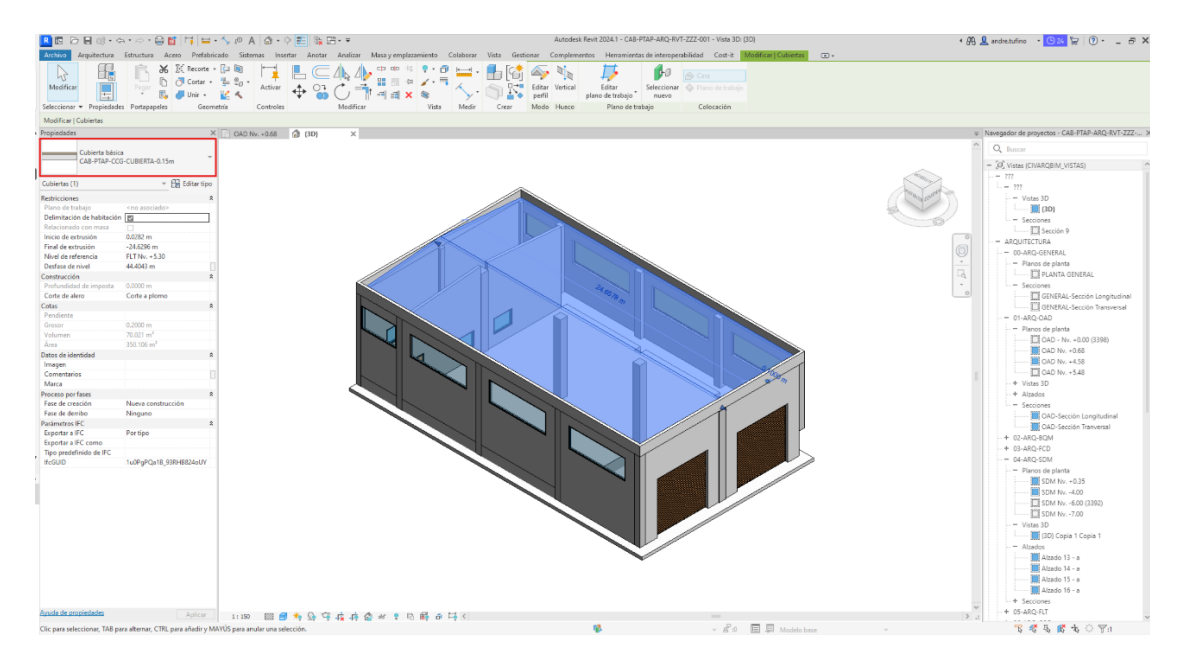

Figura 15.Nomenclatura de objetos módulo 06-CCG – Revit 2024.

**3.5.4 Plantilla:** Archivo preconfigurado para empezar con el modelado dependiendo del tipo de proyecto, este contiene la estructura de organización de la información dentro del software

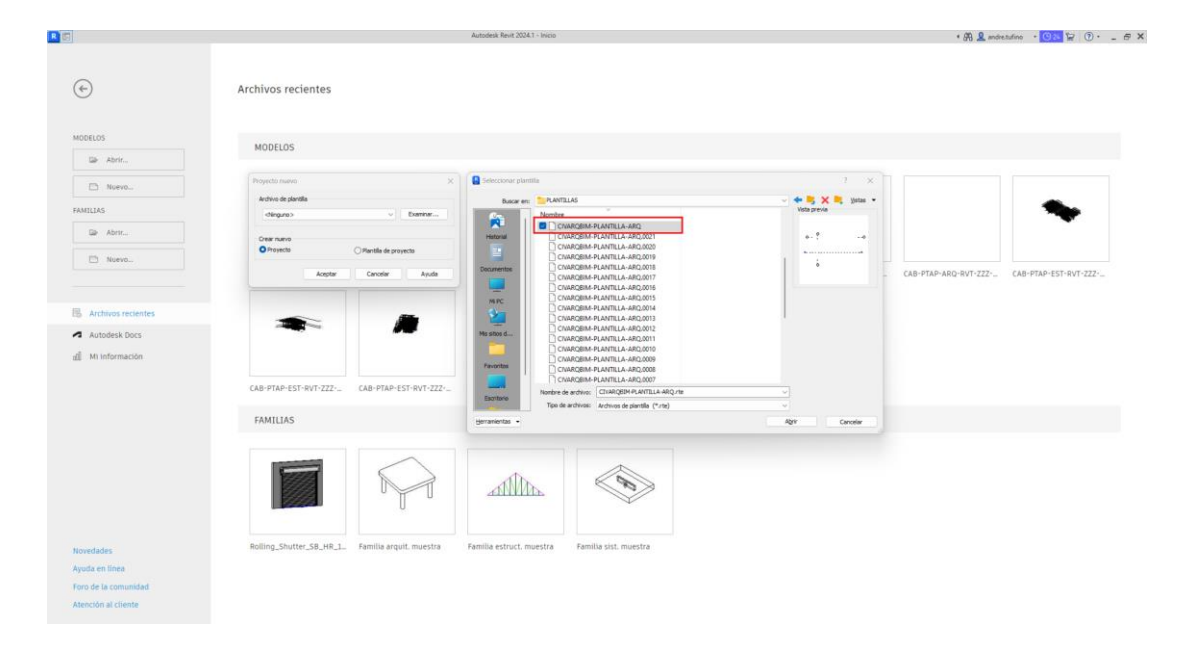

Figura 16.Creación de proyecto nuevo aplicando plantilla disciplinar de arquitectura - Revit 2024. Tomado de: elaboración propia.

Para la organización del navegador de proyectos se dividió en los módulos previamente establecidos tanto en vistas, planos y tablas de planificación para poder estructurar el espacio de trabajo de forma óptima.

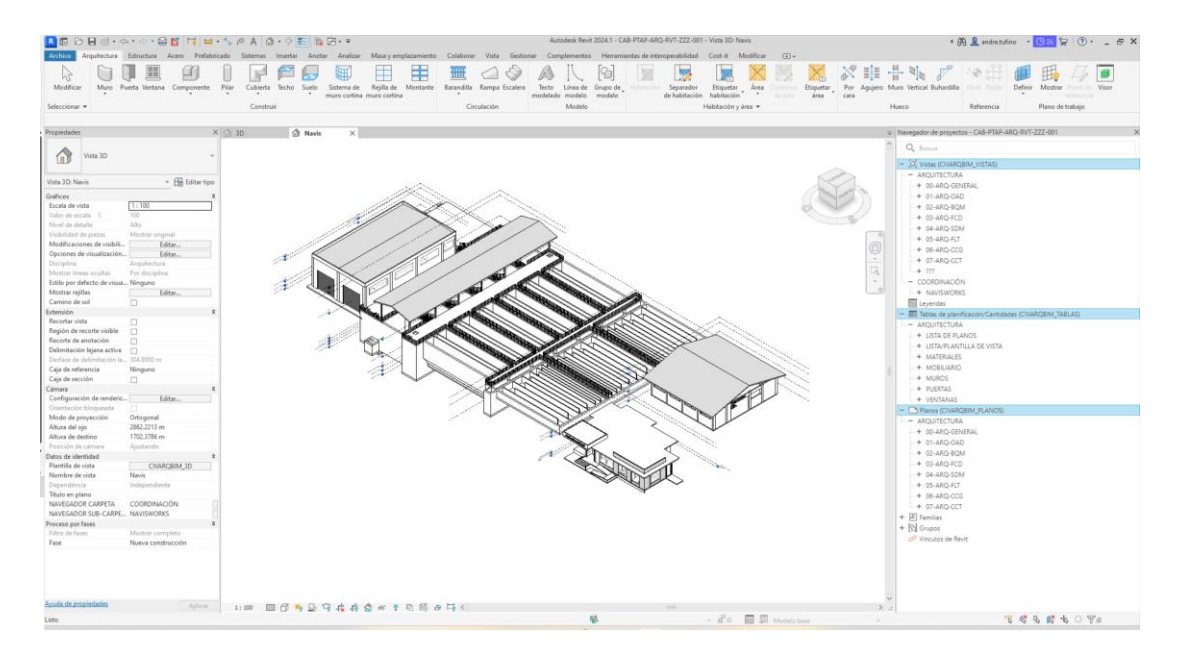

Figura 17. Organización de navegador de proyectos - Revit 2024.

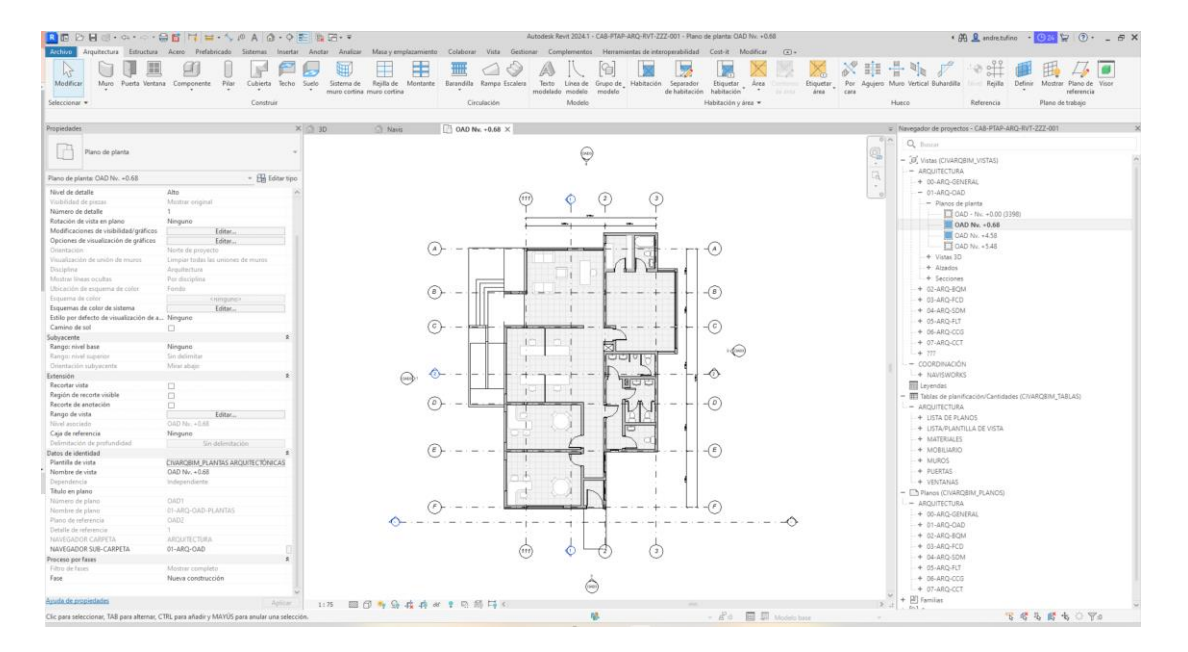

Figura 18. Ejemplo de visualización de planta arquitectónica módulo OAD - Revit 2024.

| lantillas de vista             |   | Propiedades de vista                      |                    |                                |
|--------------------------------|---|-------------------------------------------|--------------------|--------------------------------|
| iltro de disciplina:           |   |                                           | Número de vistas o | on esta plantilla asignada: 12 |
| <todo></todo>                  | ~ | Parámetro                                 | Valor              | Incluir                        |
| da da area da cran             |   | Escala de vista                           | 1:100              | 0                              |
| litro de tipo de vista:        |   | Valor de escala 1:                        | 100                |                                |
| <todo></todo>                  | ~ | Nivel de detalle                          | Alto               |                                |
| lombres:                       |   | Visibilidad de piezas                     | Mostrar original   |                                |
| <ninguno></ninguno>            |   | Modelo (modificaciones de v/g)            | Editar             |                                |
| CIVARQBIM_3D                   |   | Anotación (modificaciones de v/g) Editar  |                    |                                |
| CIVARQBIM_FACHADAS             |   | Modelo analítico (modificaciones d Editar |                    |                                |
| CIVARQUIM_PLANTA DE CIELO RASO |   | Importaciones (modificaciones de v        | Editar             |                                |
| CIVARQBIM_SECCIONES            |   | Filtros (modificaciones de v/g)           | Editar             |                                |
|                                |   | Visualización de modelo                   | Editar             |                                |
|                                |   | Sombras                                   | Editar             |                                |
|                                |   | Líneas de croquis                         | Editar             |                                |
|                                |   | Iluminación                               | Editar             |                                |
|                                |   | Exposición fotográfica                    | Editar             |                                |
|                                |   | Filtro de fases                           | Mostrar completo   |                                |
| 🕒 🔟 🖺 Okostrar vistas          |   | Disciplina                                | Arquitectura       |                                |
|                                |   | Mostrar líneas ocultas                    | Por disciplina     |                                |

Figura 19. Plantillas de vista para plantas, secciones, alzados y modelo 3D - Revit 2024.

# 3.5.5 Manual de estilos:

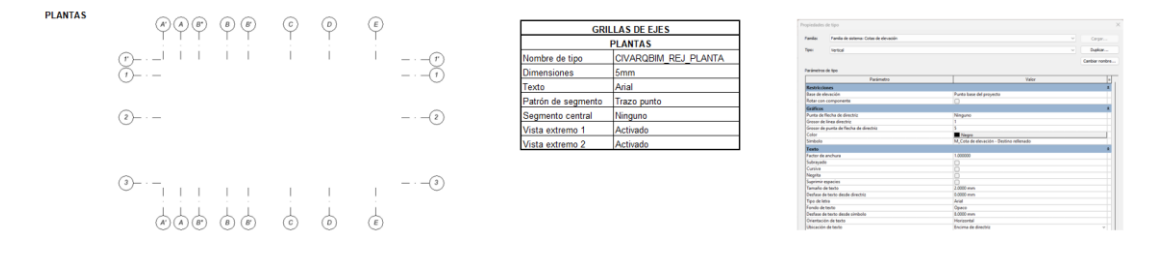

Figura 20. Configuración de estilos de ejes en planta arquitectónica - Revit 2024.

Tomado de: elaboración propia.

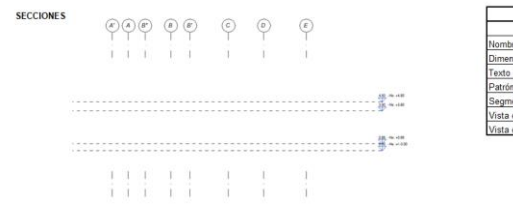

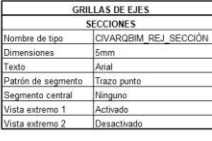

| inter fante        | de acteria. Nont |                            |       | Depr.         |
|--------------------|------------------|----------------------------|-------|---------------|
| -                  |                  |                            |       | Dater-        |
|                    |                  |                            |       | Carlos runies |
| winers in the      |                  |                            |       |               |
|                    | Paranase         | 100                        | Taler | -             |
| Rectificities 7/1  |                  |                            |       |               |
| Ease de elevación  |                  | Parts have del projecto-   |       |               |
| Coldina (1975)     |                  |                            |       |               |
| Gessler dis lives  |                  | . D                        |       |               |
| Ladar              |                  | <ul> <li>fregat</li> </ul> |       |               |
| Fylola de litas    |                  | hen                        |       |               |
| Siribelo           |                  | Esterno de revel           |       |               |
| Sindulo an actorn  | e T pur defector |                            |       |               |
| Cardiolo en extrem | o 2 por defecto  |                            |       |               |
| Parameters #C      |                  |                            |       |               |
| Exporter tipo 4 PC |                  | For telecto                |       |               |
| Test PLCCORE       |                  | 200 and 12 des Unit 12 de  |       |               |

Figura 21. Configuración de estilos de ejes en secciones - Revit 2024.

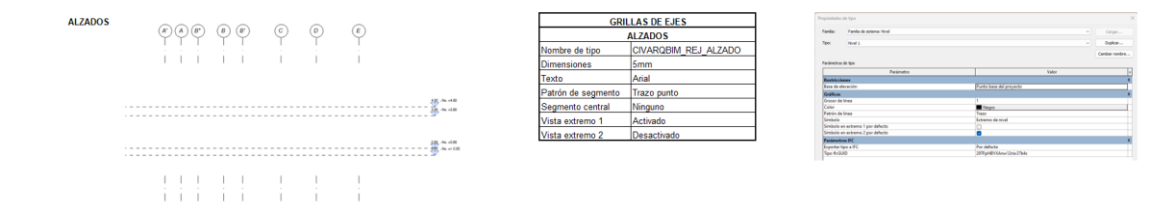

Figura 22. Configuración de estilos de ejes en alzados - Revit 2024.

|                                           | MUROS                                 |                                                                   |           |          |            |           |  |  |  |
|-------------------------------------------|---------------------------------------|-------------------------------------------------------------------|-----------|----------|------------|-----------|--|--|--|
| Nomenclatura:                             |                                       |                                                                   | CAB-P     | TAP-MURO | -20CM      |           |  |  |  |
|                                           |                                       | Crite                                                             | rios Gene | rales    | (          |           |  |  |  |
| Tipo                                      | Todos los tipos                       | Detalles                                                          | LOD       | Medición | Imagen     |           |  |  |  |
| Definición por capas                      | Multicapa                             | Se modelará tanto para<br>interiores como<br>exteriores           |           |          |            |           |  |  |  |
| Vinculación<br>elementos de<br>referencia | Niveles                               | Vincular nivel base y<br>tope desde acabado de<br>piso            |           |          |            |           |  |  |  |
| Vinculación<br>elementos del modelo       | Base-Tope por lógica<br>bidireccional | Asociado a nivel de<br>contrapiso, puertas,<br>ventanas, columnas | LOD 350   | 50 M2    | LOD 350 M2 | OD 350 M2 |  |  |  |
| Jerarquías Acabados                       | Prioridad 1                           | Cuantificacion por<br>eparado                                     |           |          |            |           |  |  |  |
| Jerarquías<br>Coordinación                | Prioridad 2-<br>Arquitectura          | Cuantificación según<br>adquisiciones                             |           |          |            |           |  |  |  |
| Estrategia                                | Según proceso<br>constructivo         |                                                                   |           |          |            |           |  |  |  |

| PANELES DIVISORIOS                        |                                              |                                                                   |         |          |        |  |  |  |  |
|-------------------------------------------|----------------------------------------------|-------------------------------------------------------------------|---------|----------|--------|--|--|--|--|
| Nomenclatura:                             | Nomenclatura: CAB-PTAP-OAD-MURODIVISORIO-4mm |                                                                   |         |          |        |  |  |  |  |
| Criterios Generales                       |                                              |                                                                   |         |          |        |  |  |  |  |
| Tipo                                      | Todos los tipos                              | Detalles                                                          | LOD     | Medición | Imagen |  |  |  |  |
| Definición por capas                      | Multicapa                                    | Paneles divisorios                                                |         |          |        |  |  |  |  |
| Vinculación<br>elementos de<br>referencia | Niveles y Ejes                               |                                                                   |         |          |        |  |  |  |  |
| Vinculación<br>elementos del modelo       | Base-Tope por lógica<br>bidireccional        | Asociado a nivel de<br>contrapiso, puertas,<br>ventanas, columnas | LOD 350 | M2       |        |  |  |  |  |
| Jerarquías Acabados                       | Prioridad 1                                  | Cuantificacion por<br>separado                                    |         |          |        |  |  |  |  |
| Jerarquías<br>Coordinación                | Prioridad 2-<br>Arquitectura                 | Cuantificación según<br>adquisiciones                             |         |          |        |  |  |  |  |
| Estrategia                                | Según proceso<br>constructivo                |                                                                   |         |          |        |  |  |  |  |
|                                           |                                              |                                                                   |         |          |        |  |  |  |  |

| CIELO RASO                                |                                       |                                                      |         |          |        |  |  |  |  |  |
|-------------------------------------------|---------------------------------------|------------------------------------------------------|---------|----------|--------|--|--|--|--|--|
| Nomenclatura:                             |                                       | CAB-PTAP-OAD-CIELORASO-0.05m                         |         |          |        |  |  |  |  |  |
| Criterios Generales                       |                                       |                                                      |         |          |        |  |  |  |  |  |
| Tipo                                      | Todos los tipos                       | Detalles                                             | LOD     | Medición | Imagen |  |  |  |  |  |
| Definición por capas                      | Multicapa                             | Se colocará el cielo<br>raso únicamente en la<br>OAD |         |          |        |  |  |  |  |  |
| Vinculación<br>elementos de<br>referencia | Niveles y Ejes                        | Nivel de acuerdo a<br>planos base                    |         |          |        |  |  |  |  |  |
| Vinculación<br>elementos del modelo       | Base-Tope por lógica<br>bidireccional | Vinculado a muros<br>arquitectonicos                 | LOD 350 | M2       |        |  |  |  |  |  |
| Jerarquías Acabados                       | Prioridad 1                           | Cuantificacion por<br>separado                       |         |          |        |  |  |  |  |  |
| Jerarquías<br>Coordinación                | Prioridad 2-<br>Arquitectura          | Cuantificación según<br>adquisiciones                |         |          |        |  |  |  |  |  |
| Estrategia                                | Según proceso<br>constructivo         |                                                      |         |          |        |  |  |  |  |  |

|                                           |                                       | ACABADO I                             | DE PISO  | - INTERIO | R                |  |  |  |  |
|-------------------------------------------|---------------------------------------|---------------------------------------|----------|-----------|------------------|--|--|--|--|
| Nomenclatura:                             |                                       | CAB-PTA                               | P-OAD-PI | SOPORCEL  | ANATO-0.60x0.60m |  |  |  |  |
| Criterios Generales                       |                                       |                                       |          |           |                  |  |  |  |  |
| Tipo                                      | Todos los tipos                       | Detalles                              | LOD      | Medición  | Imagen           |  |  |  |  |
| Definición por capas                      | Multicapa                             |                                       |          |           |                  |  |  |  |  |
| Vinculación<br>elementos de<br>referencia | Niveles y Ejes                        | Nivel de acuerdo a<br>planos base     |          |           |                  |  |  |  |  |
| Vinculación<br>elementos del modelo       | Base-Tope por lógica<br>bidireccional | Asociado a nivel de contrapiso        | LOD 350  | M2        |                  |  |  |  |  |
| Jerarquías Acabados                       | Prioridad 1                           | Cuantificacion por<br>separado        |          |           |                  |  |  |  |  |
| Jerarquías<br>Coordinación                | Prioridad 1-<br>Estructura            | Cuantificación según<br>adquisiciones |          |           |                  |  |  |  |  |
| Estrategia                                | Según proceso<br>constructivo         |                                       |          |           |                  |  |  |  |  |
|                                           |                                       |                                       |          |           |                  |  |  |  |  |

| RAMPA                                     |                                       |                                       |         |          |        |  |  |  |  |
|-------------------------------------------|---------------------------------------|---------------------------------------|---------|----------|--------|--|--|--|--|
| Nomenclatura:                             | CAB-PTAP-OAD-LOSA-20cm                |                                       |         |          |        |  |  |  |  |
| Criterios Generales                       |                                       |                                       |         |          |        |  |  |  |  |
| Tipo                                      | Todos los tipos                       | Detalles                              | LOD     | Medición | Imagen |  |  |  |  |
| Definición por capas                      | Multicapa                             |                                       |         |          |        |  |  |  |  |
| Vinculación<br>elementos de<br>referencia | Niveles y Ejes                        | Nivel de piso                         |         |          |        |  |  |  |  |
| Vinculación<br>elementos del modelo       | Base-Tope por lógica<br>bidireccional | Losa de piso                          | LOD 350 | M2       |        |  |  |  |  |
| Jerarquías Acabados                       | Prioridad 1                           | Volumen y refuerzo<br>por separado    |         |          |        |  |  |  |  |
| Jerarquías<br>Coordinación                | Prioridad 1-<br>Estructura            | Cuantificación según<br>adquisiciones |         |          |        |  |  |  |  |
| Estrategia                                | Según proceso<br>constructivo         |                                       |         |          |        |  |  |  |  |

|                                           | VENTANAS                                  |                                                        |         |          |        |  |  |  |  |
|-------------------------------------------|-------------------------------------------|--------------------------------------------------------|---------|----------|--------|--|--|--|--|
| Nomenclatura:                             | Nomenclatura: CAB-PTAP-OAD-VENTANAS-xxxxm |                                                        |         |          |        |  |  |  |  |
| Criterios Generales                       |                                           |                                                        |         |          |        |  |  |  |  |
| Tipo                                      | Todos los tipos                           | Detalles                                               | LOD     | Medición | Imagen |  |  |  |  |
| Definición por capas                      | Multicapa                                 |                                                        |         |          |        |  |  |  |  |
| Vinculación<br>elementos de<br>referencia | Niveles y Ejes                            | Vincular nivel base y<br>tope muros<br>arquitectinicos |         |          |        |  |  |  |  |
| Vinculación<br>elementos del modelo       | Base-Tope por lógica<br>bidireccional     | Muros arquitectonicos                                  | LOD 350 | M2       |        |  |  |  |  |
| Jerarquías Acabados                       | Prioridad 1                               | Volumen por separado                                   |         |          |        |  |  |  |  |
| Jerarquías<br>Coordinación                | Prioridad 1-<br>Estructura                | Cuantificación según<br>adquisiciones                  |         |          |        |  |  |  |  |
| Estrategia                                | Según proceso<br>constructivo             |                                                        |         |          |        |  |  |  |  |
|                                           |                                           |                                                        |         |          |        |  |  |  |  |

| PUERTAS INTERIORES                        |                                       |                                                                     |         |          |        |  |  |  |  |  |
|-------------------------------------------|---------------------------------------|---------------------------------------------------------------------|---------|----------|--------|--|--|--|--|--|
| Nomenclatura:                             | ra: CAB-PTAP-OAD-PUERTAS-0.90x2.10m   |                                                                     |         |          |        |  |  |  |  |  |
|                                           | Criterios Generales                   |                                                                     |         |          |        |  |  |  |  |  |
| Tipo                                      | Todos los tipos                       | Detalles                                                            | LOD     | Medición | Imagen |  |  |  |  |  |
| Definición por capas                      | Multicapa                             |                                                                     |         |          |        |  |  |  |  |  |
| Vinculación<br>elementos de<br>referencia | Niveles y Ejes                        | Vincular nivel base<br>losa de piso y tope<br>muros arquitectinicos |         |          |        |  |  |  |  |  |
| Vinculación<br>elementos del modelo       | Base-Tope por lógica<br>bidireccional | Muros arquitectonicos                                               | LOD 350 | UNIDAD   | \$9    |  |  |  |  |  |
| Jerarquías Acabados                       | Prioridad 1                           | Volumen por separado                                                |         |          |        |  |  |  |  |  |
| Jerarquías<br>Coordinación                | Prioridad 1-<br>Estructura            | Cuantificación según<br>adquisiciones                               |         |          |        |  |  |  |  |  |
| Estrategia                                | Según proceso<br>constructivo         |                                                                     |         |          |        |  |  |  |  |  |

|                                           | PUERTAS INTERIORES                            |                                                                     |         |          |        |  |  |  |  |  |
|-------------------------------------------|-----------------------------------------------|---------------------------------------------------------------------|---------|----------|--------|--|--|--|--|--|
| Nomenclatura:                             | Nomenclatura: CAB-PTAP-OAD-PUERTAS-0.80x2.10m |                                                                     |         |          |        |  |  |  |  |  |
|                                           | Criterios Generales                           |                                                                     |         |          |        |  |  |  |  |  |
| Tipo                                      | Todos los tipos                               | Detalles                                                            | LOD     | Medición | Imagen |  |  |  |  |  |
| Definición por capas                      | Multicapa                                     |                                                                     |         |          |        |  |  |  |  |  |
| Vinculación<br>elementos de<br>referencia | Niveles y Ejes                                | Vincular nivel base<br>losa de piso y tope<br>muros arquitectinicos |         |          |        |  |  |  |  |  |
| Vinculación<br>elementos del modelo       | Base-Tope por lógica<br>bidireccional         | Muros arquitectonicos                                               | LOD 350 | UNIDAD   | G.     |  |  |  |  |  |
| Jerarquías Acabados                       | Prioridad 1                                   | Volumen por separado                                                |         |          |        |  |  |  |  |  |
| Jerarquías<br>Coordinación                | Prioridad 1-<br>Estructura                    | Cuantificación según<br>adquisiciones                               |         |          |        |  |  |  |  |  |
| Estrategia                                | Según proceso<br>constructivo                 |                                                                     |         |          |        |  |  |  |  |  |
|                                           |                                               |                                                                     |         |          |        |  |  |  |  |  |

| PUERTAS INTERIORES                        |                                            |                                                                     |         |          |        |  |  |  |  |  |
|-------------------------------------------|--------------------------------------------|---------------------------------------------------------------------|---------|----------|--------|--|--|--|--|--|
| Nomenclatura:                             | enclatura: CAB-PTAP-OAD-PUERTAS-0.75x2.10m |                                                                     |         |          |        |  |  |  |  |  |
|                                           | Criterios Generales                        |                                                                     |         |          |        |  |  |  |  |  |
| Tipo                                      | Todos los tipos                            | Detalles                                                            | LOD     | Medición | Imagen |  |  |  |  |  |
| Definición por capas                      | Multicapa                                  |                                                                     |         |          |        |  |  |  |  |  |
| Vinculación<br>elementos de<br>referencia | Niveles y Ejes                             | Vincular nivel base<br>losa de piso y tope<br>muros arquitectinicos |         |          |        |  |  |  |  |  |
| Vinculación<br>elementos del modelo       | Base-Tope por lógica<br>bidireccional      | Muros arquitectonicos                                               | LOD 350 | UNIDAD   |        |  |  |  |  |  |
| Jerarquías Acabados                       | Prioridad 1                                | Volumen por separado                                                |         |          | l co   |  |  |  |  |  |
| Jerarquías<br>Coordinación                | Prioridad 1-<br>Estructura                 | Cuantificación según<br>adquisiciones                               |         |          |        |  |  |  |  |  |
| Estrategia                                | Según proceso<br>constructivo              |                                                                     |         |          |        |  |  |  |  |  |

|                                           | APARATOS SANITARIOS                                       |                                                        |         |          |        |  |  |  |  |
|-------------------------------------------|-----------------------------------------------------------|--------------------------------------------------------|---------|----------|--------|--|--|--|--|
| Nomenclatura:                             | omenclatura: CAB-PTAP-OAD-ASANITARIO-LAVAMANOS-0.60x0.45m |                                                        |         |          |        |  |  |  |  |
| Criterios Generales                       |                                                           |                                                        |         |          |        |  |  |  |  |
| Tipo                                      | Todos los tipos                                           | Detalles                                               | LOD     | Medición | Imagen |  |  |  |  |
| Definición por capas                      | Multicapa                                                 |                                                        |         |          |        |  |  |  |  |
| Vinculación<br>elementos de<br>referencia | Niveles y Ejes                                            | Vincular nivel base<br>muros arquitectonicos           |         |          | 3      |  |  |  |  |
| Vinculación<br>elementos del modelo       | Base-Tope por lógica<br>bidireccional                     | Vincular nivel base y<br>tope muros<br>arquitectinicos | LOD 350 | UNIDAD   |        |  |  |  |  |
| Jerarquías Acabados                       | Prioridad 1                                               | Volumen por separado                                   |         |          |        |  |  |  |  |
| Jerarquías<br>Coordinación                | Prioridad 1-<br>Estructura                                | Cuantificación según<br>adquisiciones                  |         |          |        |  |  |  |  |
| Estrategia                                | Según proceso<br>constructivo                             |                                                        |         |          |        |  |  |  |  |
|                                           |                                                           |                                                        |         |          |        |  |  |  |  |

| APARATOS SANITARIOS                       |                                       |                                                        |         |           |                   |  |  |  |  |
|-------------------------------------------|---------------------------------------|--------------------------------------------------------|---------|-----------|-------------------|--|--|--|--|
| Nomenclatura:                             |                                       | CAB-PTAP-                                              | OAD-ASA | NITARIO-I | NODORO-0.50x0.80m |  |  |  |  |
| Criterios Generales                       |                                       |                                                        |         |           |                   |  |  |  |  |
| Tipo                                      | Todos los tipos                       | Detalles                                               | LOD     | Medición  | Imagen            |  |  |  |  |
| Definición por capas                      | Multicapa                             |                                                        |         |           |                   |  |  |  |  |
| Vinculación<br>elementos de<br>referencia | Niveles y Ejes                        | Vincular nivel base<br>muros arquitectonicos           |         |           |                   |  |  |  |  |
| Vinculación<br>elementos del modelo       | Base-Tope por lógica<br>bidireccional | Vincular nivel base y<br>tope muros<br>arquitectinicos | LOD 350 | UNIDAD    |                   |  |  |  |  |
| Jerarquías Acabados                       | Prioridad 1                           | Volumen por separado                                   |         |           |                   |  |  |  |  |
| Jerarquías<br>Coordinación                | Prioridad 1-<br>Estructura            | Cuantificación según<br>adquisiciones                  |         |           |                   |  |  |  |  |
| Estrategia                                | Según proceso<br>constructivo         |                                                        |         |           |                   |  |  |  |  |

| APARATOS SANITARIOS                       |                                       |                                                        |         |          |        |  |  |  |  |
|-------------------------------------------|---------------------------------------|--------------------------------------------------------|---------|----------|--------|--|--|--|--|
| Nomenclatura:                             | omenclatura: CAB-PTAP-OAD-URINARIO    |                                                        |         |          |        |  |  |  |  |
| Criterios Generales                       |                                       |                                                        |         |          |        |  |  |  |  |
| Tipo                                      | Todos los tipos                       | Detalles                                               | LOD     | Medición | Imagen |  |  |  |  |
| Definición por capas                      | Multicapa                             |                                                        |         |          |        |  |  |  |  |
| Vinculación<br>elementos de<br>referencia | Niveles y Ejes                        | Vincular nivel base<br>muros arquitectonicos           |         |          |        |  |  |  |  |
| Vinculación<br>elementos del modelo       | Base-Tope por lógica<br>bidireccional | Vincular nivel base y<br>tope muros<br>arquitectinicos | LOD 350 | UNIDAD   |        |  |  |  |  |
| Jerarquías Acabados                       | Prioridad 1                           | Volumen por separado                                   |         |          | -Q     |  |  |  |  |
| Jerarquías<br>Coordinación                | Prioridad 1-<br>Estructura            | Cuantificación según<br>adquisiciones                  |         |          |        |  |  |  |  |
| Estrategia                                | Según proceso<br>constructivo         |                                                        |         |          |        |  |  |  |  |
|                                           |                                       |                                                        |         |          |        |  |  |  |  |

| APARATOS SANITARIOS                       |                                                 |                                                        |         |          |        |  |  |  |  |
|-------------------------------------------|-------------------------------------------------|--------------------------------------------------------|---------|----------|--------|--|--|--|--|
| Nomenclatura:                             | ttura: CAB-PTAP-OAD-ASANITARIO-DUCHA-0.90x1.50m |                                                        |         |          |        |  |  |  |  |
| Criterios Generales                       |                                                 |                                                        |         |          |        |  |  |  |  |
| Tipo                                      | Todos los tipos                                 | Detalles                                               | LOD     | Medición | Imagen |  |  |  |  |
| Definición por capas                      | Multicapa                                       |                                                        |         |          |        |  |  |  |  |
| Vinculación<br>elementos de<br>referencia | Niveles y Ejes                                  | Vincular nivel base<br>muros arquitectonicos           |         |          |        |  |  |  |  |
| Vinculación<br>elementos del modelo       | Base-Tope por lógica<br>bidireccional           | Vincular nivel base y<br>tope muros<br>arquitectinicos | LOD 350 | UNIDAD   |        |  |  |  |  |
| Jerarquías Acabados                       | Prioridad 1                                     | Volumen por separado                                   |         |          |        |  |  |  |  |
| Jerarquías<br>Coordinación                | Prioridad 1-<br>Estructura                      | Cuantificación según<br>adquisiciones                  |         |          |        |  |  |  |  |
| Estrategia                                | Según proceso<br>constructivo                   |                                                        |         |          |        |  |  |  |  |

| ACABADO DE PARED - EXTERIOR               |                                       |                                                        |         |          |        |
|-------------------------------------------|---------------------------------------|--------------------------------------------------------|---------|----------|--------|
| Nomenclatura:                             | CAB-PTAP-OAD-FACHALETA-0.02m          |                                                        |         |          |        |
| Criterios Generales                       |                                       |                                                        |         |          |        |
| Tipo                                      | Todos los tipos                       | Detalles                                               | LOD     | Medición | Imagen |
| Definición por capas                      | Multicapa                             |                                                        |         |          |        |
| Vinculación<br>elementos de<br>referencia | Niveles y Ejes                        | Vincular nivel base<br>muros arquitectonicos           | LOD 350 | M2       |        |
| Vinculación<br>elementos del modelo       | Base-Tope por lógica<br>bidireccional | Vincular nivel base y<br>tope muros<br>arquitectinicos |         |          |        |
| Jerarquías Acabados                       | Prioridad 1                           | Volumen por separado                                   |         |          |        |
| Jerarquías<br>Coordinación                | Prioridad 1-<br>Estructura            | Cuantificación según<br>adquisiciones                  |         |          |        |
| Estrategia                                | Según proceso<br>constructivo         |                                                        |         |          |        |
|                                           |                                       |                                                        |         |          |        |
|                                           |                                       | ACABADO DE                                             | E PARED   | - EXTERI | OR        |
|-------------------------------------------|---------------------------------------|--------------------------------------------------------|-----------|----------|-----------|
| Nomenclatura:                             |                                       | C                                                      | АВ-РТАР   | -OAD-MAD | ERA-0.02m |
|                                           |                                       | Crite                                                  | rios Gene | rales    |           |
| Tipo                                      | Todos los tipos                       | Detalles                                               | LOD       | Medición | Imagen    |
| Definición por capas                      | Multicapa                             |                                                        |           |          |           |
| Vinculación<br>elementos de<br>referencia | Niveles y Ejes                        | Vincular nivel base<br>muros arquitectonicos           |           |          |           |
| Vinculación<br>elementos del modelo       | Base-Tope por lógica<br>bidireccional | Vincular nivel base y<br>tope muros<br>arquitectinicos | LOD 350   | M2       |           |
| Jerarquías Acabados                       | Prioridad 1                           | Volumen por separado                                   |           |          |           |
| Jerarquías<br>Coordinación                | Prioridad 1-<br>Estructura            | Cuantificación según<br>adquisiciones                  |           |          |           |
| Estrategia                                | Según proceso<br>constructivo         |                                                        |           |          |           |

|                                           |                                       | MO                                    | BILIAR    | 10        |             |
|-------------------------------------------|---------------------------------------|---------------------------------------|-----------|-----------|-------------|
| Nomenclatura:                             |                                       | CAB-P                                 | TAP-OAI   | D-MOBILIA | RIO-MESAENL |
|                                           |                                       | Crite                                 | rios Gene | rales     |             |
| Tipo                                      | Todos los tipos                       | Detalles                              | LOD       | Medición  | Imagen      |
| Definición por capas                      | Multicapa                             |                                       |           |           |             |
| Vinculación<br>elementos de<br>referencia | Niveles y Ejes                        | Vincular nivel base<br>losa de piso   |           |           |             |
| Vinculación<br>elementos del modelo       | Base-Tope por lógica<br>bidireccional | Vincular nivel base<br>losa de piso   | LOD 350   | UNIDAD    | ×           |
| Jerarquías Acabados                       | Prioridad 1                           | Volumen por separado                  |           |           | · ×         |
| Jerarquías<br>Coordinación                | Prioridad 1-<br>Estructura            | Cuantificación según<br>adquisiciones |           |           |             |
| Estrategia                                | Según proceso<br>constructivo         |                                       |           |           |             |
|                                           |                                       |                                       |           |           |             |

|                                           |                                       | MC                                    | <b>)BILIAR</b> | IO       |            |
|-------------------------------------------|---------------------------------------|---------------------------------------|----------------|----------|------------|
| Nomenclatura:                             |                                       | CAB                                   | -PTAP-O        | AD-MOBIL | IARIO-MESA |
|                                           |                                       | Crite                                 | rios Gene      | rales    |            |
| Tipo                                      | Todos los tipos                       | Detalles                              | LOD            | Medición | Imagen     |
| Definición por capas                      | Multicapa                             |                                       |                |          |            |
| Vinculación<br>elementos de<br>referencia | Niveles y Ejes                        | Vincular nivel base<br>losa de piso   |                |          |            |
| Vinculación<br>elementos del modelo       | Base-Tope por lógica<br>bidireccional | Vincular nivel base<br>losa de piso   | LOD 350        | UNIDAD   |            |
| Jerarquías Acabados                       | Prioridad 1                           | Volumen por separado                  |                |          |            |
| Jerarquías<br>Coordinación                | Prioridad 1-<br>Estructura            | Cuantificación según<br>adquisiciones |                |          |            |
| Estrategia                                | Según proceso<br>constructivo         |                                       |                |          |            |

|                                           |                                       | MO                                    | BILIAR    | ю         |                |
|-------------------------------------------|---------------------------------------|---------------------------------------|-----------|-----------|----------------|
| Nomenclatura:                             |                                       | CAB-P                                 | TAP-OAL   | D-MOBILIA | RIO-1.20x0.80m |
|                                           |                                       | Crite                                 | rios Gene | rales     |                |
| Tipo                                      | Todos los tipos                       | Detalles                              | LOD       | Medición  | Imagen         |
| Definición por capas                      | Multicapa                             |                                       |           |           |                |
| Vinculación<br>elementos de<br>referencia | Niveles y Ejes                        | Vincular nivel base<br>losa de piso   |           |           |                |
| Vinculación<br>elementos del modelo       | Base-Tope por lógica<br>bidireccional | Vincular nivel base<br>losa de piso   | LOD 350   | UNIDAD    |                |
| Jerarquías Acabados                       | Prioridad 1                           | Volumen por separado                  |           |           |                |
| Jerarquías<br>Coordinación                | Prioridad 1-<br>Estructura            | Cuantificación según<br>adquisiciones |           |           |                |
| Estrategia                                | Según proceso<br>constructivo         |                                       |           |           |                |
|                                           |                                       |                                       |           |           |                |

|                                           |                                       | MO                                    | <b>)BILIAR</b> | 10        |                |
|-------------------------------------------|---------------------------------------|---------------------------------------|----------------|-----------|----------------|
| Nomenclatura:                             |                                       | CAB-P                                 | TAP-OA         | D-MOBILIA | RIO-1.60x0.80m |
|                                           |                                       | Crite                                 | rios Gene      | rales     |                |
| Tipo                                      | Todos los tipos                       | Detalles                              | LOD            | Medición  | Imagen         |
| Definición por capas                      | Multicapa                             |                                       |                |           |                |
| Vinculación<br>elementos de<br>referencia | Niveles y Ejes                        | Vincular nivel base<br>losa de piso   |                |           |                |
| Vinculación<br>elementos del modelo       | Base-Tope por lógica<br>bidireccional | Vincular nivel base<br>losa de piso   | LOD 350        | UNIDAD    |                |
| Jerarquías Acabados                       | Prioridad 1                           | Volumen por separado                  |                |           |                |
| Jerarquías<br>Coordinación                | Prioridad 1-<br>Estructura            | Cuantificación según<br>adquisiciones |                |           |                |
| Estrategia                                | Según proceso<br>constructivo         |                                       |                |           |                |

|                                           |                                       | MC                                    | DBILIAR   | 10        |                |
|-------------------------------------------|---------------------------------------|---------------------------------------|-----------|-----------|----------------|
| Nomenclatura:                             |                                       | CAB-P                                 | TAP-OAI   | D-MOBILIA | RIO-0.80x0.80m |
|                                           |                                       | Crite                                 | rios Gene | rales     |                |
| Tipo                                      | Todos los tipos                       | Detalles                              | LOD       | Medición  | Imagen         |
| Definición por capas                      | Multicapa                             |                                       |           |           |                |
| Vinculación<br>elementos de<br>referencia | Niveles y Ejes                        | Vincular nivel base<br>losa de piso   |           |           |                |
| Vinculación<br>elementos del modelo       | Base-Tope por lógica<br>bidireccional | Vincular nivel base<br>losa de piso   | LOD 350   | UNIDAD    |                |
| Jerarquías Acabados                       | Prioridad 1                           | Volumen por separado                  |           |           |                |
| Jerarquías<br>Coordinación                | Prioridad 1-<br>Estructura            | Cuantificación según<br>adquisiciones |           |           |                |
| Estrategia                                | Según proceso<br>constructivo         |                                       |           |           |                |
|                                           |                                       |                                       |           |           |                |

|                                           |                                       | MO                                    | DBILIAR   | 10        |                |
|-------------------------------------------|---------------------------------------|---------------------------------------|-----------|-----------|----------------|
| Nomenclatura:                             |                                       | CAB-P                                 | TAP-OA    | D-MOBILIA | RIO-2.49x0.40m |
|                                           | I                                     | Crite                                 | rios Gene | rales     |                |
| Tipo                                      | Todos los tipos                       | Detalles                              | LOD       | Medición  | Imagen         |
| Definición por capas                      | Multicapa                             |                                       |           |           |                |
| Vinculación<br>elementos de<br>referencia | Niveles y Ejes                        | Vincular nivel base<br>losa de piso   |           |           |                |
| Vinculación<br>elementos del modelo       | Base-Tope por lógica<br>bidireccional | Vincular nivel base<br>losa de piso   | LOD 350   | UNIDAD    |                |
| Jerarquías Acabados                       | Prioridad 1                           | Volumen por separado                  |           |           |                |
| Jerarquías<br>Coordinación                | Prioridad 1-<br>Estructura            | Cuantificación según<br>adquisiciones |           |           |                |
| Estrategia                                | Según proceso<br>constructivo         |                                       |           |           |                |

|                                           |                                       | ACABADOS D                                             | E PARE    | D - INTERI | OR           |
|-------------------------------------------|---------------------------------------|--------------------------------------------------------|-----------|------------|--------------|
| Nomenclatura:                             |                                       | CAB-F                                                  | PTAP-OA   | D-ACABAD   | OPARED-0.04m |
|                                           |                                       | Crite                                                  | rios Gene | rales      |              |
| Tipo                                      | Todos los tipos                       | Detalles                                               | LOD       | Medición   | Imagen       |
| Definición por capas                      | Multicapa                             |                                                        |           |            |              |
| Vinculación<br>elementos de<br>referencia | Niveles y Ejes                        | Vincular nivel base<br>muros arquitectonicos           |           |            |              |
| Vinculación<br>elementos del modelo       | Base-Tope por lógica<br>bidireccional | Vincular nivel base y<br>tope muros<br>arquitectinicos | LOD 350   | M2         |              |
| Jerarquías Acabados                       | Prioridad 1                           | Volumen por separado                                   |           |            |              |
| Jerarquías<br>Coordinación                | Prioridad 1-<br>Estructura            | Cuantificación según<br>adquisiciones                  |           |            |              |
| Estrategia                                | Según proceso<br>constructivo         |                                                        |           |            |              |
|                                           |                                       |                                                        |           |            |              |

|                                           |                                       | Z                                                      | ÓCALO     | 5        |          |
|-------------------------------------------|---------------------------------------|--------------------------------------------------------|-----------|----------|----------|
| Nomenclatura:                             |                                       |                                                        | CAB-PTA   | P-OAD-MU | RO-0.15m |
|                                           |                                       | Crite                                                  | rios Gene | rales    |          |
| Tipo                                      | Todos los tipos                       | Detalles                                               | LOD       | Medición | Imagen   |
| Definición por capas                      | Multicapa                             |                                                        |           |          |          |
| Vinculación<br>elementos de<br>referencia | Niveles y Ejes                        | Vincular nivel base<br>muros arquitectonicos           |           |          |          |
| Vinculación<br>elementos del modelo       | Base-Tope por lógica<br>bidireccional | Vincular nivel base y<br>tope muros<br>arquitectinicos | LOD 350   | M2       |          |
| Jerarquías Acabados                       | Prioridad 1                           | Volumen por separado                                   |           |          |          |
| Jerarquías<br>Coordinación                | Prioridad 1-<br>Estructura            | Cuantificación según<br>adquisiciones                  |           |          |          |
| Estrategia                                | Según proceso<br>constructivo         |                                                        |           |          |          |

|                                           |                                       | L                                                      | ETRER     | )         |                       |
|-------------------------------------------|---------------------------------------|--------------------------------------------------------|-----------|-----------|-----------------------|
| Nomenclatura:                             |                                       |                                                        | CAB-PT.   | AP-LETRER | O-0.30m               |
|                                           |                                       | Crite                                                  | rios Gene | rales     |                       |
| Tipo                                      | Todos los tipos                       | Detalles                                               | LOD       | Medición  | Imagen                |
| Definición por capas                      | Multicapa                             |                                                        |           |           |                       |
| Vinculación<br>elementos de<br>referencia | Niveles y Ejes                        | Vincular nivel base<br>muros arquitectonicos           |           |           | Administra            |
| Vinculación<br>elementos del modelo       | Base-Tope por lógica<br>bidireccional | Vincular nivel base y<br>tope muros<br>arquitectinicos | LOD 350   | ML        | - adding y Laboration |
| Jerarquías Acabados                       | Prioridad 1                           | Volumen por separado                                   |           |           |                       |
| Jerarquías<br>Coordinación                | Prioridad 1-<br>Estructura            | Cuantificación según<br>adquisiciones                  |           |           |                       |
| Estrategia                                | Según proceso<br>constructivo         |                                                        |           |           |                       |
|                                           | м                                     |                                                        |           |           |                       |

|                                           |                                       | ES                                    | CALER     | <b>\S</b> |             |
|-------------------------------------------|---------------------------------------|---------------------------------------|-----------|-----------|-------------|
| Nomenclatura:                             |                                       | CAB                                   | B-PTAP-O  | AD-LOSAG  | RADAS-0.17m |
|                                           |                                       | Crite                                 | rios Gene | rales     |             |
| Tipo                                      | Todos los tipos                       | Detalles                              | LOD       | Medición  | Imagen      |
| Definición por capas                      | Multicapa                             |                                       |           |           |             |
| Vinculación<br>elementos de<br>referencia | Niveles y Ejes                        | Nivel de piso                         |           |           |             |
| Vinculación<br>elementos del modelo       | Base-Tope por lógica<br>bidireccional | Losa de piso                          | LOD 350   | M2        |             |
| Jerarquías Acabados                       | Prioridad 1                           | Volumen y refuerzo<br>por separado    |           |           |             |
| Jerarquías<br>Coordinación                | Prioridad 1-<br>Estructura            | Cuantificación según<br>adquisiciones |           |           |             |
| Estrategia                                | Según proceso<br>constructivo         |                                       |           |           |             |
|                                           |                                       |                                       |           |           |             |

Figura 23. Manual de estilos - Disciplina Arquitectura.

Tomado de: elaboración propia.

Se utilizó la herramienta Filtros para agrupar elementos modelados por módulos, esto permitió fluidez en el modelado ya que se iban completando las actividades de acuerdo .

|                | Activar                                                                                                    |                                                                                                    | Pro       | yección/Super | ficie      | Co        | orte      |         |
|----------------|----------------------------------------------------------------------------------------------------|----------------------------------------------------------------------------------------------------|-----------|---------------|------------|-----------|-----------|---------|
| Nombre         | filtro                                                                                                    | Visibilidad                                                                                                    | Líneas    | Patrones      | Transparen | Líneas    | Patrones  | Tramado |
| B-PTAP-01-OAD  |                                                                                                    |                                                                                                    | Modificar | Modificar     | Modificar  | Modificar | Modificar | 0       |
| B-PTAP-02-BQM  | Image: A state of the state of the state          |                                                                                                    |           |               |            |           |           |         |
| B-PTAP-03-FCD  | Image: A state of the state of the state          | <ul> <li>Image: A start of the start of the start of</li></ul> |           |               |            |           |           |         |
| B-PTAP-04-SDM  |                                                                                                    |                                                                                                    |           |               |            |           |           |         |
| B-PTAP-05-FLT  | <ul> <li>Image: A start of the start of the start of</li></ul> | ~                                                                                                    |           |               |            |           |           |         |
|                | <b>V</b>                                                                                                    | <b>V</b>                                                                                                    |           |               |            |           |           |         |
| 10-PIAP-00-CCG |                                                                                                    |                                                                                                    |           |               |            |           |           |         |
| IB-PTAP-07-CCT |                                                                                                    |                                                                                                    |           |               |            |           |           |         |
| Añadir Flimir  |                                                                                                    |                                                                                                    | Abaio     |               |            |           |           |         |
| Añadir Elimir  | ar A                                                                                                    | Vrriba                                                                                                    | Abajo     |               |            |           |           |         |

Figura 24.Filtros – Revit 2024. Tomado de: elaboración propia.

### 3.6 Auditorías de modelo disciplinar

Realizar auditorías al modelo permite verificar que este posea y se alinee a los requisitos y estándares de calidad del proyecto, así como también la identificación de posibles errores. Este proceso es crucial debido a que la interoperabilidad del modelo puede verse comprometida ya que en función de los resultados se puede continuar con actividades como coordinación disciplinar, presupuesto y simulación constructiva.

Las auditorías se realizaron con el plugin Model Checker para Revit. Con un avance del 30% del modelo se llevó a cabo la primera auditoría que arrojó un resultado del 88%, debido a la georeferenciaci revisó los ítems a corregir por lo que la siguiente auditoría realizada al modelo dio como resultado un 100%.

#### 13/6/24, 15:52

Model Checker Report

🗾 Autodesk Model Checker para Revit

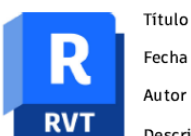

Revit Model Best Practices for Revit 2025 jueves, 30 de mayo de 2024 Autodesk

Descripción Series of checks to review modeling best practices and integrity

CAB-PTAP-ARQ-RVT-ZZZ-001

|                            | Resumen de<br>chequeos | 106 chequeos, 21 (88%) Pass, 3 FAIL, cuenta/lista 74, 6 no ejecutado, 2 errores            |
|----------------------------|------------------------|--------------------------------------------------------------------------------------------|
| 000/                       | Fecha del<br>informe   | jueves, 13 de junio de 2024 - 15:15:59                                                     |
| 0070                       | Revit<br>FilePath      | D:\MAESTRIA\TESIS\MODELOS\RVT\CAB-PTAP-ARQ-RVT-ZZZ-001.rvt                                 |
|                            | Archivo<br>Checkset    | https://interoperability.autodesk.com/modelchecker/hostedchecks/bestpractices-<br>2025.xml |
| Revit Model Best Practices |                        | 106 chequeos, 21 (88%) Pass, 3 FAIL, cuenta/lista 74, 6 no ejecutado, 2 errores            |

#### Figura 25. Auditoría del avance de modelo de arquitectura (30%) – Model Checker

Tomado de: elaboración propia.

14/6/24, 16:33

Model Checker Report

🗐 Autodesk Model Checker para Revit

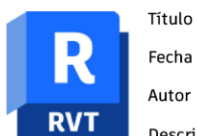

Revit Model Best Practices for Revit 2025 jueves, 30 de mayo de 2024

Autodesk

Descripción Series of checks to review modeling best practices and integrity

CAB-PTAP-ARQ-RVT-ZZZ-001

|        | Resumen<br>de<br>chequeos | 106 chequeos, 15 (100%) Pass, 0 FAIL, cuenta/lista 66, 23 no ejecutado, 2 errores          |
|--------|---------------------------|--------------------------------------------------------------------------------------------|
| 100%   | Fecha del<br>informe      | viernes, 14 de junio de 2024 - 16:27:26                                                    |
| 100 /0 | Revit<br>FilePath         | D:\MAESTRIA\TESIS\MODELOS\CAB-PTAP-ARQ-RVT-ZZZ-001.rvt                                     |
|        | Archivo<br>Checkset       | https://interoperability.autodesk.com/modelchecker/hostedchecks/bestpractices-<br>2025.xml |
|        |                           |                                                                                            |

**Revit Model Best Practices** 

106 chequeos, 15 (100%) Pass, 0 FAIL, cuenta/lista 66, 23 no ejecutado, 2 errores

Figura 26. Auditoría del modelo de arquitectura (100%) – Model Checker.

Tomado de: elaboración propia.

### 3.7 Gestión de Incidencias

El Coordinador Bim realizó revisiones del modelo y sus actualizaciones por medio de la herramienta de incidencias del ACC. Se realizan las correcciones y se cambia el estado de la incidencia de abierta a cerrada, pendiente o en revisión dependiendo de cada caso.

Respecto a la información, en cuanto a los modelos se publicó un solo archivo de Revit (CAB-PTAP-ARQ-RVT-ZZZ-001) con la nomenclatura especificada en el BEP, cada vez que se cargaban las actualizaciones del modelo, el versionamiento se iba modificando, este modelo obtuvo 12 versiones hasta su finalización. Cabe recalcar que el modelo estaba en constante revisión por parte del Coordinador Bim, quién es el encargado de revisar y levantar incidencias para modificar, agregar/eliminar algún elemento del modelo.

| A MUTCOTAL Construction Cloud             |                           |                              |                        |         |             |         |         |                      |                 | _       |        |                                                                                | _     | _  |
|-------------------------------------------|---------------------------|------------------------------|------------------------|---------|-------------|---------|---------|----------------------|-----------------|---------|--------|--------------------------------------------------------------------------------|-------|----|
| 💫 Docs 👻                                  | Ø Demo-2024-1 @ *         |                              |                        |         |             |         |         |                      |                 |         |        |                                                                                | Θ     | AT |
| Archivos                                  |                           |                              |                        |         |             |         |         |                      |                 |         | Histor | ial de versiones                                                               |       | >  |
| Especificaciones                          | Archivos                  |                              |                        |         |             |         |         |                      |                 |         | Сотра  | irar versiones                                                                 |       |    |
| Revisiones                                | Carpetas Paquetes         |                              |                        |         |             |         |         |                      |                 |         |        |                                                                                |       |    |
| <ul> <li>Informes de transmisi</li> </ul> | ✓ 	☐ Archivos de proyecto | 🗇 Cargar archivos 🗸          |                        |         |             |         |         |                      |                 |         | V10    | CAB-PTAP-ARQ-RVT-ZZrvt<br>Cercedo por Antrea Tutiño el 11 de jul de 2026 15:56 | ACTUA | -  |
| <ul> <li>Incidencias</li> </ul>           | ✓ □ 01_WIP                |                              |                        |         |             |         |         |                      |                 |         |        |                                                                                |       |    |
| (f) Informes                              | V 🗋 04-CIVILARQ BIM       | Nombre 个                     | Descripción            | Versión | Indicadores | Marca d | Tamaño  | Última actualizaci.  | Actualizado por | Versión | V9     | CAB-PTAP-ARQ-RVT-ZZrvt                                                         |       |    |
| 22 Miembros                               | ✓ □ 01 WIP                | CAB-PTAP-ARQ-RVT-ZZZ-001./vt | MODELO DE ARQUITECTURA | (V10)   |             | 50      | 27,1 M8 | 11 de jul de 2024 1. | - Andrea Tufiño | AD IN   |        | Cargado por <b>Andrea Tufiño</b> el 5 de jul de 2024 17:58                     |       | 1  |
| -                                         | ✓ □ 00 INF. CONTRACTUAL   |                              |                        |         |             |         |         |                      |                 |         |        |                                                                                |       |    |
| T- Puerte                                 | C) OI EIR                 |                              |                        |         |             |         |         |                      |                 |         | V8     | CAB-PTAP-ARQ-RVT-ZZrvt                                                         |       |    |
|                                           | C1 02 8EP                 |                              |                        |         |             |         |         |                      |                 |         |        | Cargado por Andrea Tuffño el 4 de jul de 2024 17:19                            |       | 1  |
|                                           | > CO INF. BASE            |                              |                        |         |             |         |         |                      |                 |         |        |                                                                                |       |    |
|                                           | ✓ □ 01_1ARQ               |                              |                        |         |             |         |         |                      |                 |         | v)     | Cargado por Andrea Tufiño el 28 de jun de 2024 17:59                           |       | :  |
|                                           |                           |                              |                        |         |             |         |         |                      |                 |         |        |                                                                                |       |    |
|                                           |                           |                              |                        |         |             |         |         |                      |                 |         | V6     | CAB-PTAP-ARQ-RVT-ZZrvt                                                         |       |    |
|                                           |                           |                              |                        |         |             |         |         |                      |                 |         |        | Cargado por Andrea Tuthio el 25 de jun de 2024 2.24                            |       | 1  |
|                                           | C) OS PLANTILLAS          |                              |                        |         |             |         |         |                      |                 |         |        |                                                                                |       |    |
|                                           | C) 00 FAMILIAS            |                              |                        |         |             |         |         |                      |                 |         | V5     | CAB-PTAP-ARQ-RVT-ZZ                                                            |       |    |
|                                           | > 🗀 01_4 COORDINACIÓN     |                              |                        |         |             |         |         |                      |                 |         |        | Cargato per valanta narra e ze se pri se 2004 2003                             |       |    |
|                                           | > C 01_5 SOSTENIBILIDAD   |                              |                        |         |             |         |         |                      |                 |         | 146    | C48-PT4P-480-PVT-77pt                                                          |       |    |
|                                           | > 🗅 02 COMPARTIDO         |                              |                        |         |             |         |         |                      |                 |         | A++    | Cargado por Andrea Tufiño el 14 de jun de 2024 16:51                           |       | :  |
|                                           |                           |                              |                        |         |             |         |         |                      |                 |         |        |                                                                                |       |    |
|                                           |                           |                              |                        |         |             |         |         |                      |                 |         | V3     | CAB-PTAP-ARQ-RVT-ZZrvt                                                         |       |    |
|                                           |                           |                              |                        |         |             |         |         |                      |                 |         |        | Cargado por Andrea Tufiño el 9 de jun de 2024 20:51                            |       | 1  |
|                                           |                           |                              |                        |         |             |         |         |                      |                 |         |        |                                                                                |       |    |
|                                           |                           |                              |                        |         |             |         |         |                      |                 |         | V2     | CAB+PTAP-ARQ-RVT-ZZ                                                            |       | :  |
|                                           |                           |                              |                        |         |             |         |         |                      |                 |         |        |                                                                                |       |    |
|                                           |                           |                              |                        |         |             |         |         |                      |                 |         | V1     | CAB-PTAP-ARQ-RVT-ZZrvt                                                         |       |    |
|                                           |                           |                              |                        |         |             |         |         |                      |                 |         |        | Cargado por Andrea Tufiño el 3 de jun de 2024 12:53                            |       | :  |
|                                           |                           |                              |                        |         |             |         |         |                      |                 |         |        |                                                                                |       |    |
| l←                                        |                           | Mastereda Lalamanta          |                        |         |             |         |         |                      |                 |         |        |                                                                                |       |    |

Figura 27.Versionamiento de modelo de arquitectura – Autodesk Construction Cloud (ACC). Tomado de: elaboración propia.

A continuación, se ejemplifican algunas incidencias que se levantaron durante su desarrollo.

 Modelar el módulo 08 - VTD (Vertedero) de entrada para la ubicación de la tubería. En ese momento todavía no se modelaba este módulo debido a que la prioridad era modelar primero las estructuras más grandes para completar el mismo. Se subsanó la incidencia en la siguiente actualización del modelo.

| Demo-2024-1                                        |                                                                        | Detalle de la incidencia                                 |
|----------------------------------------------------|------------------------------------------------------------------------|----------------------------------------------------------|
| Issue detail                                       |                                                                        |                                                          |
| #167: Design                                       |                                                                        |                                                          |
| Status                                             | Open                                                                   |                                                          |
| Туре                                               | Design > Design                                                        |                                                          |
| Standard fields                                    |                                                                        |                                                          |
| Description                                        | cámara de control de caudal                                            |                                                          |
| Assigned to                                        | Andrea Tufiño (EMPRESA 4)                                              |                                                          |
| Created by                                         | danny guarderas (EMPRESA 4)                                            |                                                          |
| Created on                                         | Jul 13, 2024                                                           |                                                          |
| Location                                           | _                                                                      |                                                          |
| Location details                                   | cámara de control de caudal                                            |                                                          |
| Due date                                           | _                                                                      |                                                          |
| Start date                                         | _                                                                      |                                                          |
| Placement                                          | CAB-PTAP-ARQ-RVT-ZZZ-001.rvt                                           |                                                          |
| Root cause                                         | _                                                                      |                                                          |
| Comments                                           |                                                                        |                                                          |
| danny guardera:<br>Jul 13, 2024, 9:50<br>UTC-05:00 | s Estimada @Andrea Tufiño diseñ<br>PM la distancia de pasamuros en los | iar la cámara de control de caudal para definir<br>muros |

Figura 28. Ejemplo de incidencia #129 – Autodesk Construction Cloud (ACC).

2. Modelar el letrero del módulo 02 - BQM (Bodega de Químicos). Estos detalles pequeños se trabajaron al final del modelo. Se subsanó la incidencia

| en     | la       | siguiente | actualización | del | modelo.         |
|--------|----------|-----------|---------------|-----|-----------------|
| Demo-2 | 024-1    |           |               |     | Detalle de la i |
| Issue  | detail   |           |               |     |                 |
| #12    | 9: Obser | vation    |               |     |                 |

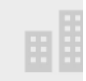

| Standard fields                                                                 |                                                                                       |  |  |  |  |  |  |
|---------------------------------------------------------------------------------|---------------------------------------------------------------------------------------|--|--|--|--|--|--|
| Status                                                                          | Pending                                                                               |  |  |  |  |  |  |
| Туре                                                                            | Observation > Observation                                                             |  |  |  |  |  |  |
| Description Líder Andrea por favor colocar las palabras de "BODEGA DE QUÍMICOS" |                                                                                       |  |  |  |  |  |  |
| Assigned to                                                                     | Andrea Tufiño (EMPRESA 4)                                                             |  |  |  |  |  |  |
| Created by                                                                      | Marco Sinchiri (EMPRESA 4)                                                            |  |  |  |  |  |  |
| Created on                                                                      | Jul 12, 2024                                                                          |  |  |  |  |  |  |
| Location                                                                        | -                                                                                     |  |  |  |  |  |  |
| Location details                                                                | -                                                                                     |  |  |  |  |  |  |
| Due date                                                                        | Jul 14, 2024 (1 day late)                                                             |  |  |  |  |  |  |
| Start date                                                                      | Jul 12, 2024                                                                          |  |  |  |  |  |  |
| Placement                                                                       | CAB-PTAP-ARQ-RVT-ZZZ-001.rvt                                                          |  |  |  |  |  |  |
| Root cause                                                                      | _                                                                                     |  |  |  |  |  |  |
| Comments                                                                        |                                                                                       |  |  |  |  |  |  |
| Marco Sinchiri<br>Jul 12, 2024, 11:44 A<br>UTC-05:00                            | @Andrea Tufiño Las actualizaciones informar al coordinador<br>M                       |  |  |  |  |  |  |
| Andrea Tufiño<br>Jul 13, 2024, 12:19 P<br>UTC-05:00                             | @danny guarderas en la siguiente actualización se encontrará subsanad<br>M incidencia |  |  |  |  |  |  |
|                                                                                 |                                                                                       |  |  |  |  |  |  |

Figura 29. Ejemplo de incidencia #167 – Autodesk Construction Cloud (ACC).

 Modificar las marcas de las ventanas en el módulo 01 – OAD (Oficina Administrativa) ya que existían ítems repetidos. Se subsanó la incidencia en la siguiente actualización del modelo.

Issue detail

#19: Observation

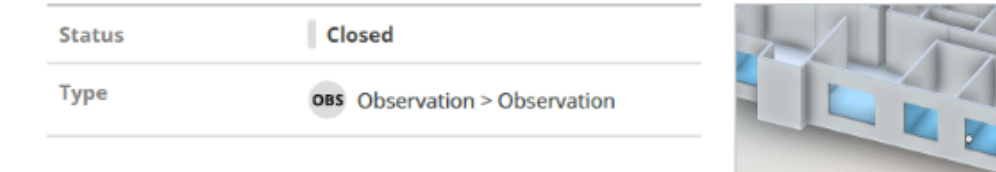

#### Standard fields

| Description      | Hola Andrea, por favor corregir las marcas de las ventanas, existe una rej<br>nombre en las mismas |
|------------------|----------------------------------------------------------------------------------------------------|
| Assigned to      | Andrea Tufiño (EMPRESA 4)                                                                          |
| Created by       | danny guarderas (EMPRESA 4)                                                                        |
| Created on       | Jun 6, 2024                                                                                        |
| Location         |                                                                                                    |
| Location details | _                                                                                                  |
| Due date         | _                                                                                                  |
| Start date       | _                                                                                                  |
| Placement        | CAB-PTAP-ARQ-RVT-ZZZ-001.rvt                                                                       |
| Root cause       | _                                                                                                  |
|                  |                                                                                                    |

#### Comments

| Elmer Muñoz                                               | @danny guarderas Verificar y cerrar                                                                                   |
|-----------------------------------------------------------|----------------------------------------------------------------------------------------------------|
| <b>Andrea Tufiño</b><br>Jun 6, 2024, 7:04 PM<br>UTC-05:00 | @danny guarderas ya está resuelto. Adicionalmente se ha geore<br>modelo de arquitectura de acuerdo al modelo de sitio |

Figura 30.Ejemplo de incidencia #19 – Autodesk Construction Cloud (ACC).

Tomado de: elaboración propia.

Eliminar elementos de puertas en módulo 06 – CCG (Cámara de Cloro y Gas). Se modeló las puertas lanford de este módulo. De acuerdo con el Coordinador Bim, estas deben ser ventiladas por lo que se eliminaron del modelo y se dejó solo el vano. Se subsanó la incidencia en la siguiente actualización del modelo.

Issue detail #130: Observation

⊞≣

#### **Standard fields**

| Status                                               | Open                                                                                                    |
|------------------------------------------------------|----------------------------------------------------------------------------------------------------|
| Туре                                                 | Observation > Observation                                                                                                    |
| Description                                          | Líder Andrea visualmente las puertas corresponde, pero por las características de la<br>estructura debe estar ventilada, por esto eliminar las puertas como indica el plano |
| Assigned to                                          | Andrea Tufiño (EMPRESA 4)                                                                                                    |
| Created by                                           | Marco Sinchiri (EMPRESA 4)                                                                                                    |
| Created on                                           | Jul 12, 2024                                                                                                    |
| Location                                             | -                                                                                                    |
| Location details                                     | Cámara de cloro gas                                                                                                    |
| Due date                                             | Jul 14, 2024 (1 day late)                                                                                                    |
| Start date                                           | Jul 12, 2024                                                                                                    |
| Placement                                            | CAB-PTAP-ARQ-RVT-ZZZ-001.rvt                                                                                                    |
| Root cause                                           | -                                                                                                    |
| Comments                                             |                                                                                                    |
| Marco Sinchiri<br>Jul 12, 2024, 11:46 A<br>UTC-05:00 | @Andrea Tufiño Las actualizaciones informar al coordinador<br>M                                                                                                    |
| Andrea Tufiño<br>Jul 13, 2024, 12:16 F<br>UTC-05:00  | @danny guarderas confirmar si solo se deja el vano<br>PM                                                                                                    |

Figura 31.Ejemplo de incidencia #130 – Autodesk Construction Cloud (ACC). Tomado de: elaboración propia.

> Corregir el nivel tope de las columnas en el módulo 02 – BQM (Bodega de Químicos). las columnas atravesaban la cubierta del módulo. Se subsanó la incidencia en la siguiente actualización del modelo.

| Status      | ID                                                                             | Туре                         | Assigned to                | Root cause | Created on   | Due date                       |  |  |  |  |  |
|-------------|--------------------------------------------------------------------------------|------------------------------|----------------------------|------------|--------------|--------------------------------|--|--|--|--|--|
| Pending     | 128                                                                            | Design > Design              | Andrea Tufiño<br>EMPRESA 4 |            | Jul 12, 2024 | Jul 14, 2024<br>(32 days late) |  |  |  |  |  |
| Title       | Design                                                                         | Design                       |                            |            |              |                                |  |  |  |  |  |
| Location    | _                                                                              | _                            |                            |            |              |                                |  |  |  |  |  |
| Placement   | CAB-PTAP-                                                                      | CAB-PTAP-ARQ-RVT-ZZZ-001.rvt |                            |            |              |                                |  |  |  |  |  |
| Description | Buenos días. Líder Andrea corregir el nivel de columnas. estas salen del techo |                              |                            |            |              |                                |  |  |  |  |  |

Figura 32. Ejemplo de incidencia #128 – Autodesk Construction Cloud (ACC). Tomado de: elaboración propia.

### 3.8 Documentación:

A la par que se iba modelando el proyecto, se elaboraban los planos ejecutivos de la disciplina. Al trabajar en tiempo real los modelos permiten actualizar cualquier elemento que se encuentre en el espacio de trabajo sea en una vista o en un plano. Se creo plantas, secciones, alzados, isometría y detalles de cada uno de los módulos, así como también planos generales de la PTAP.

## 3.9 Flujo de trabajo – coordinación disciplinar, gestión de interferencias

## Hthtrthhtrrt

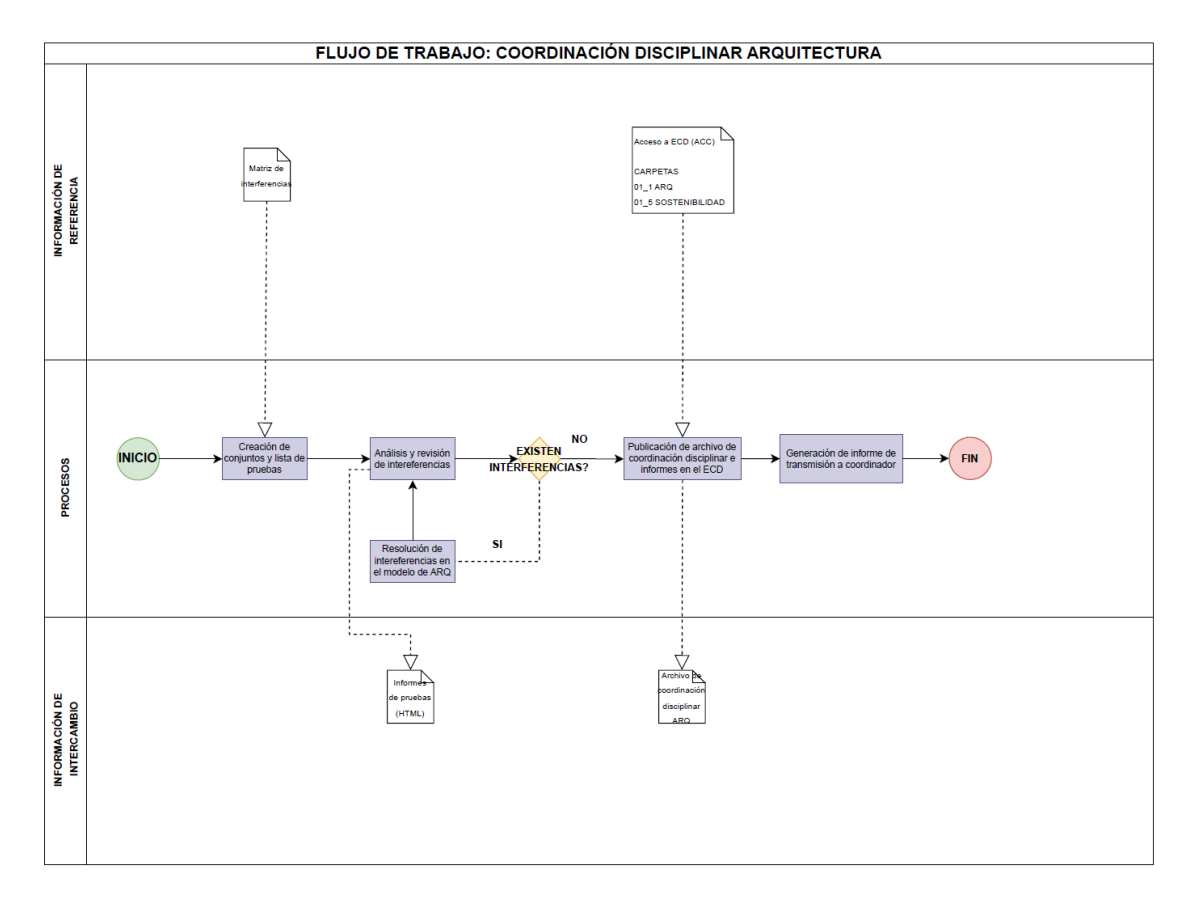

#### 3.10 Coordinación disciplinar

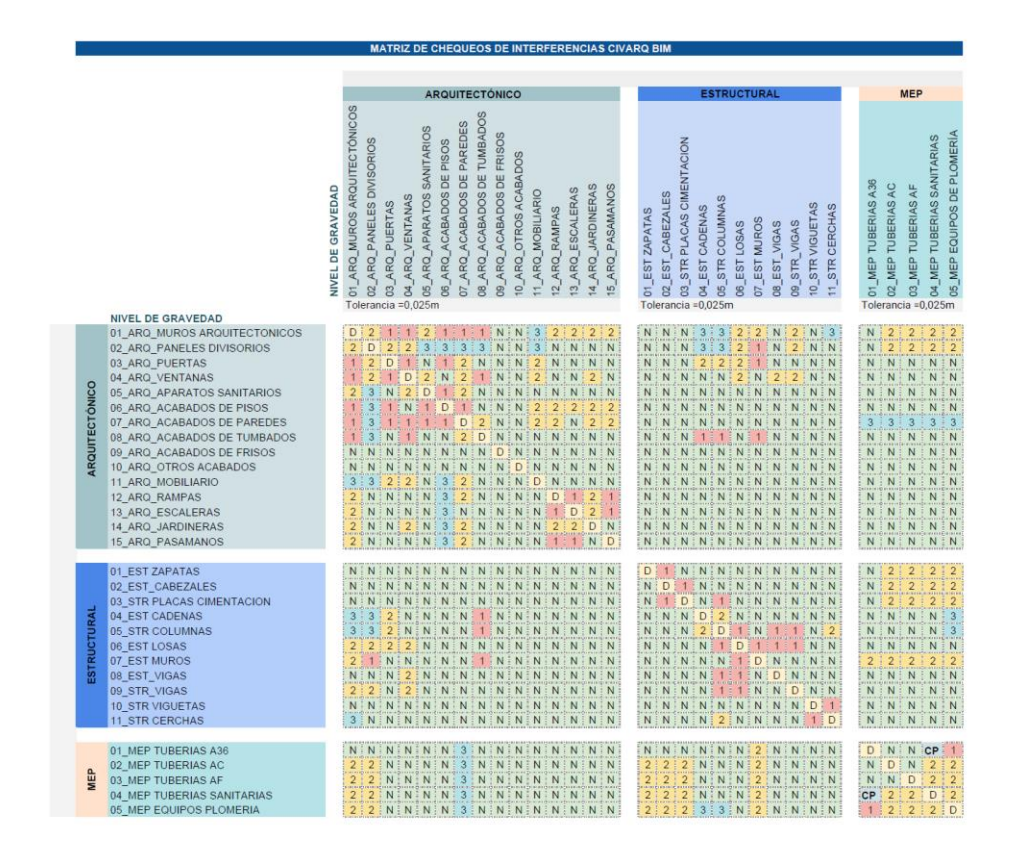

Figura 33.Matriz de Interferencias – Excel 2024.

Tomado de: elaboración propia.

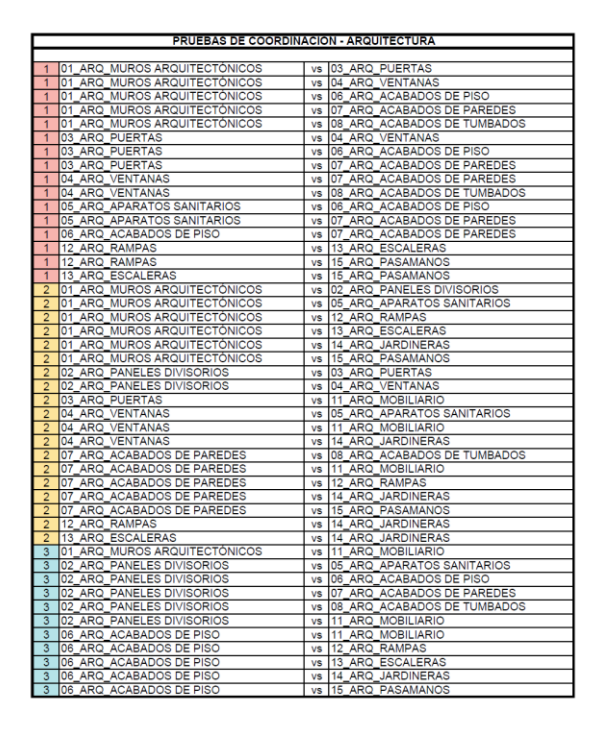

Figura 34.Lista de pruebas - Excel 2024. Tomado de: elaboración propia.

# 3.10.1. Creación de conjuntos

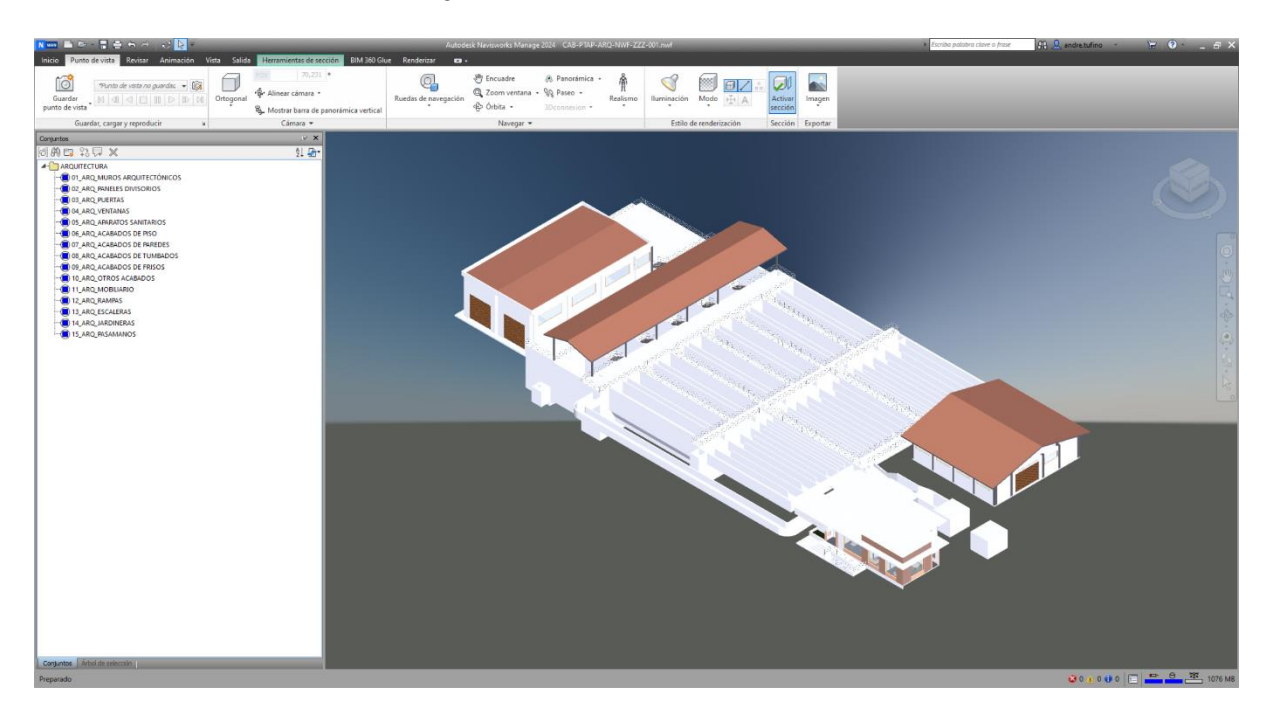

Figura 35. Conjuntos para lista de pruebas – Navisworks Manage 2024.

Tomado de: elaboración propia

| 📉 📾 🖙 📲 🏯 🖮 🛹 😳 🔯 👘 👘 Autodesk Navissondis Manage 2014 - CAB-PTAP-ARQ, NaviF-2227-001.mat                                                                                                    | ba palabra clave o frase 🛛 🕅 🚨 andre tudino 🔹 🗍 🗟 🖕 🖉 🗙                                                                                                    |
|----------------------------------------------------------------------------------------------------|----------------------------------------------------------------------------------------------------|
| Texto     Participant     Normality     Value     Solation     Normality     Normality <th>Comparence Profiler     Compare     Compare     C</th> | Comparence Profiler     Compare     Compare     C |
| ringteen market water water water water water water water water water water water water water water water water                                                                                                    |                                                                                                    |
|                                                                                                    | Utima ejecución: June; 16 de replicentre de 2004 25/25           Conflictos: Tolu: 21 abientes: 0 cerestos 25/25           Conflictos:         Morens: Activo:         Revisado         Agroba.         Result           21         0         0         0         1                                                                                                    |
| 01_ARQ_MUROS ARQUITECTÓNICOS vs 04_ARQ_VENTANAS Terminado                                                                                                    | 43 0 0 0 43 0                                                                                                    |
| In LARQ MUROS ARQUITECTÓNICOS Y DE LARQ ACABADOS DE PISO Terminado                                                                                                    | 5 0 0 0 S                                                                                                    |
| int_ARQ_MUROS ARQUITECTÓNICOS vs 07_ARQ_ACABADOS DE RAREDES Teminado                                                                                                    | 1 0 0 0 1                                                                                                    |
|                                                                                                    | The second second second second second second second second second second second second second second second se                                                                                                    |
| Regiss Stetctorer Resultations Informe                                                                                                    |                                                                                                    |
| Steedin A                                                                                                    | Selección B                                                                                                    |
|                                                                                                    | Conjuntos                                                                                                    |
|                                                                                                    | Image: Control (Control)         Image: Control (Control)           Image: Control (Control)         Image: Control)           Image: Control (Control)         Image: Control (Control)           Image: Control (Control)         Image: Control (Control)           Image: Contro)                                                                                                    |
|                                                                                                    | Z.⇒. № 8 8                                                                                                    |
| Contiguación Tipes Estilizes  Tipes Estilizes Tipes Estilizes Tipes Estilizes Tipes Estilizes Tipes De la Contecencia estilize Tipes De la Contecencia estilize Tipes                                                                                                    | Gender punts                                                                                                    |

## 3.10.2. Lista de pruebas

Figura 36.Lista de pruebas – Navisworks Manage 2024. Tomado de: elaboración propia

#### 3.11 Gestión de interferencias

### 3.11.1 Máxima Prioridad

### 04\_ARQ\_VENTANAS vs 08\_ARQ\_ACABADOS DE TUMBADOS

Resuelto modelo: (01-OAD) El cielo raso estaba colisionando con las ventanas, se modificó la altura del antepecho de 1,00m a 0,60m.

| (A) 04_AR | Q_Cielo                   | raso vs  | 02_AR                 | Q_Ventan              | as 2.2m                                 | olerancia Cor<br>0.025m            | nflictos<br>2                   | Nuevo Ac                 | <b>tivo Revisa</b><br>0 2 | do Aproba<br>0               | do Re               | suelto Tipo<br>0 Estático | <b>Estado</b><br>Aceptar |                                                                                                    |
|-----------|---------------------------|----------|-----------------------|-----------------------|-----------------------------------------|------------------------------------|---------------------------------|--------------------------|---------------------------|------------------------------|---------------------|---------------------------|--------------------------|----------------------------------------------------------------------------------------------------|
|           |                           |          |                       |                       |                                         |                                    | Eler                            | nento 1                  |                           |                              | E                   | lemento 2                 |                          |                                                                                                    |
| Imagen    | Nombre<br>de<br>conflicto | Estado   | Fecha de<br>detección | Asignado a            | Punto de<br>conflicto                   | ID de<br>elemento                  | Capa                            | Elemento<br>Nombre       | Elemento<br>Tipo          | ID de<br>elemento            | Capa                | Elemento<br>Nombre        | Elemento<br>Tipo         | Comentarios                                                                                                    |
|           | Conflicto1                | Revisado | 2024/7/5<br>04:51     | Líder<br>Arquitectura | x:832116.86<br>y:13278.18<br>z:3400.950 | 57, ID de<br>2, elemento<br>348096 | OAD -<br>Nv.<br>+0.00<br>(3398) | Suelos<br>por<br>defecto | Sólido                    | ID de<br>elemento:<br>229516 | OAD<br>Nv.<br>+0.68 | Revestimiento<br>- Blanco | Sólido                   | #0 - USUARIO - 2024/7/5 04:56<br>Asignado a Líder Arquitectura<br>Resolver todas las interferencias entre<br>cielo raso y ventanas de alturas menores a<br>2.5m |
| 0         | Conflicto2                | Revisado | 2024/7/5<br>04:51     |                       | x:832114.9<br>y:13283.756<br>z:3400.950 | 2, ID de<br>5, elemento<br>348096  | OAD -<br>Nv.<br>+0.00<br>(3398) | Suelos<br>por<br>defecto | Sólido                    | ID de<br>elemento:<br>230642 | OAD<br>Nv.<br>+0.68 | Madera -<br>Tinte         | Sólido                   |                                                                                                    |

# AUTODESK<sup>®</sup> Informe de conflictos

# AUTODESK<sup>®</sup> Informe de conflictos

| (1) 01 00 |                           |          |                       |              |                                        | leranci                        | ia Confl             | ictos N                         | uevo Acti                | vo Revisad       | o Aprobad                    | o Res               | uelto Tipo I              | stado            |                                                                                                    |
|-----------|---------------------------|----------|-----------------------|--------------|----------------------------------------|--------------------------------|----------------------|---------------------------------|--------------------------|------------------|------------------------------|---------------------|---------------------------|------------------|----------------------------------------------------------------------------------------------------|
| (A) 01_AR | Q_Cielo r                 | aso vs   | 03_ARQ                | _ventana     | s 2.5m                                 | 0.025m                         | ו 1                  | 0                               | 0 0                      | 10               | 0                            |                     | 0 Estático A              | ceptar           |                                                                                                    |
|           |                           |          |                       |              |                                        |                                |                      | Elen                            | nento 1                  |                  |                              | E                   | lemento 2                 |                  |                                                                                                    |
| Imagen    | Nombre<br>de<br>conflicto | Estado   | Fecha de<br>detección | Asignado a   | Punto de<br>conflicto                  | ID o<br>elei                   | de<br>emento         | Capa                            | Elemento<br>Nombre       | Elemento<br>Tipo | ID de<br>elemento            | Capa                | Elemento<br>Nombre        | Elemento<br>Tipo | Comentarios                                                                                               |
|           | 7                         |          | 2024/7/5              | líden        | x:832116.0                             | )39, ID a                      | de                   | OAD -                           | Suelos                   |                  | ID de                        | OAD                 | N 4                       |                  | #0 - USUARIO - 2024/7/5 05:02<br>Asignado a Líder Arquitectura                                            |
|           | Conflicto1                | Revisado | 05:0                  | Arquitectura | y:13268.34<br>z:3400.950               | 2, elei<br>348                 | emento:<br>8096      | +0.00<br>(3398)                 | por<br>defecto           | Sólido           | elemento:<br>226864          | Nv.<br>+0.68        | Tinte                     | Sólido           | Resolver todas las interferencias entre el<br>cielo raso y las ventanas de altura igual y<br>mayor a 2.5m |
|           | Conflicto2                | Revisado | 2024/7/5<br>05:0      |              | x:832116.3<br>y:13267.40<br>z:3400.950 | 668, ID c<br>00, elei<br>0 348 | de<br>mento:<br>8096 | OAD -<br>Nv.<br>+0.00<br>(3398) | Suelos<br>por<br>defecto | Sólido           | ID de<br>elemento:<br>226954 | OAD<br>Nv.<br>+0.68 | Revestimiento<br>- Blanco | Sólido           |                                                                                                    |
|           | Conflicto3                | Revisado | 2024/7/5<br>05:0      |              | x:832115.9<br>y:13270.10<br>z:3400.950 | 974, ID c<br>90, elei<br>9 348 | de<br>mento:<br>8096 | OAD -<br>Nv.<br>+0.00<br>(3398) | Suelos<br>por<br>defecto | Sólido           | ID de<br>elemento:<br>226968 | OAD<br>Nv.<br>+0.68 | Madera -<br>Tinte         | Sólido           |                                                                                                    |
|           | Conflicto4                | Revisado | 2024/7/5<br>05:0      |              | x:832109.2<br>y:13283.40<br>z:3400.950 | 22, ID 0<br>06, elei<br>0 348  | de<br>mento:<br>8096 | OAD -<br>Nv.<br>+0.00<br>(3398) | Suelos<br>por<br>defecto | Sólido           | ID de<br>elemento:<br>224329 | OAD<br>Nv.<br>+0.68 | Revestimiento<br>- Blanco | Sólido           |                                                                                                    |
|           | Conflicto5                | Revisado | 2024/7/5<br>05:0      |              | x:832108.3<br>y:13283.03<br>z:3400.950 | .00, ID a<br>27, elei<br>348   | de<br>mento:<br>8096 | OAD -<br>Nv.<br>+0.00<br>(3398) | Suelos<br>por<br>defecto | Sólido           | ID de<br>elemento:<br>218635 | OAD<br>Nv.<br>+0.68 | Revestimiento<br>- Blanco | Sólido           |                                                                                                    |

Figura 37. Ejemplo de resolución en modelo de interferencias. Máxima prioridad - Navisworks Manager 2024.

Tomado de: elaboración propia

# 01\_ARQ\_MUROS ARQUITECTÓNICOS vs 03\_ARQ\_PUERTAS

Resuelto de manera manual: (01-OAD y 02-BQM) Los muros arquitectónicos estaban colisionando con las puertas las cuales poseen marcos que se superponen de los muros, se aprobaron las interferencias porque en el modelo no se puede resolver.

| AUTOD<br>NAVISI | DESK"<br>WORKS"     | Infor    | me de conf    | lictos                |               |               |           |                 |                |                    |                       |               |                  |               |                        |                 |                 |               |
|-----------------|---------------------|----------|---------------|-----------------------|---------------|---------------|-----------|-----------------|----------------|--------------------|-----------------------|---------------|------------------|---------------|------------------------|-----------------|-----------------|---------------|
| 01_ARQ_N        | UROS ARQUIT         | ECTÓNI   | ICOS vs 03_A  |                       | lerancia Conf | lictos Nuevo  | Activo R  | evisado Aprobac | do Resuelto T  | ipo Estad          | lo                    |               |                  |               |                        |                 |                 |               |
|                 |                     |          |               | - [0                  |               | 12 0          | U         | 0 0             | 12 Est         | attco Acept        | tar                   | Elemen        | ta 1             |               |                        | Elemen          | to 2            |               |
| Imagen          | Nombre de conflicto | Estado   | Distancia     | Ubicación de reiilla  | Descripció    | in Fecha de d | letección | Punto de confli | cto            | 10                 | ) de elemento         | Capa          | Elemento Nombre  | Elemento Tipo | ID de elemento         | Capa            | Elemento Nombre | Elemento Tipo |
|                 | Conflicto1          | Resuelto | -0.000441     | 8-111 : BQM Nv. +2    | 00 Estático   | 2024/9/15     | 13:25     | x:832106.330, y | :13278.397, z: | 3401.180 <i>(C</i> | 0 de elemento: 211002 | 0AD Nv. +0.68 | Muro por defecto | Sólido        | ID de elemento: 810988 | 8 OAD Nv. +0.68 | S Vidrio        | Sólido        |
|                 | Conflicto2          | Resuelto | -0.000144     | E-2 : BQM Nv. +2.00   | Estático      | 2024/9/15     | 13:25     | x:832115.586, y | :13267.884, z: | 3401.180 <i>/C</i> | 0 de elemento: 814900 | OAD Nv. +0.68 | Muro por defecto | Sólido        | ID de elemento: 81357: | 2 OAD Nv. +0.68 | Vidrio          | Sólido        |
|                 | Conflicto3          | Resuelto | -0.0000211    | C-2 : OAD Nv. +0.68   | Estático      | 2024/9/15     | 13:25     | x:832113.486, y | :13277.830, z: | 3398.680 <i>10</i> | 0 de elemento: 182837 | OAD Nv. +0.68 | Muro por defecto | Sólido        | ID de elemento: 36442; | 2 OAD NV. +0.68 | Cherry          | Sólido        |
| 11 ×            | Conflicto4          | Resuelto | -0.00000174   | D-2 : OAD Nv. +0.68   | Estático      | 2024/9/15     | 13:25     | x:832114.912, y | :13275.255, z: | 3398.680 <i>IE</i> | 0 de elemento: 182838 | OAD Nv. +0.68 | Muro por defecto | Sólido        | ID de elemento: 365134 | 5 OAD NV. +0.68 | Cherry          | Sólido        |
|                 | Conflicto5          | Resuelto | -0.0000146    | D-2 : OAD Nv. +0.68   | Estático      | 2024/9/15     | 13:25     | x:832115.598, y | :13273.905, z: | 3398.680 <i>IE</i> | 0 de elemento: 182840 | OAD Nv. +0.68 | Muro por defecto | Sólido        | ID de elemento: 365168 | 8 OAD Nv. +0.68 | Cherry          | Sólido        |
| Th              | Conflicto6          | Resuelto | -0.0000139    | E-2 : OAD Nv. +0.68   | Estático      | 2024/9/15     | 13:25     | x:832114.302, y | :13268.213, z: | 3398.680 /C        | 0 de elemento: 182842 | OAD Nv. +0.68 | Muro por defecto | Sólido        | ID de elemento: 36333  | 9 OAD Nv. +0.68 | 8 Cherry        | Sólido        |
| MIL S           | Conflicto7          | Resuelto | -0.00000111   | E-2 : OAD Nv. +0.68   | Estático      | 2024/9/15     | 13:25     | x:832116.989, y | :13270.528, z: | 3398.680 <i>IE</i> | ) de elemento: 182857 | OAD Nv. +0.68 | Muro por defecto | Sólido        | ID de elemento: 365214 | 0AD Nv. +0.68   | S Cherry        | Sólido        |
|                 | Conflicto8          | Resuelto | -0.00000103   | W-45 : OAD Nv. +0.6   | 8 Estático    | 2024/9/15     | 13:25     | x:832104.330, y | :13362.781, z: | 3398.725 IE        | ) de elemento: 419081 | CCG Nv1.80    | Muro por defecto | Sólido        | ID de elemento: 424330 | 0 CCG Nv1.80    | Cherry          | Sólido        |
| T               | Conflicto9          | Resuelto | -0.00000922   | X-46 : OAD Nv. +0.61  | 8 Estático    | 2024/9/15     | 13:25     | x:832109.052, y | :13360.330, z: | 3398.771 /C        | ) de elemento: 416278 | CCG Nv1.80    | Muro por defecto | Sólido        | ID de elemento: 42417: | 3 CCG Nv1.80    | Cherry          | Sólido        |
| R               | Conflicto10         | Resuelto | -0.00000217   | Y-42 : BQM Nv. +2.0   | D Estático    | 2024/9/15     | 13:25     | x:832088.262, y | :13345.070, z: | 3400.352 /C        | 0 de elemento: 421101 | CCG Nv2.65    | Muro por defecto | Sólido        | ID de elemento: 47451: | 8 CCG Nv2.65    | Minimal Space   | Sólido        |
|                 | Conflicto11         | Resuelto | -0.00000217   | W-42 : BQM Nv. +2.    | 00 Estático   | 2024/9/15     | 13:25     | x:832084.761, y | :13355.097, z: | 3400.360 /C        | 0 de elemento: 419790 | CCG Nv2.65    | Muro por defecto | Sólido        | ID de elemento: 45228  | 8 CCG Nv2.65    | Minimal Space   | Sólido        |
|                 | Conflicto12         | Resuelto | -0.0000000078 | 1 E-2 : BQM Nv. +2.00 | Estático      | 2024/9/15     | 13:25     | x:832113.761, y | :13270.368, z: | 3400.851/6         | 0 de elemento: 182842 | OAD Nv. +0.68 | Muro por defecto | Sólido        | ID de elemento: 36307  | 2 OAD Nv. +0.68 | Cherry          | Sólido        |

Figura 38. Ejemplo de resolución manual de interferencias. Máxima prioridad - Navisworks Manager 2024.

Tomado de: elaboración propia.

#### **3.11.2 Alta Prioridad**

### 07\_ARQ\_ACABADOS DE PAREDES vs 11\_ARQ\_MOBILIARIO

Resuelto modelo: (01-OAD) El revestimiento interior de porcelanato de la pared del laboratorio estaba colisionando con el mobiliario bajo, se modificó el anfitrión del muro arquitectónico al acabado de pared.

| AUTOI<br>NAVIS | DESK"<br>WORKS"        | Infe     | orme d    | le conflictos           |             |                       |                                                |                           |                  |                                         |                  |                                  |                  |                                                 |                  |
|----------------|------------------------|----------|-----------|-------------------------|-------------|-----------------------|------------------------------------------------|---------------------------|------------------|-----------------------------------------|------------------|----------------------------------|------------------|-------------------------------------------------|------------------|
| 07_ARQ_/       | ACABADOS DI            | E PARED  | ES vs 1   | 1_ARQ_MOB               |             | 0.001m 2              | s Nuevo Activo Revisado Aprobad<br>0 0 0 0 0 0 | 2 Estático Ac             | stado<br>ceptar  |                                         |                  |                                  |                  |                                                 |                  |
|                |                        |          |           |                         |             |                       |                                                |                           |                  | Elemento 1                              |                  |                                  |                  | Elemento 2                                      |                  |
| Imagen         | Nombre de<br>conflicto | Estado   | Distancia | Ubicación de<br>rejilla | Descripción | Fecha de<br>detección | Punto de conflicto                             | ID de elemento            | Capa             | Elemento Nombre                         | Elemento<br>Tipo | ID de elemento                   | Сара             | Elemento Nombre                                 | Elemento<br>Tipo |
| 3              | Conflicto7             | Resuelto | -0.005    | V-31 : FLT Nv.<br>-8.80 | Estático    | 2024/9/15 13:39       | x:832115.021, y:13283.763,<br>z:3398.685       | ID de elemento:<br>356299 | OAD Nv.<br>+0.68 | CAB-PTAP-OAD-PORCELANATO-<br>0.60x0.60m | Sólido           | <i>ID de elemento:</i><br>884403 | OAD Nv.<br>+0.68 | CAB-PTAP-OAD-MUEBLES COCINA-<br>0.50x1.20x0.85m | Sólido           |
|                | Conflicto8             | Resuelto | -0.005    | V-30 : FLT Nv.<br>-8.80 | Estático    | 2024/9/15 13:39       | x:832113.351, y:13279.144,<br>z:3398.685       | ID de elemento:<br>356299 | OAD Nv.<br>+0.68 | CAB-PTAP-OAD-PORCELANATO-<br>0.60x0.60m | Sólido           | ID de elemento:<br>805629        | OAD Nv.<br>+0.68 | Aparato eléctrico - Acero - Negro               | Sólido           |

Figura 39. Ejemplo de resolución en modelo de interferencias. Alta prioridad - Navisworks Manager 2024.

Tomado de: elaboración propia.

#### 07\_ARQ\_ACABADOS DE PAREDES vs 15\_ARQ\_PASAMANOS

Resuelto de manera manual: (01-OAD). El revestimiento exterior de madera de la pared de los cubículos estaba colisionando con el pasamanos exterior de la rampa, se aprobó ya que el pasamano del descanso necesita anclarse a una pared.

| AUTOI<br>NAVIS | DESK"<br>WORKS"        | Inf     | orme d    | de conflicto            | s           |                       |                        |                 |                                                |                           |                  |                                        |                  |                           |                  |                    |                  |
|----------------|------------------------|---------|-----------|-------------------------|-------------|-----------------------|------------------------|-----------------|------------------------------------------------|---------------------------|------------------|----------------------------------------|------------------|---------------------------|------------------|--------------------|------------------|
| 07_ARQ_/       | ACABADOS D             | E PAREC | DES vs 1  | .5_ARQ_PASA             | AMANOS      | 0.001m 1              | 0 0                    | 0 0             | ado Resuelto Tipo Estado<br>1 Estático Aceptar |                           |                  |                                        |                  |                           |                  |                    |                  |
|                |                        |         |           |                         |             |                       |                        |                 |                                                |                           |                  | Elemento 1                             |                  |                           | Eleme            | nto 2              |                  |
| Imagen         | Nombre de<br>conflicto | Estado  | Distancia | Ubicación de<br>rejilla | Descripción | Fecha de<br>detección | Fecha de<br>aprobación | Aprobado<br>por | Punto de conflicto                             | ID de elemento            | Сара             | Elemento Nombre                        | Elemento<br>Tipo | ID de elemento            | Сара             | Elemento<br>Nombre | Elemento<br>Tipo |
|                | Conflicto1             | Resuelt | o -0.012  | V-28 : FLT Nv.<br>-8.80 | Estático    | 2024/9/15 13:3        | 9 2024/9/16 07:43      | ale_2           | x:832107.424, y:13270.547,<br>z:3399.300       | ID de elemento:<br>395935 | OAD Nv.<br>+0.68 | CAB-PTAP-OAD-FACHALETA-<br>0.255x0.07m | Sólido           | ID de elemento:<br>800461 | OAD Nv.<br>+0.68 | 25mm               | Sólido           |

Figura 40. Ejemplo de resolución manual de interferencias. Alta prioridad - Navisworks Manager 2024. Tomado de: elaboración propia.

#### 3.11.3 Media Prioridad

#### 02\_ARQ\_PANELES DIVISORIOS vs 06\_ARQ\_ACABADOS DE PISO

Resuelto modelo: (01-OAD) El panel divisorio estaba colisionando con el acabado de piso del baño, se modificó ubicando el desfase del nivel sobre el acabado de piso.

| AUTOI<br>NAVIS | DESK'<br>WORKS'        | Infor    | me de     | conflictos              |             | - I                   |                                          |                           |                  |                    |                  |                           |                  |                                         |                  |
|----------------|------------------------|----------|-----------|-------------------------|-------------|-----------------------|------------------------------------------|---------------------------|------------------|--------------------|------------------|---------------------------|------------------|-----------------------------------------|------------------|
| 02_ARQ_I       | PANELES DIVISO         | RIOS v   | s 06_AF   | RQ_ACABADOS             | DE PISO     | 0.001m 2              | 0 0 0 0 0                                | 2 Estático Aceptar        |                  |                    |                  |                           |                  |                                         |                  |
|                |                        |          |           |                         |             |                       |                                          |                           | Elemen           | to 1               |                  |                           |                  | Elemento 2                              |                  |
| Imagen         | Nombre de<br>conflicto | Estado   | Distancia | Ubicación de<br>rejilla | Descripción | Fecha de<br>detección | Punto de conflicto                       | ID de elemento            | Сара             | Elemento<br>Nombre | Elemento<br>Tipo | ID de elemento            | Сара             | Elemento Nombre                         | Elemento<br>Tipo |
|                | Conflicto1             | Resuelto | -0.005    | V-28 : FLT Nv8.80       | Estático    | 2024/9/15 13:40       | x:832109.507, y:13273.741,<br>z:3398.685 | ID de elemento:<br>388295 | OAD Nv.<br>+0.68 | Muro por defecto   | Sólido           | ID de elemento:<br>356299 | OAD Nv.<br>+0.68 | CAB-PTAP-OAD-PORCELANATO-<br>0.60x0.60m | Sólido           |
|                | Conflicto2             | Resuelto | -0.005    | V-28 : FLT Nv8.80       | Estático    | 2024/9/15 13:40       | x:832109.093, y:13275.079,<br>z:3398.685 | ID de elemento:<br>387992 | OAD Nv.<br>+0.68 | Muro por defecto   | Sólido           | ID de elemento:<br>356299 | OAD Nv.<br>+0.68 | CAB-PTAP-OAD-PORCELANATO-<br>0.60x0.60m | Sólido           |

Figura 41. Ejemplo de resolución en modelo de interferencias. Media prioridad - Navisworks Manager 2024.

Tomado de: elaboración propia.

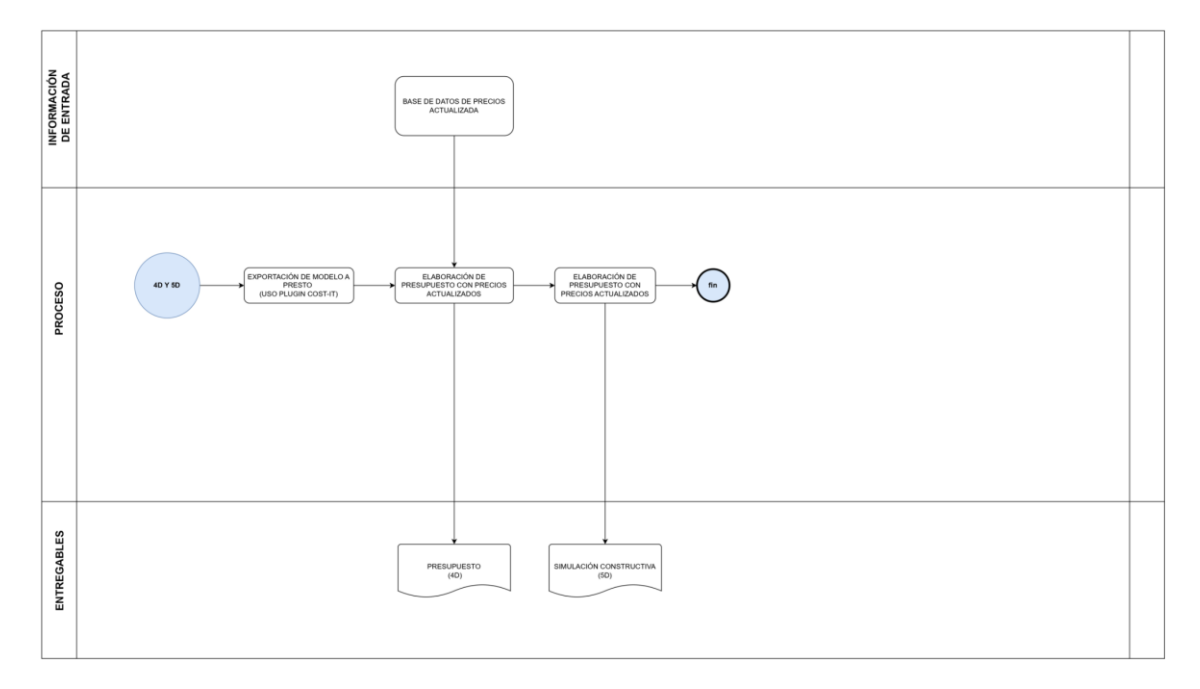

## 3.12 Flujo de trabajo – presupuesto y simulación constructiva

## 3.13 Presupuesto:

| 40         Concerner         Concerner         Concerne         Concerner         Concer | Model 128                                                                                                    |   |
|----------------------------------------------------------------------------------------------------|----------------------------------------------------------------------------------------------------|---|
| 41       Consols       Minders       Minder       Minders       Minders       <                                                                                                    |                                                                                                    |   |
| 30       Submain       Indef       1       1       1       1       1       1       1       1       1       1       1       1       1       1       1       1       1       1       1       1       1       1       1       1       1       1       1       1       1       1       1       1       1       1       1       1       1       1       1       1       1       1       1       1       1       1       1       1       1       1       1       1       1       1       1       1       1       1       1       1       1       1       1       1       1       1       1       1       1       1       1       1       1       1       1       1       1       1       1       1       1       1       1       1       1       1       1       1       1       1       1       1       1       1       1       1       1       1       1       1       1       1       1       1       1       1       1       1       1       1       1       1       1       1       1 <t< td=""><td>a Model I 152 I I6760772 u Número V 1</td><td></td></t<>                                                                                                    | a Model I 152 I I6760772 u Número V 1                                                                                                    |   |
| 2       200100       wholes ones       Model       0       10       2002000       Area Area, v       1       10       20020000       Area Area, v       1       10       20020000       Marea       10       12       12       200200000       Marea       10       12       12       12       2002000000       Marea       10       10       12       12       12       12       12       12       12       12       12       12       12       12       12       12       12       12       12       12       12       12       12       12       12       12       12       12       12       12       12       12       12       12       12       12       12       12       12       12       12       12       12       12       12       12       12       12       12       12       12       12       12       12       12       12       12       12       12       12       12       12       12       12       12       12       12       12       12       12       12       12       12       12       12       12       12       12       12       12       12 <t< td=""><td>Model 19 '09.36" I 15794111 u Usuario 1</td><td></td></t<>                                                                                                    | Model 19 '09.36" I 15794111 u Usuario 1                                                                                                    |   |
| 10       200100       Parets       Model       0       13       0       0       12528283       mo       Longht, v       1       mo       parets       parets       p                                                                                                    | Model 0 10 0 12568575 m2 Área.Ro 🗸 1                                                                                                    |   |
| 10       0000202       Saleds       Model       0       29       '0.3."       0       12       222.028       m3       Volume       1       1       1       1       1       1       1       1       1       1       1       1       1       1       1       1       1       1       1       1       1       1       1       1       1       1       1       1       1       1       1       1       1       1       1       1       1       1       1       1       1       1       1       1       1       1       1       1       1       1       1       1       1       1       1       1       1       1       1       1       1       1       1       1       1       1       1       1       1       1       1       1       1       1       1       1       1       1       1       1       1       1       1       1       1       1       1       1       1       1       1       1       1       1       1       1       1       1       1       1       1       1       1       1       1                                                                                                    | Model 0 13 0 12582883 m Longitu ¥ 1                                                                                                    |   |
| 20       0000202       Saleds       Model       0       20       '0.03.7'       0       12222826       m3       Volume*       1       1       1       1       1       1       1       1       1       1       1       1       1       1       1       1       1       1       1       1       1       1       1       1       1       1       1       1       1       1       1       1       1       1       1       1       1       1       1       1       1       1       1       1       1       1       1       1       1       1       1       1       1       1       1       1       1       1       1       1       1       1       1       1       1       1       1       1       1       1       1       1       1       1       1       1       1       1       1       1       1       1       1       1       1       1       1       1       1       1       1       1       1       1       1       1       1       1       1       1       1       1       1       1       1       1 <td>Model 2 29 '08.3" 12582868 m3 Volumen ~ 1</td> <td></td>                                                                                                    | Model 2 29 '08.3" 12582868 m3 Volumen ~ 1                                                                                                    |   |
| 1       0.000202       Saado's       Model       0       30       "0.3"       0       12522086       md       Volume' 1       Md       Md       Md       Md       12522086       md       Volume' 1       Md       Md       Md       Md       12522086       md       Volume' 1       Md       Md                                                                                                    | Model 2 29 '08.3" I 12582868 m3 Volumen ~ 1                                                                                                    |   |
| 21       0.00011       Murois       Model       0       380       '07.2"       0       122.22000, m2       Area,11.2"       1       Medel       1         26       0.00016       Models       0       311.8"       0       132.22000, m2       Area,11.2"       1       Medel       1       3       11.8"       0       132.2200, m2       Area,11.2"       1       Area,11.2"       1       1       1       1       1       1       1       1       1       1       1       1       1       1       1       1       1       1       1       1       1       1       1       1       1       1       1       1       1       1       1       1       1       1       1       1       1       1       1       1       1       1       1       1       1       1       1       1       1       1       1       1       1       1       1       1       1       1       1       1       1       1       1       1       1       1       1       1       1       1       1       1       1       1       1       1       1       1       1       1 </td <td>Model 2 29 '08.3" I 12582868 m3 Volumen V 1</td> <td></td>                                                                                                    | Model 2 29 '08.3" I 12582868 m3 Volumen V 1                                                                                                    |   |
| 36       Box0033       Cuberts       Model       3       11.4"       Image: Cuberts       Model       Cuberts       Model       Status       Status                                                                                                    | Model 380 '07.2" I I Area.(J.x ¥ 1                                                                                                    |   |
| 20       000014       Verkinks       Model       0       43       '0519''       0       15296023       mc       Area (W_{m}) * 1       mc       Mc         20       000016       Statistics       Model       0       35       '050126       Statistics       Model       0       35       '050126       Statistics       Model       0       35       '050126       Statistics       Model       0       35       '050126       Statistics       Model       0       15       '050126       Nimero       1       Kalanda       Nimero       1       Kalanda       Nimero       1       Kalanda       Nimero       1       Kalanda       Nimero       1       Nimero       1       Nim       Nimero       1       <                                                                                                    | Model 0 3 111.8" 0 13762495 m3 Volumen ✓ 1                                                                                                    |   |
| 31       Box0120 Escleras       Model       0       8       0       16522663 (u       Nimero V       1       Manage V         40       D00120 Escleras       Model       0       35 V0.5°       1677311 m       Conjunt. V       1       Manage V         40       D00120 Escleras       Model       0       39       1654623 (u)       Nimero V       1       Manage V         50       D00150 Escleras       Model       0       12       1554623 (u)       Nimero V       1       Box7       Box7                                                                                                    | Model 0 43 '09.18" 0 15269823 m2 Area.(W ¥ 1                                                                                                    |   |
| 34       B 200126       Barandillas       Model       35       '05/5"       International (1000000000000000000000000000000000000                                                                                                    | Model 0 8 0 16252863 u Número 1                                                                                                    |   |
| 40       0.00160       Aparatos suntarios       Model       39       0       16564223       0       Nimero       1         51       0.00105       Aparatos suntarios       Model       1       161054723       0       Nimero       1         51       0.00105       Kalobas       Model       12       1       15105103       0       Cigia       1       80X       80X </td <td>Model 35 '09.5" I6773311 m Longitu ¥ 1 Railing H</td> <td></td>                                                                                                    | Model 35 '09.5" I6773311 m Longitu ¥ 1 Railing H                                                                                                    |   |
| 30       8001305       Equipors expressionados       Model       1       1       1001505       Equipors expressionados       Nomeror       1       Nomeror       1       Nomeror                                                                                                    | 16564223 u Número 1                                                                                                    |   |
| 1       0.01000       Mutelles de obra       Model       12                                                                                                    | 2ados Model 0 1 0 1 0 1 0 0 0 0 0 0 0 0 0 0 0 0 0                                                                                                    | _ |
| 20       0.001100       Sistema: de mobiliario       Model       0       0       15/22031       u       Numero       1       Box2         50       0.0005       Modelio:       0       0       0       15/0050       U       15/0050       0       15/0050       0       80x7       80x7 </td <td>Model 12 ISS81183 u Caja 1 BoxX BoxY BoxZ</td> <td>_</td>                                                                                                    | Model 12 ISS81183 u Caja 1 BoxX BoxY BoxZ                                                                                                    | _ |
| 30       2000000       Modella       26       Image: Cala       1       BoxX       BoxX                                                                                                    | Kario Model 0 7 0 15122431 u Número 1                                                                                                    |   |
| Si Bi 2000151 Modelo gravitos       Model       2       195/5100 u       Capa       1       BoxX       BoxX                                                                                                    | Model 26 Caja 14598143 u Caja 1 BoxX BoxY BoxZ                                                                                                    | _ |
| 37       B 200095       Gruppo de modelo       Model       36       12564663       u       Namero 1         18       C 200101       Model de proyeto       Model       2       12564663       u       Namero 1         18       C 200101       Información de proyeto       Model       2       1       12564663       u       Namero 1         18       C 200101       Información de proyeto       Model       2       1       u       Namero 1         18       C 200100       Planos       Model       221       1       u       Namero 1         208       C 200100       Planos de demázicadon       Model       2       1       u       Namero 1                                                                                                    | In the second second se | _ |
| St     Dioliza Vinculos KVT     Model     S     Dioliza Vinculos KVT       16     200100     Midmen don de proyecto     Model     2     0     u     Namero v     1       160     200100     Vinculos KVT     Model     221     0     u     Namero v     1       260     200100     Planos     Model     72     0     u     Namero v     1       211     200100     Planos de dimitización     Model     2     0     u     Namero v     1                                                                                                    | o Model 0 36 0 12566463 u Número 1                                                                                                    |   |
| 126         2000101         Información de proyecto         Model         2         u         Namero         1           16         200010         Natriales         Model         221         u         Namero         1           206         200100         Frances         Model         221         u         Namero         1           208         200100         Frances         Model         72         u         Namero         1           211         200100         Frances         Model         2         u         Namero         1                                                                                                    | Model 0 5 12566463 u Número 1                                                                                                    |   |
| Itel         Control         Model         221         u         Numero         1           208         200100         Materiales         Model         72         u         Numero         1           208         200100         Planos         Model         72         u         Numero         1           201         200100         Planos         Model         72         u         Numero         1                                                                                                    | oyecto Model U 2                                                                                                    | _ |
| 288 U 2003100 Planos de dimatización Model U 72 U Número √1                                                                                                    | Model 221 U Número 1                                                                                                    |   |
| 231 2008107 Zonas de climatización Model 2                                                                                                    |                                                                                                    | _ |
|                                                                                                    |                                                                                                    |   |
| 281 200051 Lineas Model 0 9 0 1 Número √ 1                                                                                                    |                                                                                                    | _ |
| 311 20010/9 Solido topografico Model 0 1                                                                                                    |                                                                                                    |   |
| 320 U200843 Sistemas de tubenas Model U 22 U Número ✓ 1                                                                                                    | las Model U 22 U Número V I                                                                                                    | _ |
| 349 2001140 Equipos mecánicos Model 201 UNIMERO 1                                                                                                    |                                                                                                    |   |
| 308 2008rbs Segmentos de tubena Model 27 u Numero 1                                                                                                    | Jena Model 27                                                                                                    |   |

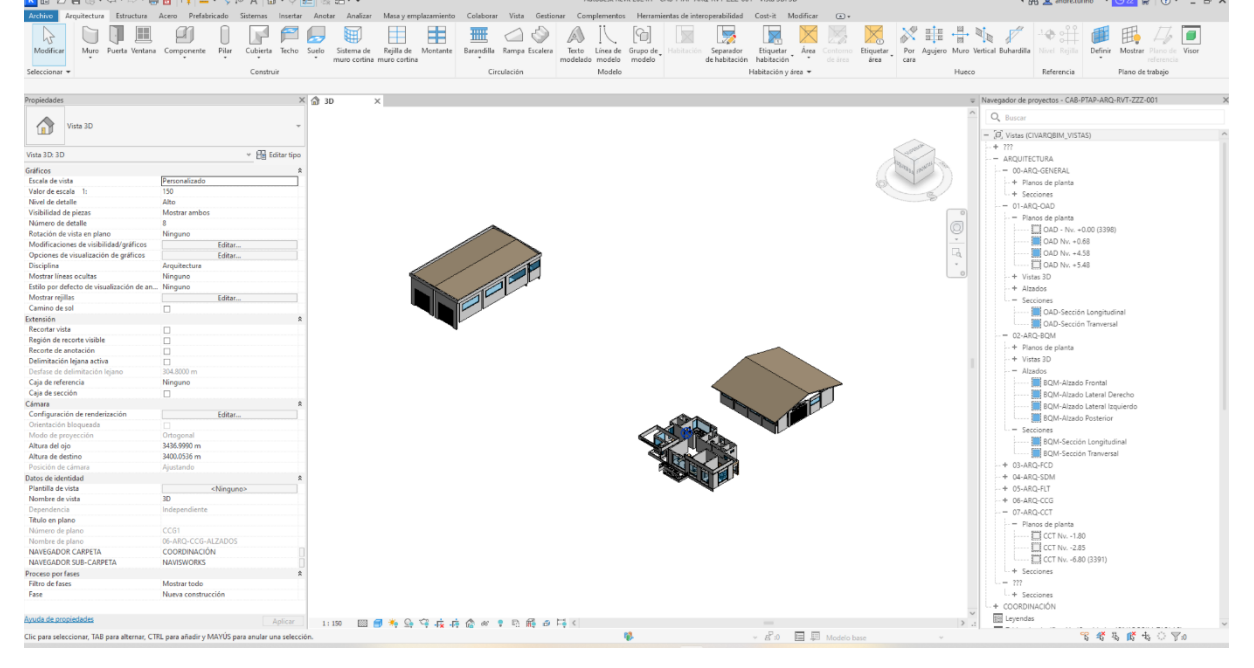

## 3.14 Simulación Constructiva:

#### Capítulo 4: Sostenibilidad

#### 4.1 Generalidades

El proyecto consta de la construcción de una planta de tratamiento de agua potable (PTAP) en Pesillo-Imbabura, la cual se abastece de la laguna de San Marcos, a 20 minutos de Cayambe. La PTAP está diseñada con una capacidad de 700 l/s. Todo el sistema de tratamiento de agua potable se construye en la cota 3390.06 m.s.n.m con las siguientes unidades: Vertedero de Mezcla rápida, Bodega de Químicos, tres módulos de Floculación, seis módulos de Sedimentación, seis módulos de Filtración, Cámaras secas, Cámara de Cloro-Gas y Tanques de Reserva de 10.000 m3.

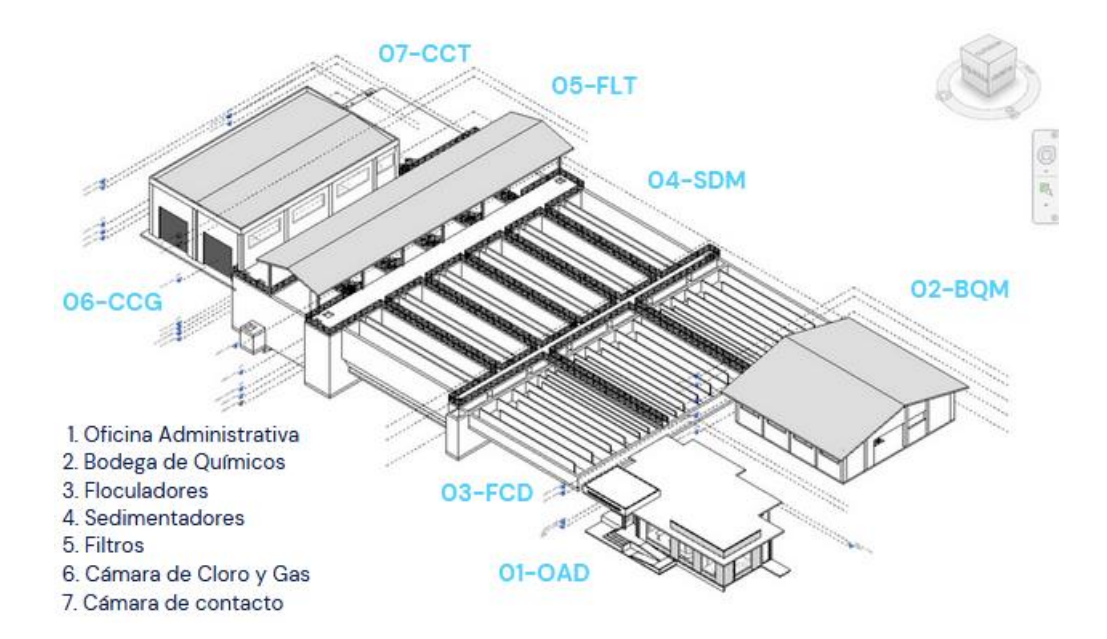

#### 4.2 Objetivos

Desarrollar ambientes de trabajo que garanticen un óptimo confort térmico, mediante la integración de análisis psicométricos y la aplicación de herramientas PMV/PPD

Realizar un estudio de iluminación en el área de oficinas administrativas de la planta, utilizar herramientas de simulación y medición para calcular los niveles de iluminancia requeridos y determinar las propuestas para mejorar el confort y la iluminación en los espacios interiores.

#### 4.3 Descripción del clima del proyecto

La zona de proyecto donde se encuentra implantada en las cercanías de la parroquia rural de Olmedo, Pesillo; en una región montañosa, es un clima característico de los páramos andinos, la cual se caracteriza por tener temperaturas frías a lo largo de todo el año, debido a la altura sobre el nivel del mar en la que se encuentra el proyecto, estas temperaturas oscilan los 10 grados centígrados durante el día y por la noche puede tener temperaturas extremas cercanas a 0 grados centígrados. Otra característica de este ambiente es la presencia de lloviznas y lluvias durante medio año entre los meses de octubre a mayo. Estas lluvias suelen tener una frecuencia alta y continua.

La PTAP está en una cota de diseño de 3390.06 msnm, en un área expuesta, por lo que es notable el incremento del viento, que por su condición aumenta la sensación de frío.

El sitio de implantación de proyecto no cuenta con datos meteorológicos, por ello se analizaron las zonas cercanas del proyecto, se adaptó la información proporcionada en los anuarios del INAMHI de la estación que más se acerca a las características del proyecto es la M001-Inguincho en la provincia de Imbabura. considerando que la zona de proyecto se encuentra sobre los 3398 m.s.n.m

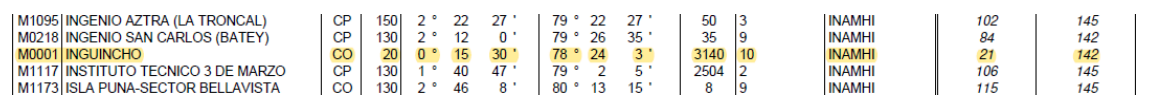

| M0001       |           |              |             |               |       |        |        |                     |      |         | INC | GUIN   | СНС   | )       |       |       |   |                 |   |                  |   |                 | IN     | АМНІ              |          |                              |
|-------------|-----------|--------------|-------------|---------------|-------|--------|--------|---------------------|------|---------|-----|--------|-------|---------|-------|-------|---|-----------------|---|------------------|---|-----------------|--------|-------------------|----------|------------------------------|
|             | HELIOFANI | A            | TE          | MPERAT        | URA E | ELAIRE | A LA S | SOMBRA              | (°C) |         |     | н      | UMED  | AD RELA | TNA ( | (%)   |   | PUNTO           |   | TENSIO           | N | PREC            | IPITAC | ION(mm)           |          | Número                       |
| MES         | (Horas)   | AB<br>Máxima | SOLU<br>día | TAS<br>Minima | dia   | Máxima |        | M E D I A<br>Mínima | s    | Mensual |     | Máxima | dia   | Minima  | dia   | Media | 1 | DE ROCK<br>(°C) | D | DE VAPO<br>(hPa) | R | Suma<br>Mensual |        | Máxima e<br>24hrs | n<br>dia | de días con<br>precipitación |
| ENERO       | 156.1     | 18.0         | 11          | 5.4           | 9     | 15.7   |        | 7.3                 |      | 11.0    |     | 100    | 4     | 62      | 8     | 87    |   | 8.9             |   | 11.4             |   | 63.2            |        | 23.3              | 12       | 9                            |
| FEBRERO     | 89.0      |              |             | 6.4           | 1     | 14.4   |        | 7.2                 |      | 10.3    |     |        |       |         |       | 90    |   | 8.7             |   | 11.3             |   | 179.6           |        | 31.0              | 11       | 19                           |
| MARZO       | 137.3     | 17.2         | 25          | 5.9           | 28    | 15.7   |        | 7.4                 |      | 11.0    |     | 99     | 21    | 63      | 29    | 87    |   | 8.8             |   | 11.3             |   | 59.2            |        | 15.0              | 22       | 13                           |
| ABRIL       | 145.4     | 18.1         | 12          | 3.7           | 25    | 15.7   |        | 7.3                 |      | 11.1    |     | 98     | 3     | 47      | 25    | 85    |   | 8.6             |   | 11.2             |   | 134.7           |        | 39.2              | 19       | 13                           |
| MAYO        | 95.2      | 17.7         | 3           | 6.0           | 11    | 15.0   |        | 7.4                 |      | 10.5    |     | 100    | 14    | 63      | 25    | 90    |   | 8.9             |   | 11.4             |   | 230.9           |        | 35.6              | 29       | 23                           |
| JUNIO       | 173.9     | 17.6         | 28          | 4.0           | 29    | 15.2   |        | 6.3                 |      | 10.6    |     | 99     | 11    | 62      | 17    | 84    |   | 7.9             |   | 10.7             |   | 1.6             |        | 0.5               | 11       | 4                            |
| JULIO       | 173.5     | 16.4         | 27          | 4.3           | 6     | 14.9   |        | 5.9                 |      | 10.2    |     | 98     | 18    | 57      | 28    | 83    |   | 7.4             |   | 10.3             |   | 8.1             |        | 2.1               | 7        | 9                            |
| AGOSTO      | 161.1     | 17.9         | 14          | 2.3           | 30    | 15.4   |        | 5.9                 |      | 10.3    |     |        |       |         |       | 84    |   | 7.5             |   | 10.4             |   | 16.4            |        | 6.6               | 11       | 10                           |
| SEPTIEMBRE  | 163.4     | 19.3         | 21          | 3.8           | 2     | 15.9   |        | 6.2                 |      | 10.9    |     | 99     | 28    | 42      | 21    | 80    |   | 7.3             |   | 10.3             |   | 19.7            |        | 13.5              | 29       | 11                           |
| OCTUBRE     | 156.6     | 18.8         | 1           | 4.0           | 7     | 15.9   |        | 6.4                 |      | 10.7    |     | 99     | 14    | 51      | 1     | 85    |   | 8.1             |   | 10.9             |   | 119.6           |        | 29.6              | 16       | 15                           |
| NOVIEMBRE   | 127.4     | 17.9         | 8           | 3.1           | 28    | 15.4   |        | 6.4                 |      | 10.6    |     | 99     | 6     | 58      | 10    | 87    |   | 8.3             |   | 11.0             |   | 67.5            |        | 20.9              | 23       | 14                           |
| DICIEMBRE   | 163.9     | 17.0         | 13          | 3.8           | 2     | 15.2   |        | 6.6                 |      | 10.7    |     | 100    | 4     | 64      | 14    | 87    |   | 8.4             |   | 11.1             |   | 91.4            |        | 27.0              | 7        | 12                           |
| VALOR ANUAL | 1742.8    |              |             | 2.3           |       | 15.4   |        | 6.7                 |      | 10.7    |     |        |       |         |       | 85    |   | 8.2             |   | 10.9             |   | 991.9           |        | 39.2              |          |                              |
|             | EVADOR    |              | m)          | NURO          |       | -      |        |                     |      | VELOCI  |     |        | DECII | ENCIAS  |       | NTO   |   |                 |   |                  |   |                 | - 1    | VolMa             | or       |                              |
| MES         | Suma      | Máxima       | ən          | MED           | IA    | N      |        | NE                  |      | E       |     | SE     | HEOU  | S       |       | SW    |   | W               |   | NW               |   | CALMA           | Nro    | Observa           | ada      | MEDIA                        |
|             | Monsual   | 24hrs        | dia         | (Octa         | s)    | (m/s)  | %      | (m/s)               | %    | (m/s)   | %   | (m/s)  | %     | (m/s)   | %     | (m/s) | % | (m/s)           | % | (m/s)            | % | %               | OBS    | (m/s)             | DIR      | (Km/h)                       |
| ENERO       | 113.6     | 5.5          | 17          | 6             |       | 0.0    | 0      | 3.5                 | 15   | 4.2     | 31  | 0.0    | 0     | 4.0     | 1     | 4.0   | 1 | 0.0             | 0 | 0.0              | 0 | 52              | 93     | 12.0              | E        | 5.0                          |
| FEBRERO     | 76.5      | 5.6          | 2           | 7             |       |        |        |                     |      |         |     |        |       |         |       |       |   |                 |   |                  |   |                 |        |                   |          | 3.7                          |
| MARZO       | 98.6      | 4.3          | 12          | 6             |       | 0.0    | 0      | 3.1                 | 16   | 3.0     | 29  | 0.0    | 0     | 1.0     | 1     | 0.0   | 0 | 0.0             | 0 | 0.0              | 0 | 54              | 93     | 6.0               | NE       | 4.7                          |
| ABRIL       | 96.9      | 4.4          | 12          | 6             |       | 4.0    | 1      | 3.4                 | 14   | 3.7     | 27  | 0.0    | 0     | 0.0     | 0     | 0.0   | 0 | 4.0             | 1 | 0.0              | 0 | 57              | 90     | 8.0               | Е        | 4.5                          |
| MAYO        | 80.5      | 5.0          | 9           | 7             |       | 1.0    | 1      | 2.8                 | 7    | 3.7     | 15  | 2.0    | 1     | 0.0     | 0     | 0.0   | 0 | 3.0             | 1 | 0.0              | 0 | 75              | 93     | 16.0              | Е        | 3.4                          |
| JUNIO       | 93.1      |              |             | 5             |       | 5.7    | 3      | 3.5                 | 21   | 4.7     | 29  | 5.0    | 2     | 0.0     | 0     | 0.0   | 0 | 0.0             | 0 | 0.0              | 0 | 44              | 90     | 9.0               | Ν        | 5.9                          |
| JULIO       | 107.7     | 4.9          | 23          | 5             |       | 2.0    | 1      | 4.7                 | 19   | 5.0     | 45  | 2.0    | 1     | 15.0    | 1     | 0.0   | 0 | 0.0             | 0 | 0.0              | 0 | 32              | 93     | 15.0              | S        | 6.4                          |
| AGOSTO      | 101.6     | 5.0          | 30          | 5             |       |        |        |                     |      |         |     |        |       |         |       |       |   |                 |   |                  |   |                 |        |                   |          | 5.4                          |
| SEPTIEMBRE  | 124.0     | 6.9          | 22          | 5             |       | 3.3    | 3      | 5.5                 | 17   | 5.2     | 41  | 5.0    | 2     | 0.0     | 0     | 0.0   | 0 | 2.0             | 1 | 0.0              | 0 | 36              | 90     | 18.0              | Е        | 6.4                          |
| OCTUBRE     | 113.3     | 5.6          | 7           | 6             |       | 2.2    | 5      | 3.6                 | 5    | 3.9     | 32  | 0.0    | 0     | 1.0     | 1     | 0.0   | 0 | 3.7             | 3 | 2.0              | 1 | 52              | 93     | 10.0              | Е        | 4.8                          |
| NOVIEMBRE   | 102.6     | 4.6          | 5           | 6             |       | 2.5    | 2      | 2.4                 | 6    | 4.0     | 16  | 0.0    | 0     | 2.0     | 2     | 1.0   | 1 | 1.8             | 6 | 2.0              | 1 | 67              | 90     | 15.0              | Е        | 3.9                          |
| DICIEMBRE   | 103.2     | 5.3          | 4           | 6             |       | 2.3    | 3      | 3.2                 | 12   | 3.7     | 28  | 3.0    | 1     | 2.5     | 2     | 0.0   | 0 | 4.0             | 1 | 3.0              | 1 | 52              | 93     | 10.0              | Е        | 4.8                          |
| VALOR ANUAL | 1211.6    |              |             | 6             |       |        |        |                     |      |         |     |        |       |         |       |       |   |                 |   |                  |   |                 |        |                   |          | 5.0                          |

Los datos de clima en la zona seleccionada son los siguientes:

Según los datos de la estación meteorológica M0001, observamos que el clima es frío por su temperatura del aire a la sombra o bulbo seco promedio anual, con un valor de 10.7 grados centígrados, podemos observar también que la zona tiene un ambiente húmedo, ya que su humedad relativa es 85 % y una alta velocidad media del aire de 5 km/h (1.28 m/s) datos similares a las condiciones climáticas de la zona de proyecto.

Dentro de la aplicación de la página "AndrewMarsh.com" se puede realizar un análisis con los datos climatológicos de la estación antes mencionada y adaptarla a nuestro sitio de estudio:

| 🛓 Climate | Consultant | 6.0 | (Build | 17, | Sep | 24, | 2021 |
|-----------|------------|-----|--------|-----|-----|-----|------|
|           |            |     |        |     |     |     |      |

80

| WEATHER DATA SUMMARY                         |       |       | LC<br>La<br>Da | DCATIO<br>titude/Lo<br>ta Sourc | N:<br>ongitude<br>ce: | Ingu<br>: 0.25°<br>SRC | <b>incho,</b><br>North, 7<br>-TMYx | <b>M, ECU</b><br>8.733° W<br>840450 | /est, <b>Tim</b><br>WMO St | e Zone<br>ation Nu | from Gr<br>mber, El | eenwic<br>evation | <b>h</b> -5<br>i 3185 r |
|----------------------------------------------|-------|-------|----------------|---------------------------------|-----------------------|------------------------|------------------------------------|-------------------------------------|----------------------------|--------------------|---------------------|-------------------|-------------------------|
| MONTHLY MEANS                                | JAN   | FEB   | MAR            | APR                             | MAY                   | JUN                    | JUL                                | AUG                                 | SEP                        | ост                | NOV                 | DEC               |                         |
| Global Horiz Radiation (Avg Hourly)          | 296   | 293   | 310            | 323                             | 313                   | 312                    | 325                                | 343                                 | 349                        | 332                | 318                 | 297               | Wh/sq.r                 |
| Direct Normal Radiation (Avg Hourly)         | 194   | 169   | 184            | 222                             | 231                   | 232                    | 246                                | 252                                 | 248                        | 216                | 221                 | 199               | Wh/sq.                  |
| Diffuse Radiation (Avg Hourly)               | 158   | 166   | 168            | 162                             | 148                   | 147                    | 150                                | 158                                 | 163                        | 170                | 157                 | 154               | Wh/sq.                  |
| Global Horiz Radiation (Max Hourly)          | 959   | 754   | 813            | 876                             | 764                   | 757                    | 784                                | 803                                 | 856                        | 838                | 862                 | 866               | Wh/sq.                  |
| Direct Normal Radiation (Max Hourly)         | 992   | 646   | 820            | 876                             | 830                   | 814                    | 769                                | 846                                 | 855                        | 841                | 872                 | 931               | Wh/sq.                  |
| Diffuse Radiation (Max Hourly)               | 355   | 384   | 413            | 371                             | 376                   | 340                    | 362                                | 384                                 | 424                        | 404                | 403                 | 374               | Wh/sq.                  |
| Global Horiz Radiation (Avg Daily Total)     | 3550  | 3519  | 3723           | 3880                            | 3768                  | 3751                   | 3913                               | 4123                                | 4191                       | 3988               | 3823                | 3569              | Wh/sq.                  |
| Direct Normal Radiation (Avg Daily Total)    | 2326  | 2032  | 2212           | 2669                            | 2779                  | 2795                   | 2963                               | 3028                                | 2986                       | 2601               | 2650                | 2389              | Wh/sq.                  |
| Diffuse Radiation (Avg Daily Total)          | 1898  | 1997  | 2026           | 1946                            | 1786                  | 1774                   | 1804                               | 1907                                | 1963                       | 2039               | 1893                | 1846              | Wh/sq.                  |
| Global Horiz Illumination (Avg Hourly)       | 33419 | 32866 | 34212          | 35468                           | 35151                 | 35177                  | 36506                              | 37789                               | 37704                      | 36208              | 35346               | 33715             | lux                     |
| Direct Normal Illumination (Avg Hourly)      | 17264 | 13827 | 13862          | 17324                           | 19391                 | 20073                  | 21506                              | 21016                               | 17786                      | 16483              | 18668               | 17399             | lux                     |
| Dry Bulb Temperature (Avg Monthly)           | 17    | 17    | 18             | 18                              | 18                    | 17                     | 17                                 | 17                                  | 17                         | 17                 | 17                  | 17                | degree                  |
| Dew Point Temperature (Avg Monthly)          | 16    | 16    | 16             | 16                              | 17                    | 16                     | 16                                 | 16                                  | 16                         | 16                 | 16                  | 16                | degree                  |
| Relative Humidity (Avg Monthly)              | 92    | 92    | 91             | 90                              | 92                    | 92                     | 93                                 | 92                                  | 92                         | 93                 | 92                  | 93                | percent                 |
| Wind Direction (Monthly Mode)                | 270   | 270   | 270            | 280                             | 270                   | 270                    | 280                                | 280                                 | 270                        | 270                | 270                 | 280               | degree                  |
| Vind Speed (Avg Monthly)                     | 1     | 1     | 1              | 1                               | 1                     | 1                      | 1                                  | 1                                   | 1                          | 1                  | 1                   | 1                 | m/s                     |
| Ground Temperature (Avg Monthly of 3 Depths) | 17    | 17    | 18             | 18                              | 17                    | 17                     | 17                                 | 17                                  | 17                         | 17                 | 17                  | 17                | degree                  |

Vista de la información Climatológica estación M001-Inguincho

### Climate Consultant 6.0

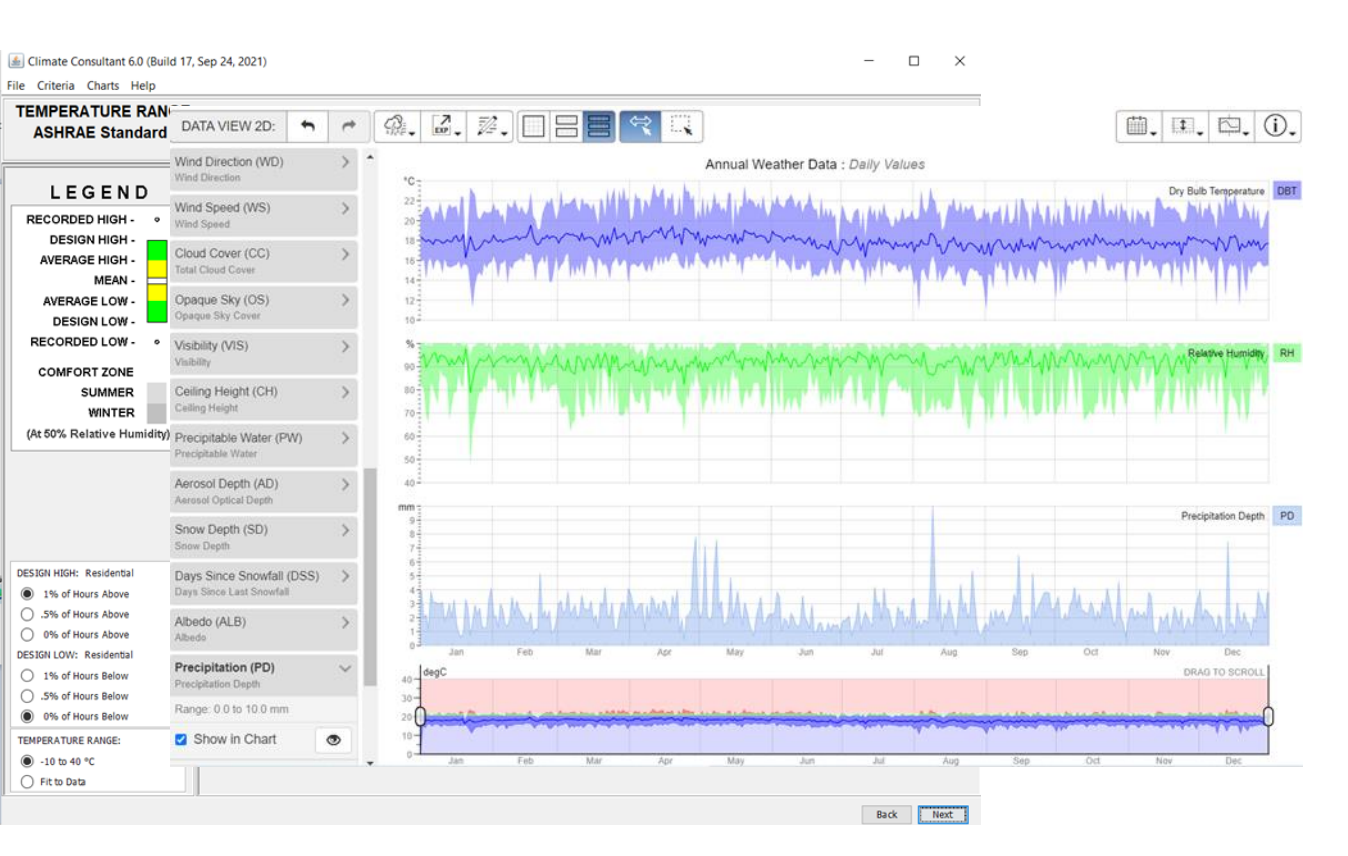

Del gráfico anterior podemos visualizar el comportamiento de datos de temperatura, de lo que se concluye que el clima del sitio de análisis se encuentra superior a los 15 grados centígrados esta Humedad relativa superior al 85% promedio anual; los meses donde se presenta mayor precipitación corresponden a los meses abril a mayo y entre agosto y septiembre.

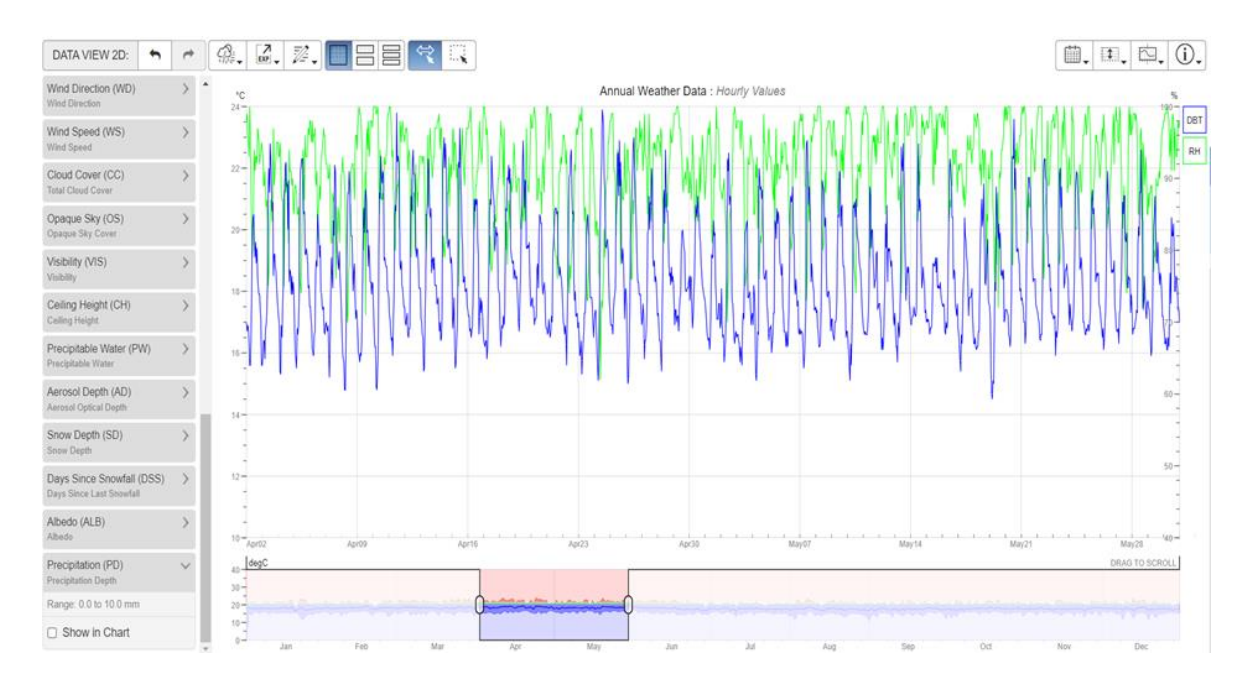

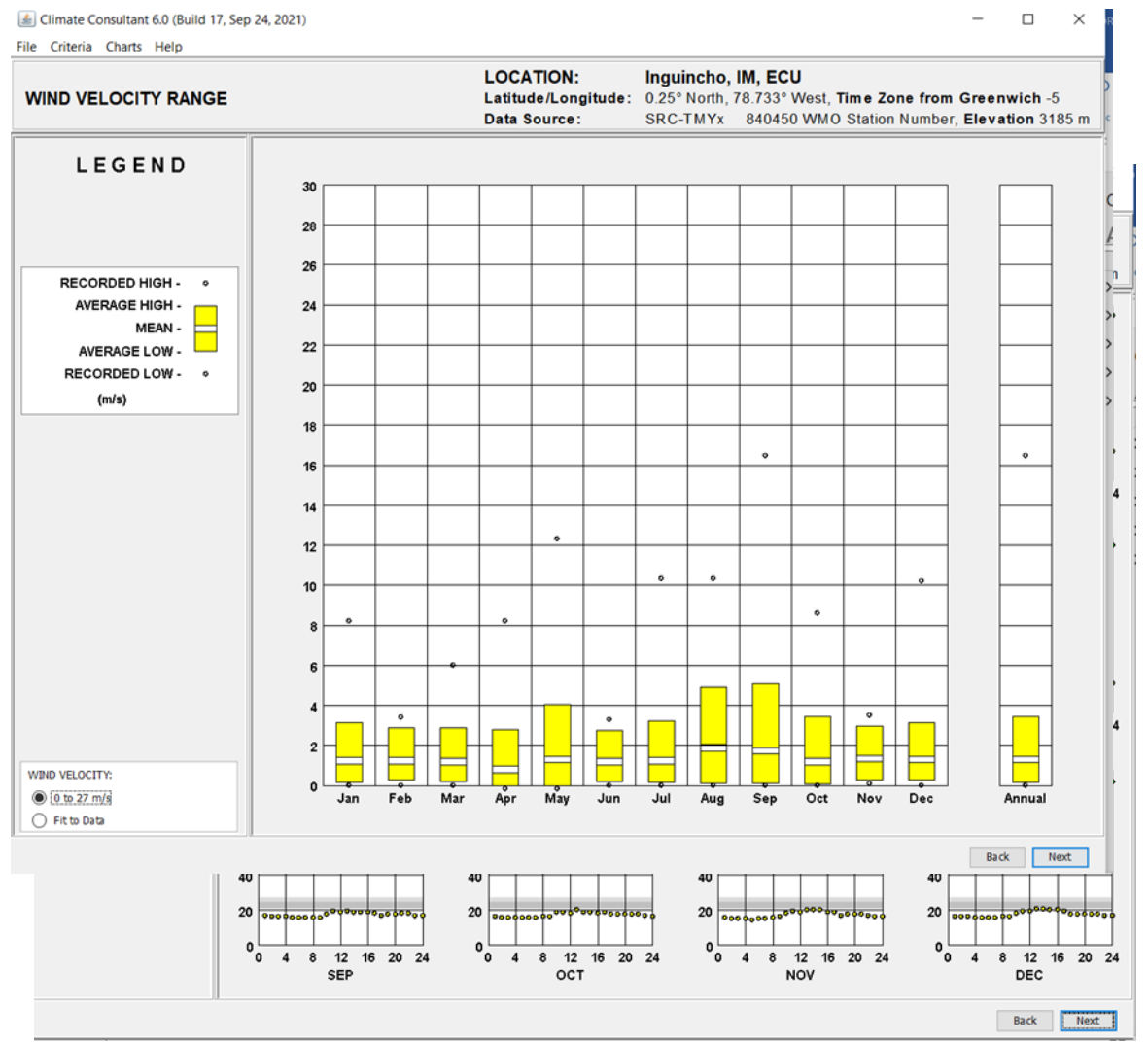

Podemos visualizar el comportamiento de la temperatura superpuesta a la humedad

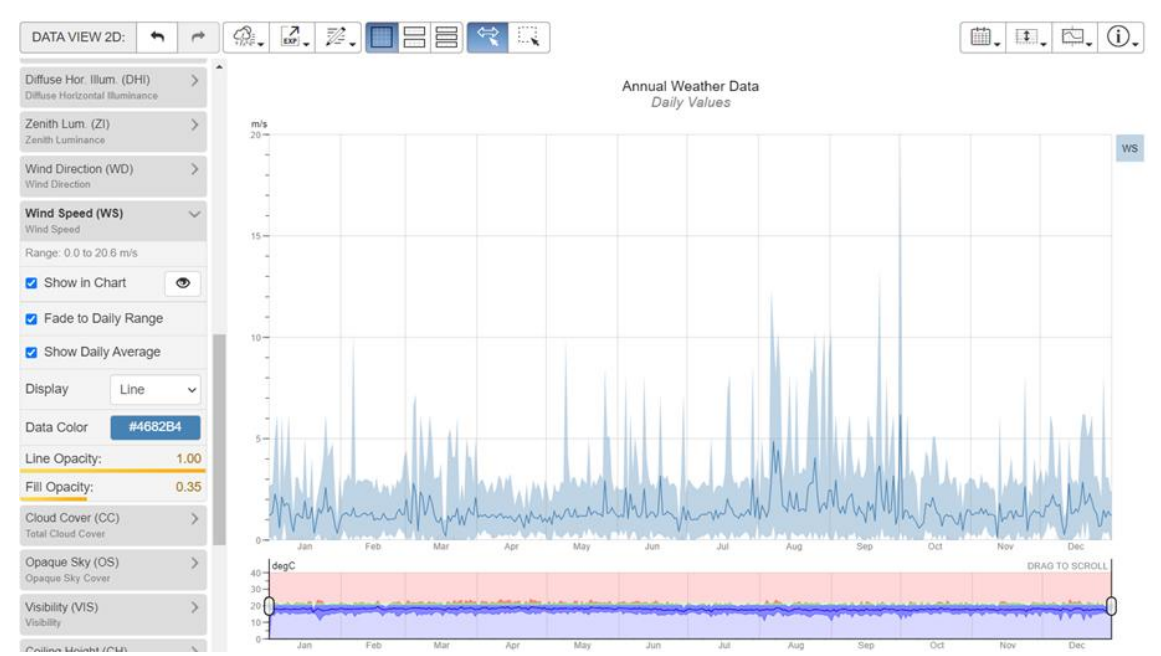

relativa en los meses de abril - mayo donde las precipitaciones son mayores.

En la imagen anterior podemos visualizar el comportamiento y dirección del viendo de la cual se desprende que tiene una velocidad media del aire de 5km/h (1.38m/s), siendo el mes de agosto y septiembre con más incidencia y trayectorias de Oeste a Este.

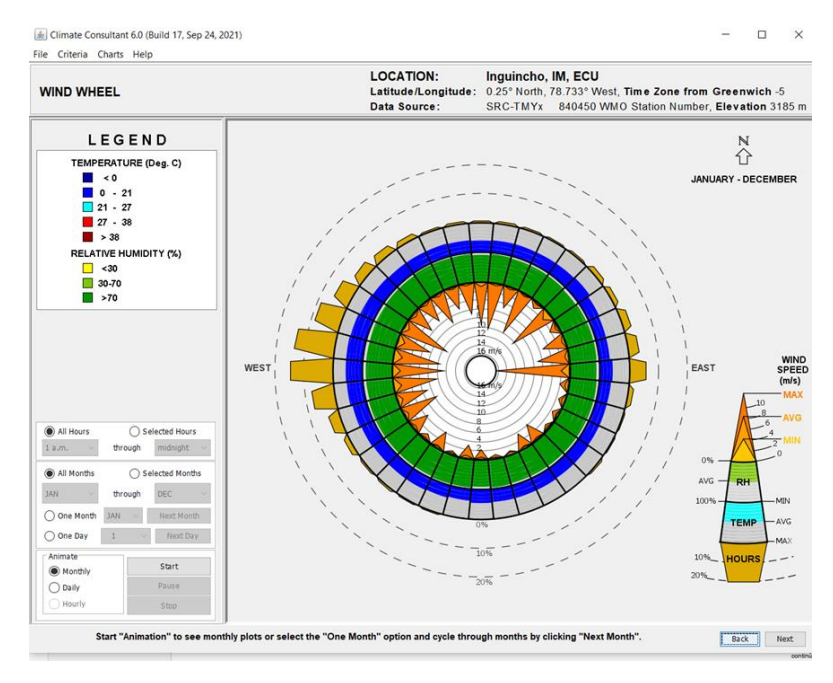

#### 4.4 Análisis de PMV y PPD

El análisis del PMV (Voto medio estimado) y PPD (Porcentaje estimado de insatisfechos). Dentro de la aplicación Psychrometric Chart de la página "AndrewMarsh.com" se puede realizar un análisis para determinar las mejores condiciones de PMV y PPD según valores del clima obtenidos por la estación meteorológica M0001-INGUINCHO como:

- Temperatura del aire a la sobra o bulbo seco
- Humedad Relativa
- Velocidad Media

| FACTOR                                       | VALOR | UNIDAD |
|----------------------------------------------|-------|--------|
| M0001-INGUINCH                               | 0     |        |
| Temperatura del aire a la sobra o bulbo seco | 10.7  | °C     |
| Humedad Relativa                             | 85    | %      |
| Velocidad Media                              | 5     | km/h   |
| Velocidad Media                              | 1.38  | m/s    |

Según una primera interacción con la aplicación y procesando los resultados obtenidos se llega a concluir que según los datos y análisis de la norma ASHRAE 55-2017 que:

El PMV se encuentra en el límite inferior del rango (con un valor de -3), lo que indica que la zona analizada es de clima frío.

El PPD se encuentra en el límite máximo del rango (con un valor del 100%), lo que indica que en la zona analizada todas las personas que trabajen o vivan estarán insatisfechas con las condiciones del clima.

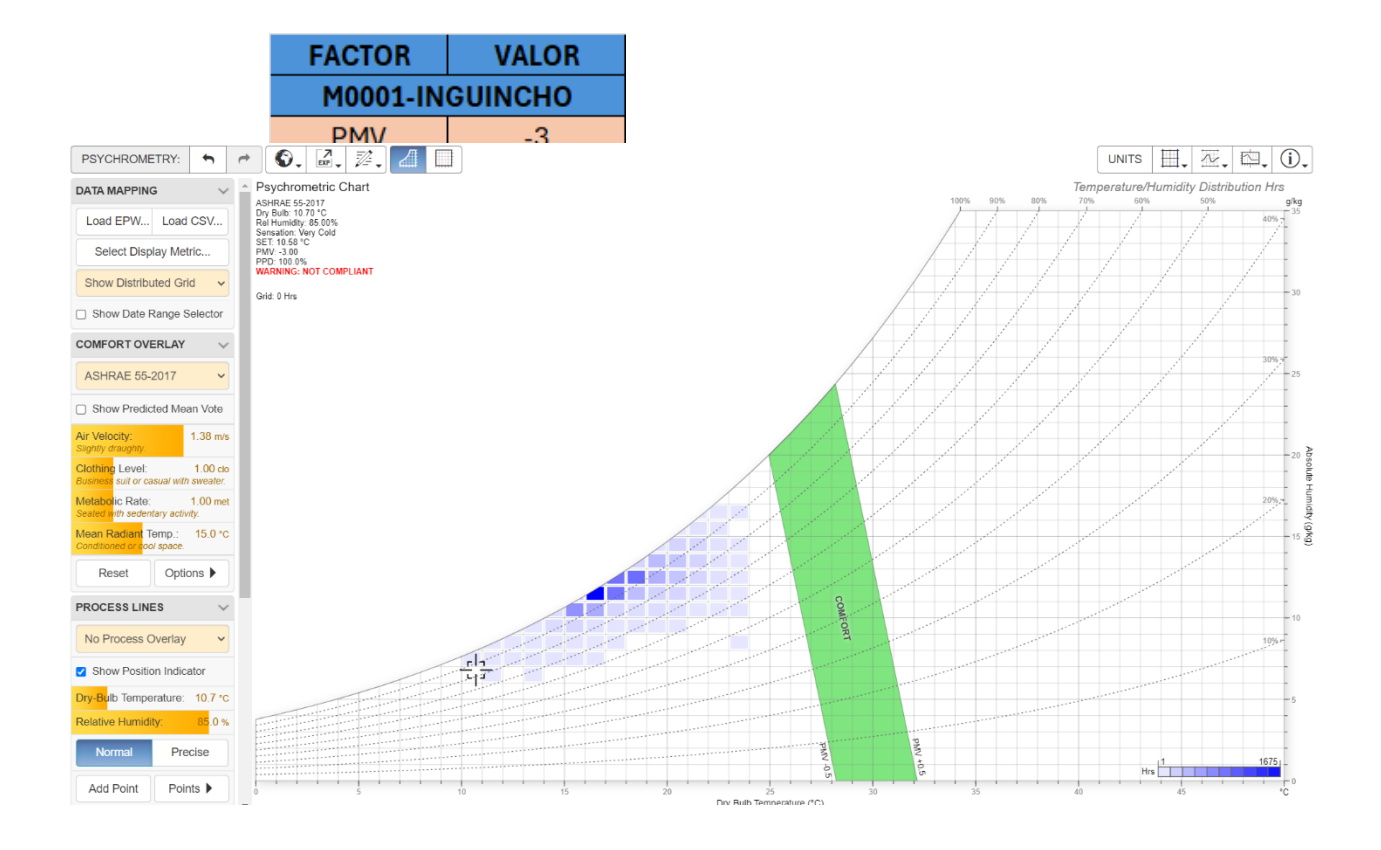

#### 4.5 Análisis de estrategias según programa Climate Consultant

Dentro de la aplicación de la página "AndrewMarsh.com" se puede realizar un análisis para determinar el análisis de confort, para lo cual se puede visualizar que en todo el año el sitio de proyecto se encuentra en un 84.5% por debajo de la zona de confort, obteniendo 7400 horas por fuera del confort para el caso de análisis con la estación M001-Inguincho.

Estrategias obtenidas con el programa Climate Consultant 6.0, en función de los datos climatológicos de la zona de estudio estación **M001 INGUINCHO.** 

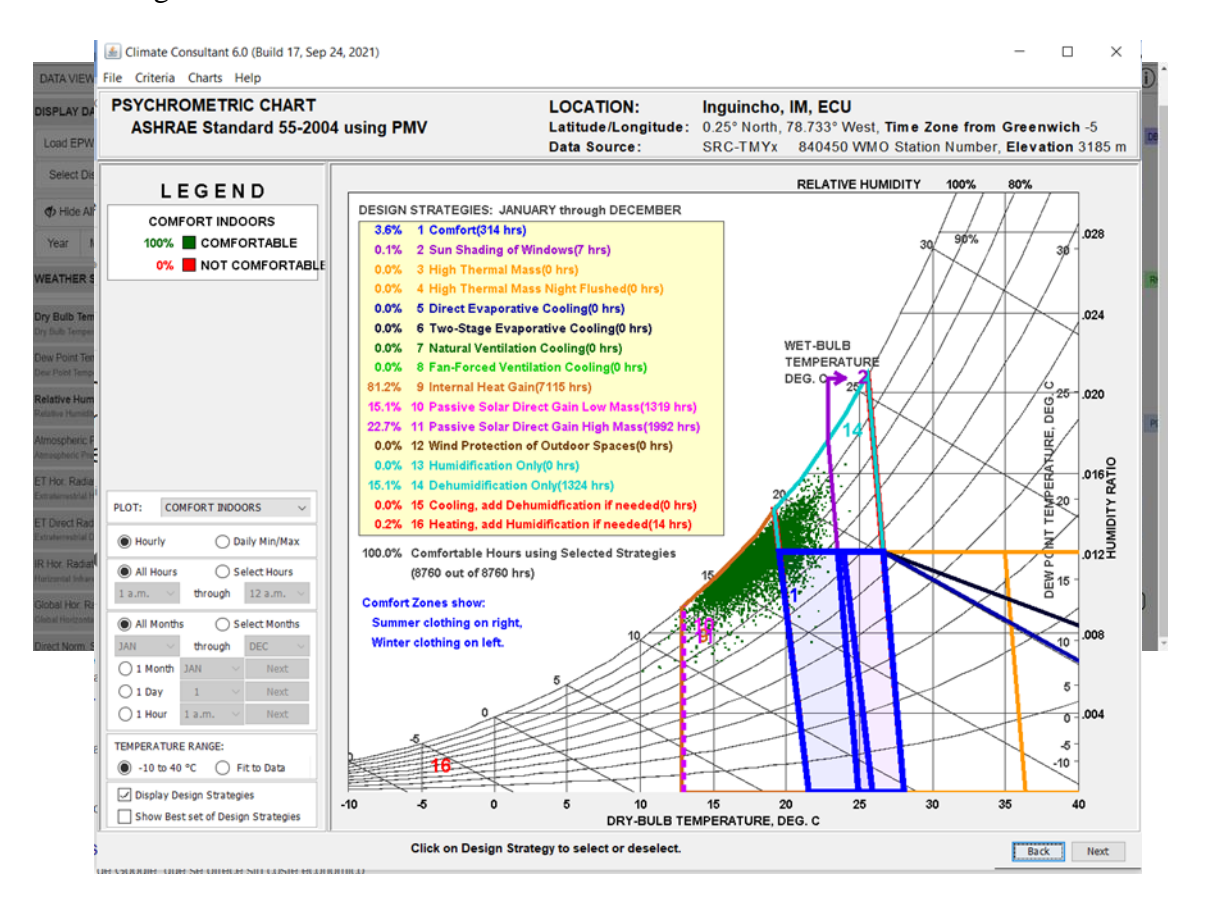

#### 4.6 Propuestas de Mejora

Para mejorar los niveles de PMV y PPD se eleva el nivel de ropa a utilizar a un (2.25 clo) lo que se traduce a que las personas deberían implementar en su vestimenta abrigos, gorros, bufandas y guantes, además mediante la implementación de calefactores comunes y de baja potencia que logren mantener una temperatura mínima alrededor de 16 grados centígrados y por medio de ventanas de doble vidrio y un espesor considerable para poder restringir el acceso del viento dentro de oficinas, se logra obtener un aumento en los niveles de confort, obteniendo los siguientes:

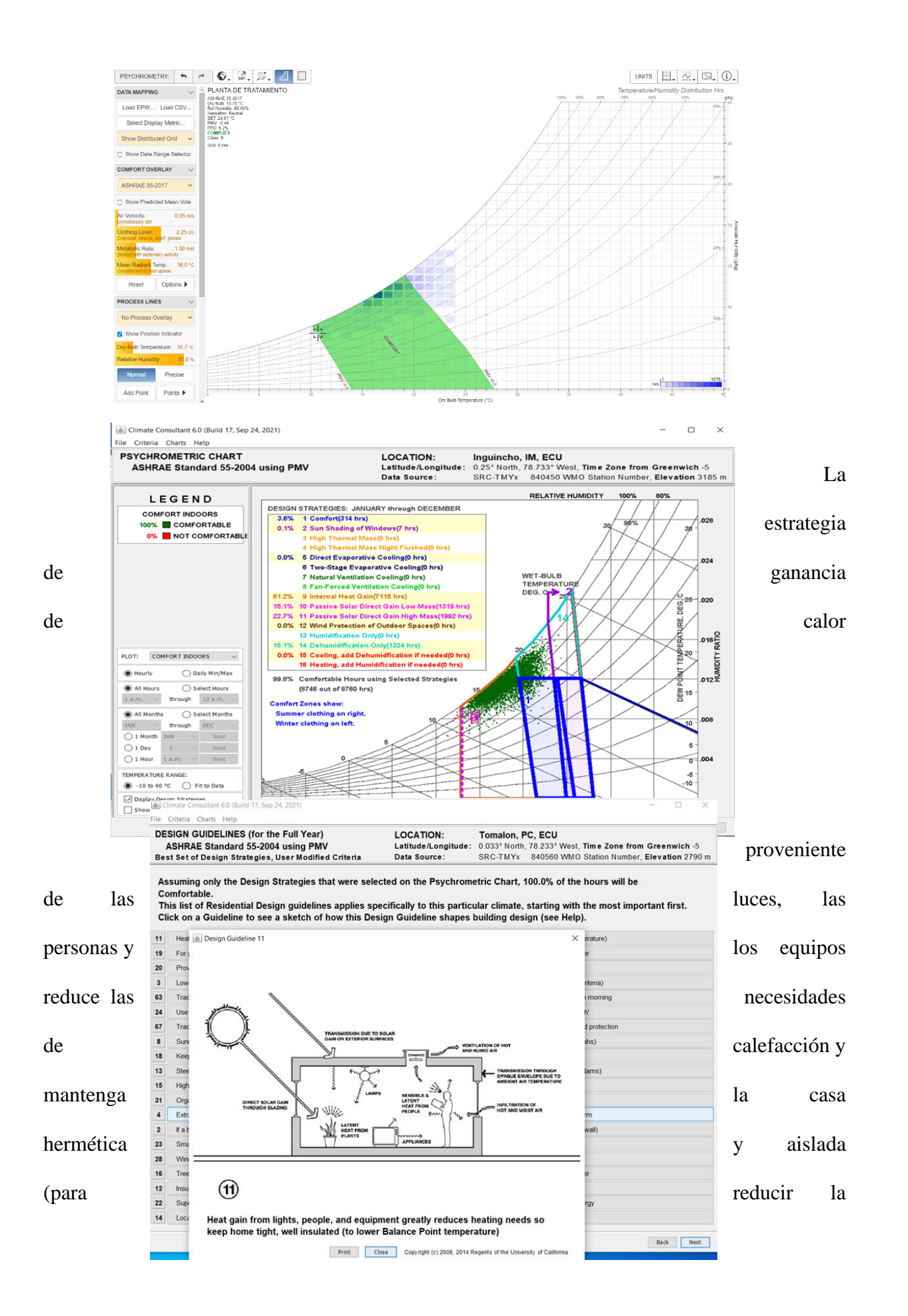

temperatura del punto de equilibrio).

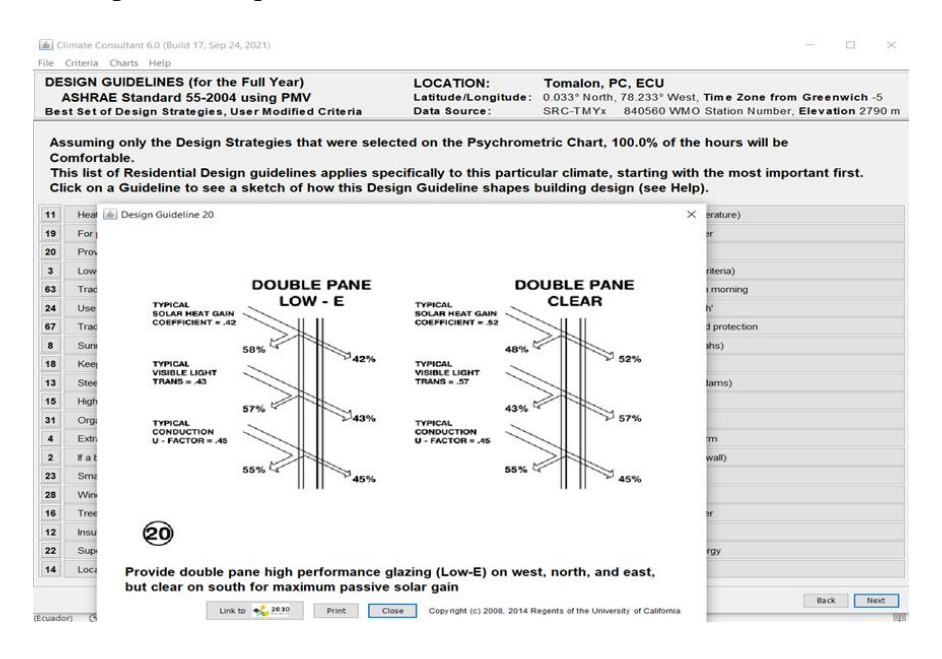

**Ventanas de doble o triple vidrio**: Instala ventanas con doble o triple vidrio para reducir la transferencia de calor hacia el exterior y minimizar la condensación en el interior. Proporcionar acristalamiento de doble panel de alto rendimiento (Low-E) en el oeste, norte y este, pero claro en el sur para obtener la máxima ganancia solar pasiva.

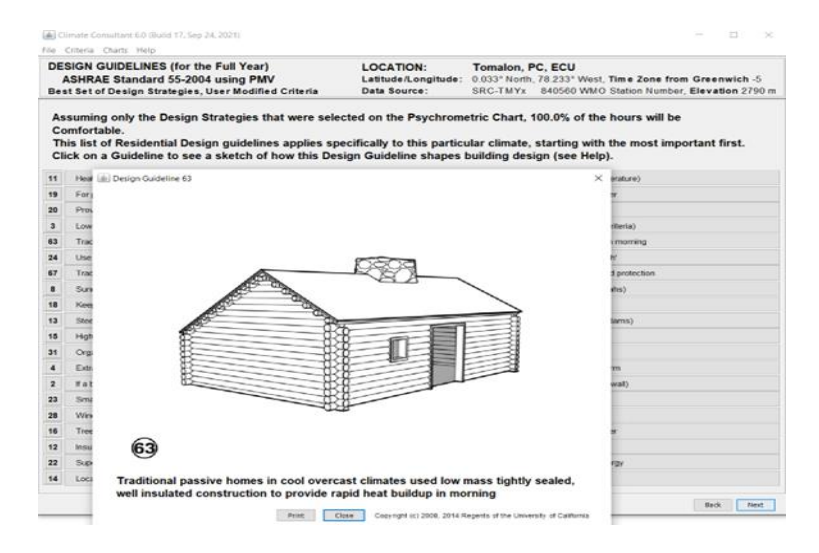

Aislamiento térmico: Asegurar que la construcción esté bien aislada térmicamente para reducir la pérdida de calor en el interior. Utilizar materiales tradicionales aislantes de alta eficiencia y considera mejorar el aislamiento en techos, paredes y pisos. Uso de materiales

térmicamente eficientes como materiales de construcción que tengan buenas propiedades térmicas, como concreto, ladrillos térmicos o paneles aislantes, para ayudar a mantener temperaturas estables en el interior. Se puede optar por construcción tradicional en climas fríos y nublados utilizaban una construcción bien aislada y herméticamente de baja masa para proporcionar una rápida acumulación de calor por la mañana.

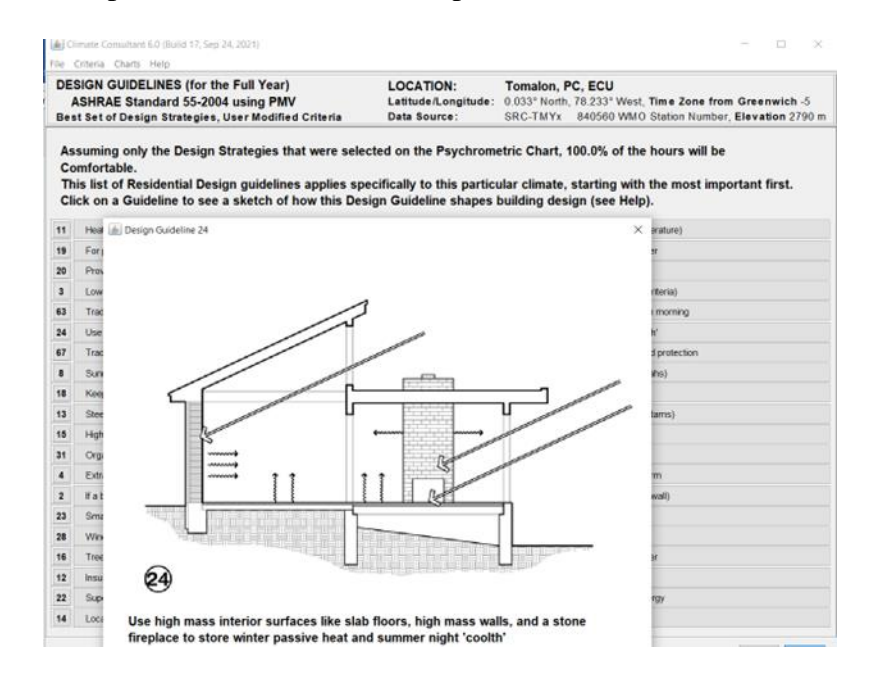

Utilice superficies interiores de gran masa, como suelos de losa, paredes de gran masa y una chimenea de piedra, para almacenar el calor pasivo del invierno y el "fresco" de las noches de verano.

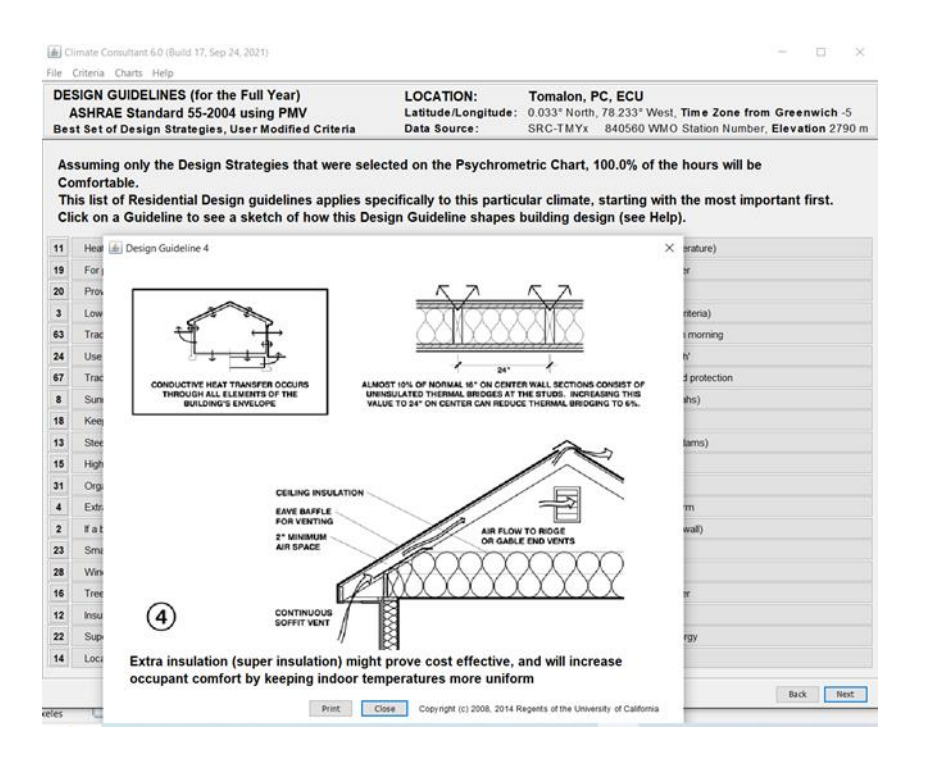

El aislamiento adicional (súper aislamiento) podría resultar rentable y aumentará la

comodidad de los ocupantes al mantener la temperatura interior más uniforme.

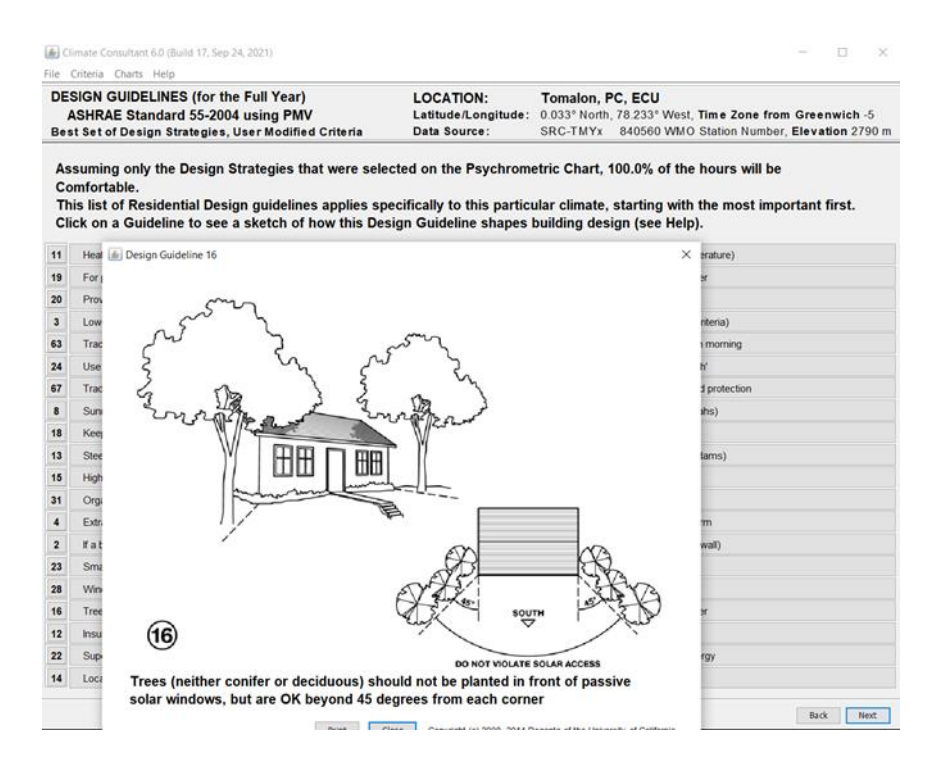

**Protección contra el viento**: Considera la ubicación de la construcción y utiliza elementos paisajísticos o estructurales para protegerla del viento dominante, reduciendo así la pérdida de calor y mejorando el confort al interior.Los árboles, no deben plantarse frente a ventanas solares

pasivas, pero están bien a más de 45 grados de cada esquina, esta opción ayuda también a reducir la velocidad de los vientos de la zona.

### 4.7 Análisis orientación/asoleamiento/diagramas solares

Se realizó el análisis de asoleamiento con la herramienta "Camino de Sol" de Revit, donde se establecieron fechas y horas para su análisis de fachadas directo e indirecto.

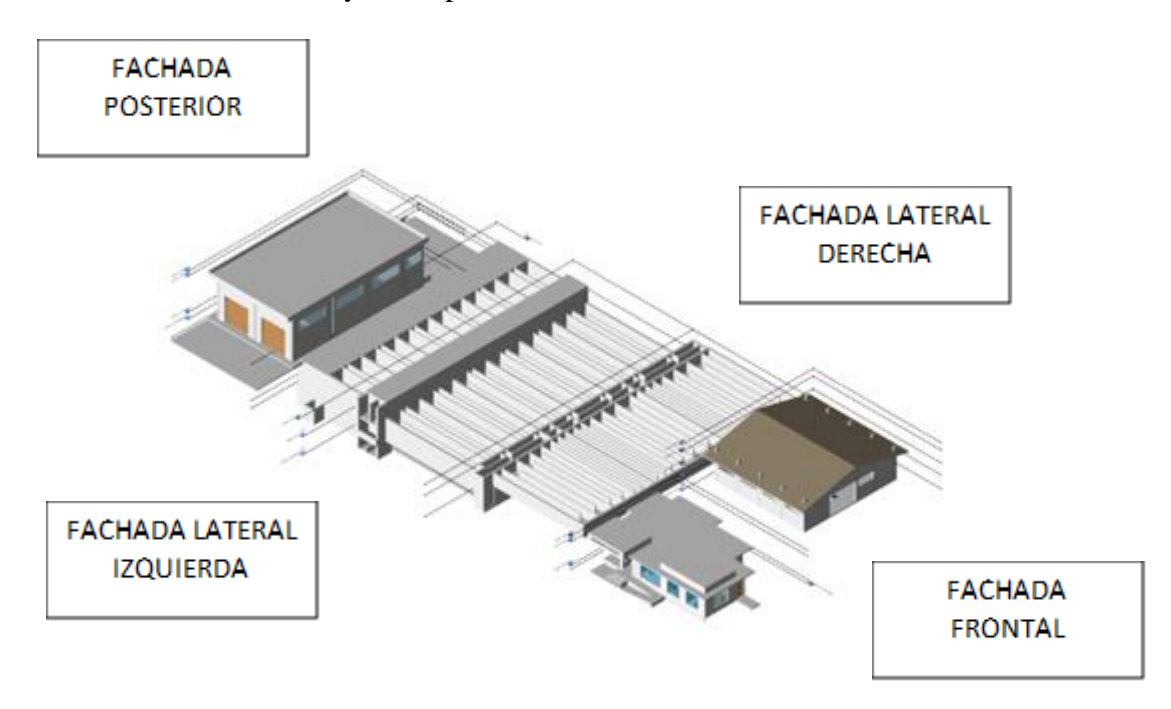

### Equinoccio de primavera: 21 de Marzo – 9:00am – 12:00m – 16:00pm

1A: 21 de Marzo – 9:00am: La sombra está al lado izquierdo del proyecto, por lo que el sol está en la fachada lateral derecha y frontal.
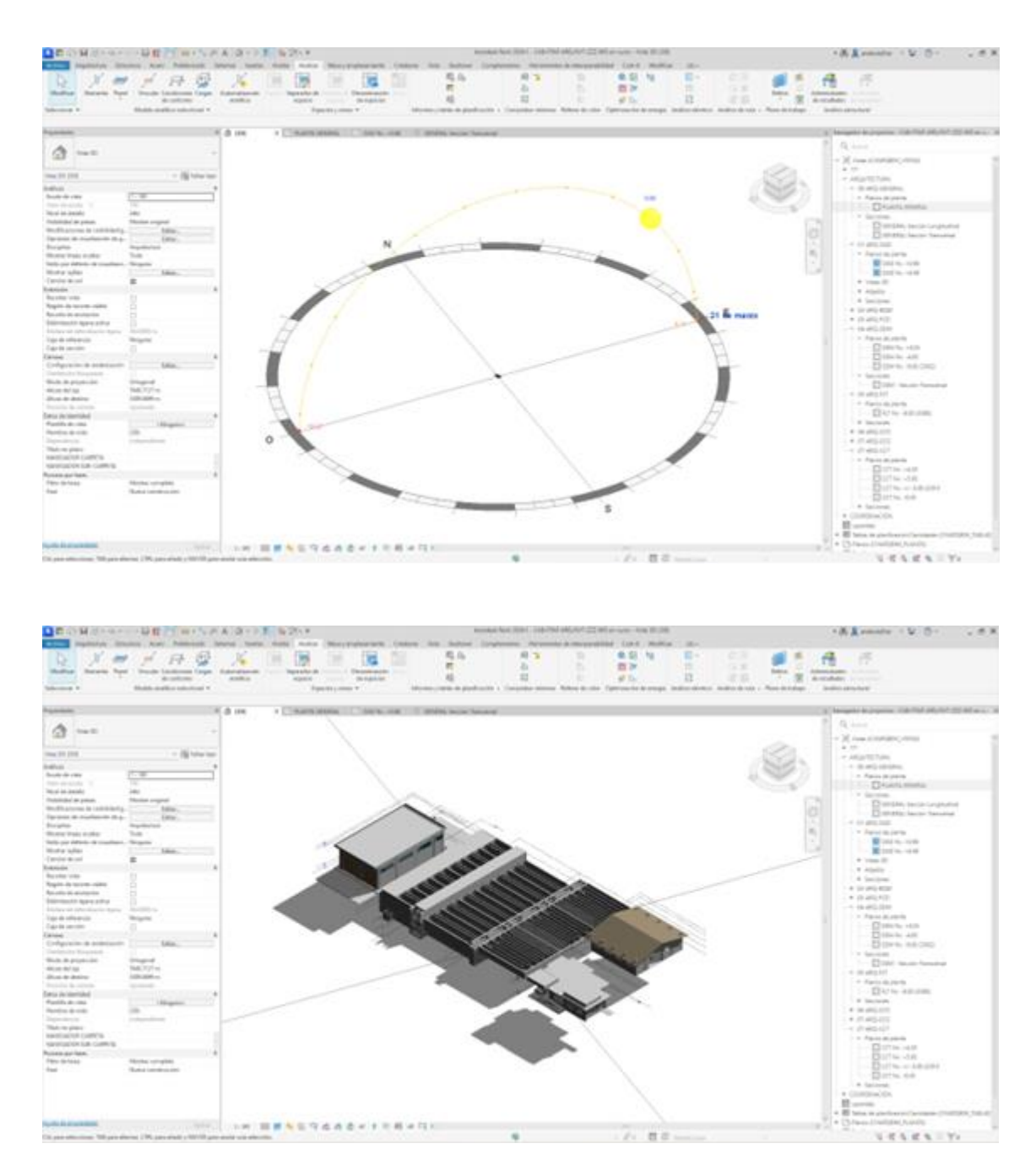

**1B:** 21 de Marzo – 12:00m

La sombra se muestra en todas las fachadas, por lo que la incidencia del sol está en la parte superior del proyecto.

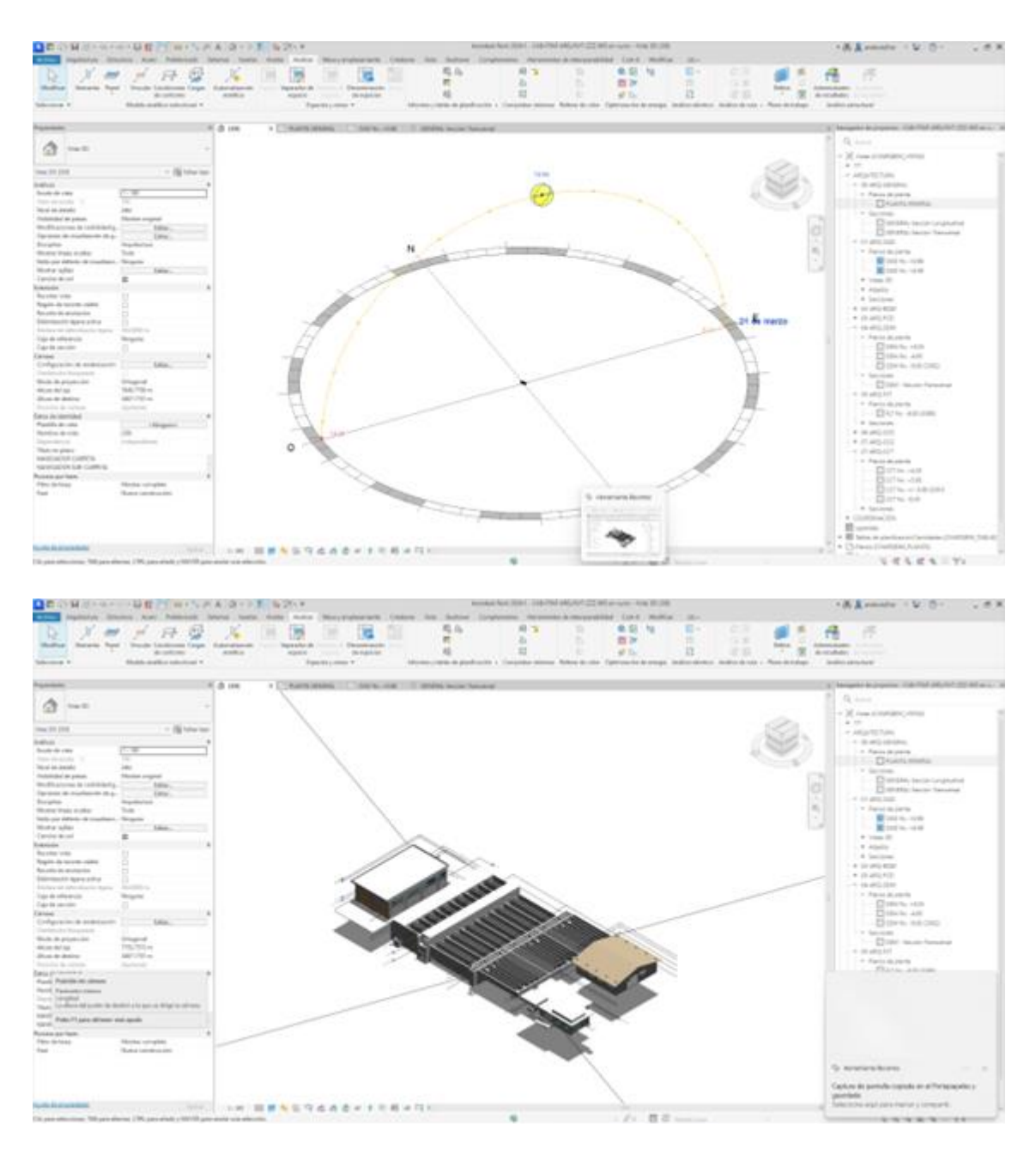

**1C:** 21 DE Marzo- 16:00pm

La sombra está al lado derecho del proyecto, por lo que el sol está en la fachada lateral

izquierda y posterior.

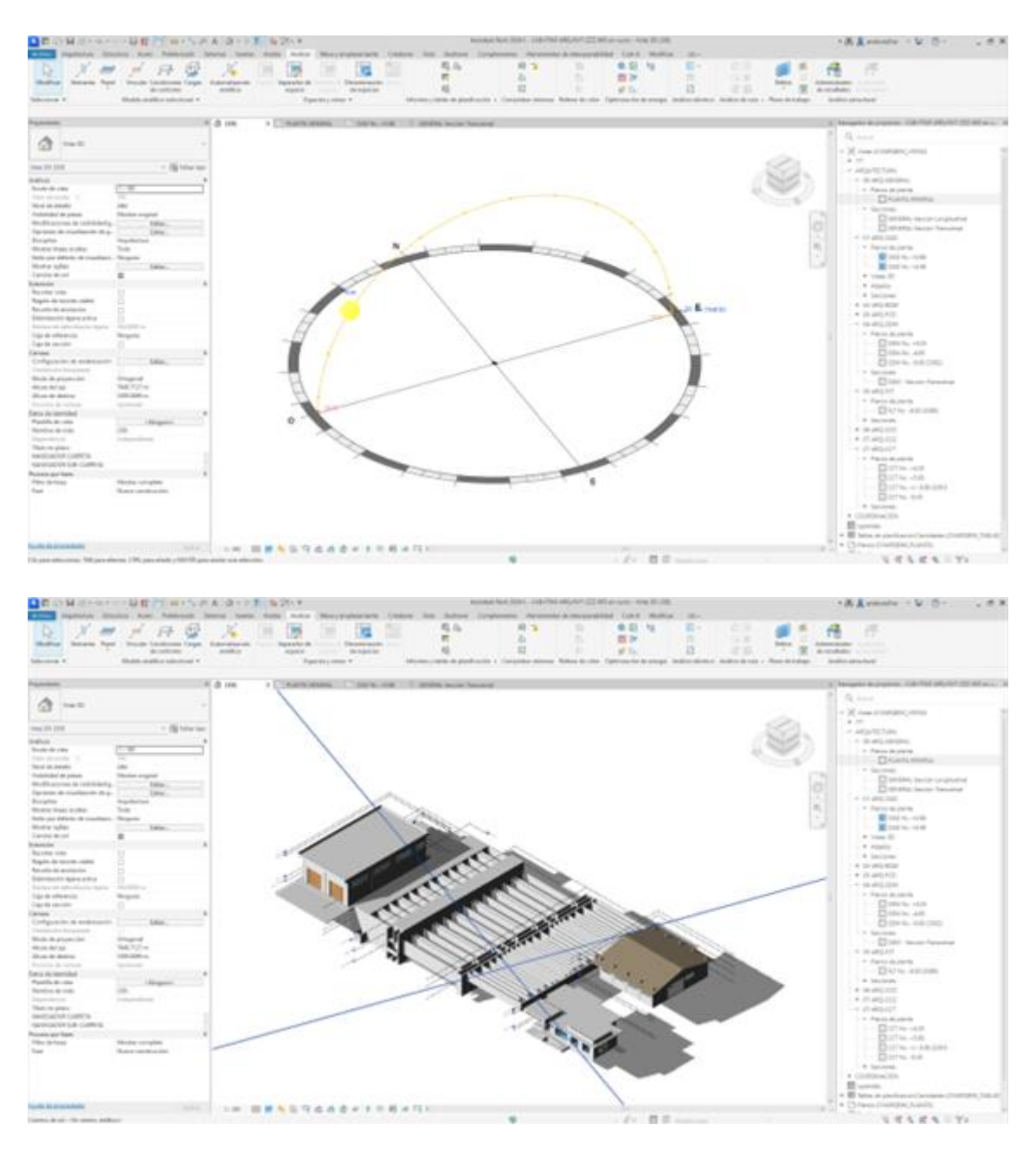

Solsticio de Verano: 21 de Junio – 9:00am – 12:00m – 16:00pm

## **2A:** 21 de Junio – 9:00am

La sombra se muestra al lado izquierdo, frontal y posterior del proyecto por lo que la

incidencia del sol principalmente se encuentra en la fachada lateral derecha

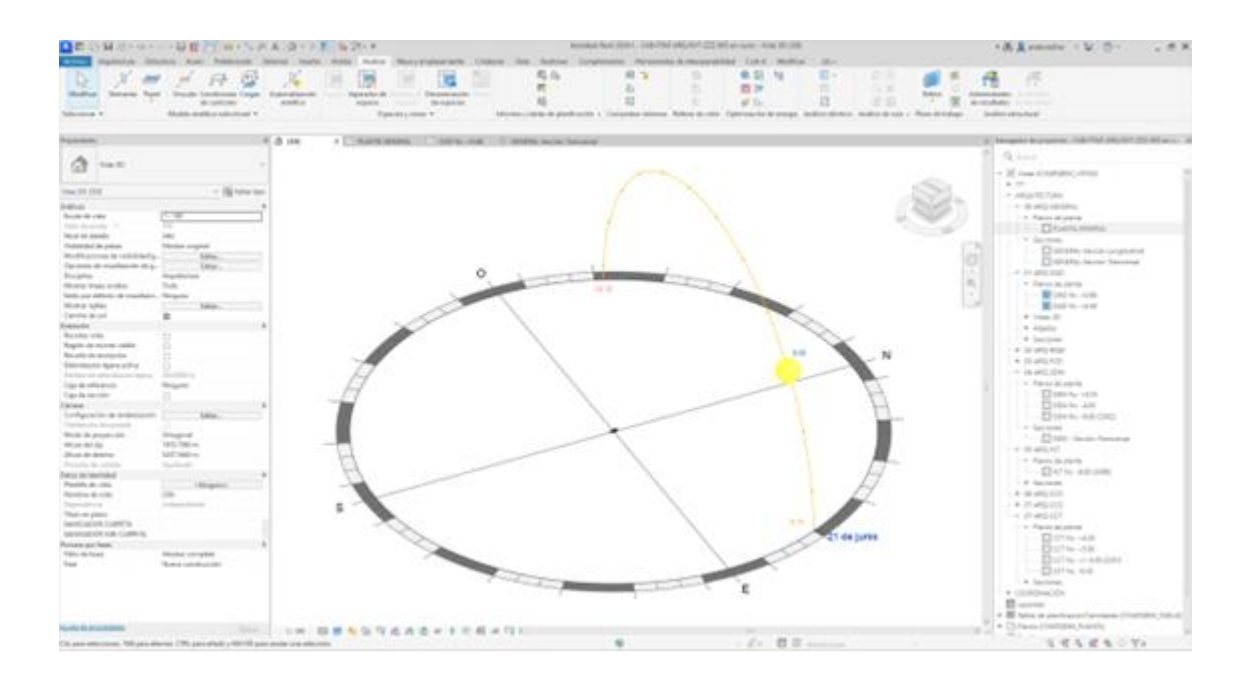

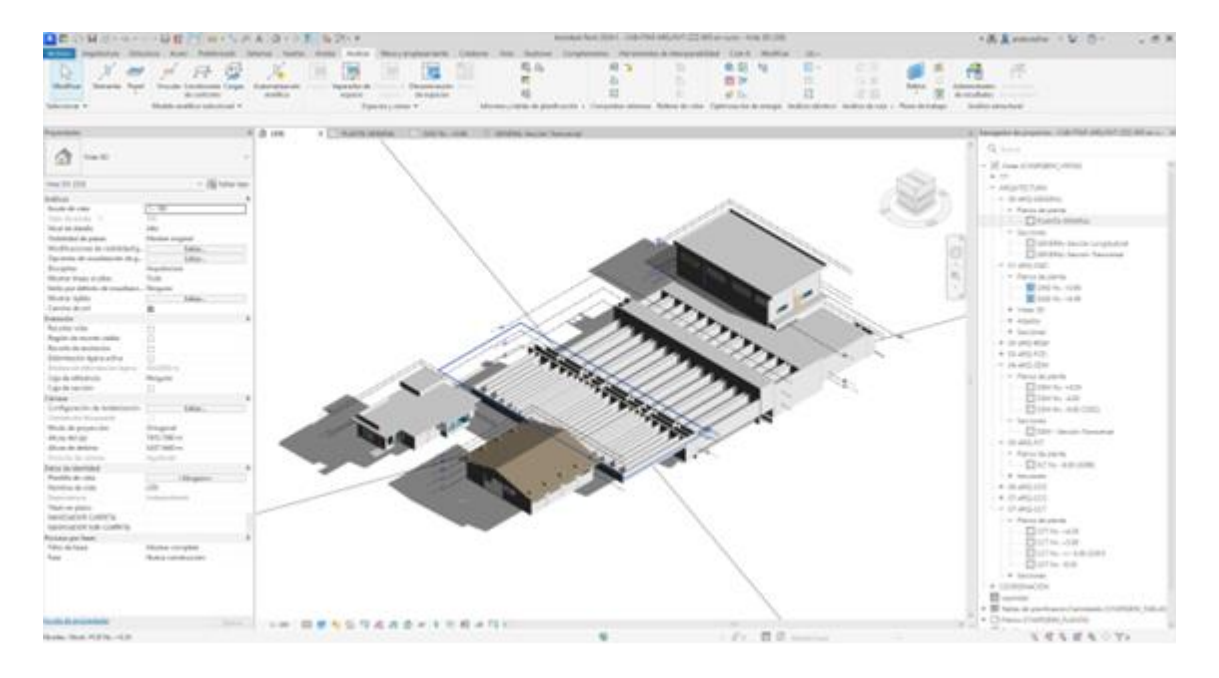

**2B:** 21 de Junio – 12:00m

La sombra está al lado izquierdo, derecho y frontal del proyecto, por lo que la incidencia del sol está en la fachada posterior.

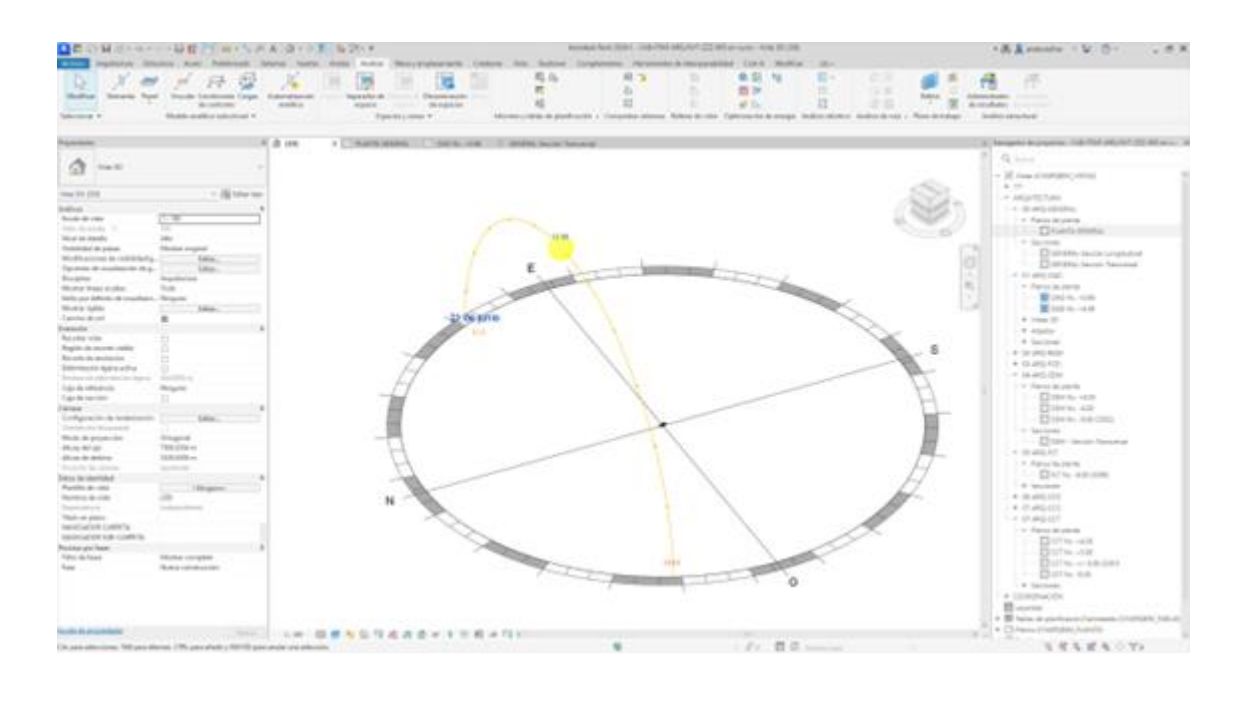

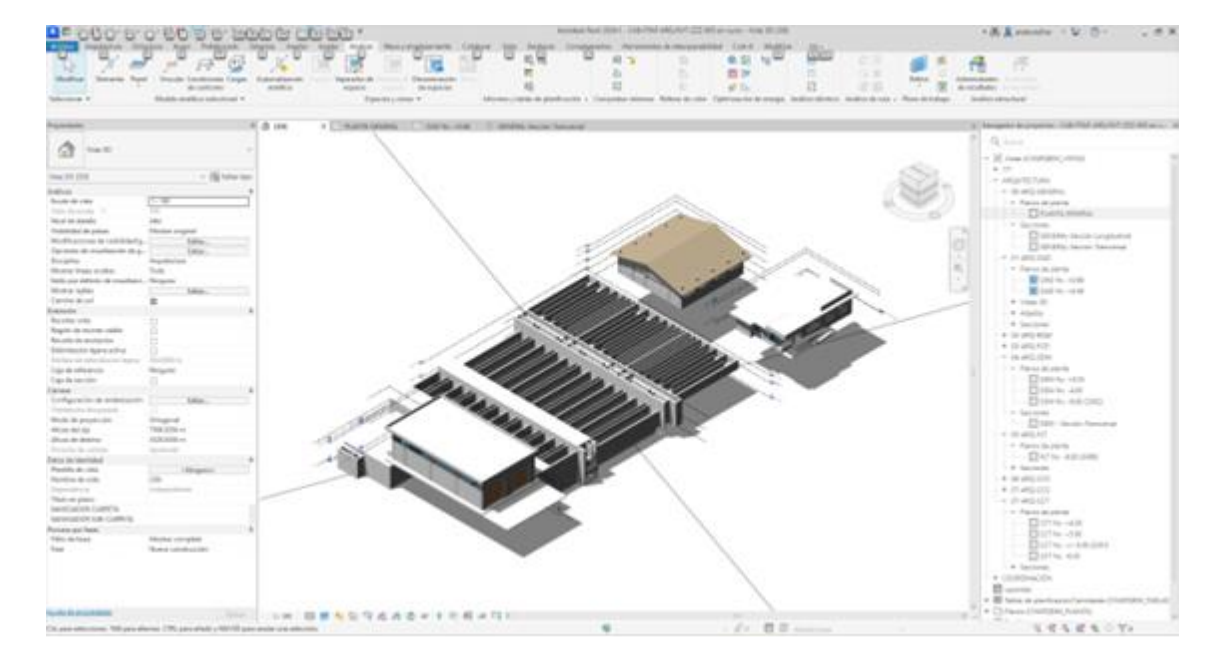

**2C:** 21 de Junio – 16:00pm

La sombra está al lado derecho y frontal del proyecto, por lo que el sol está en la fachada lateral izquierda y posterior.

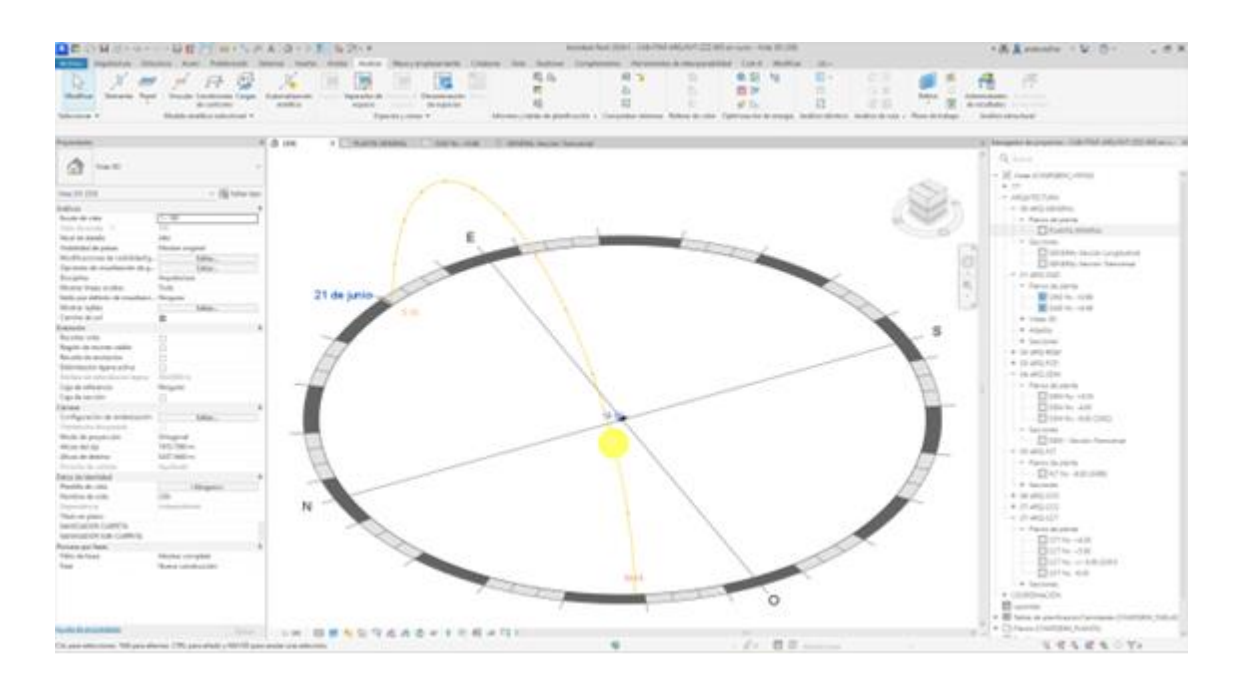

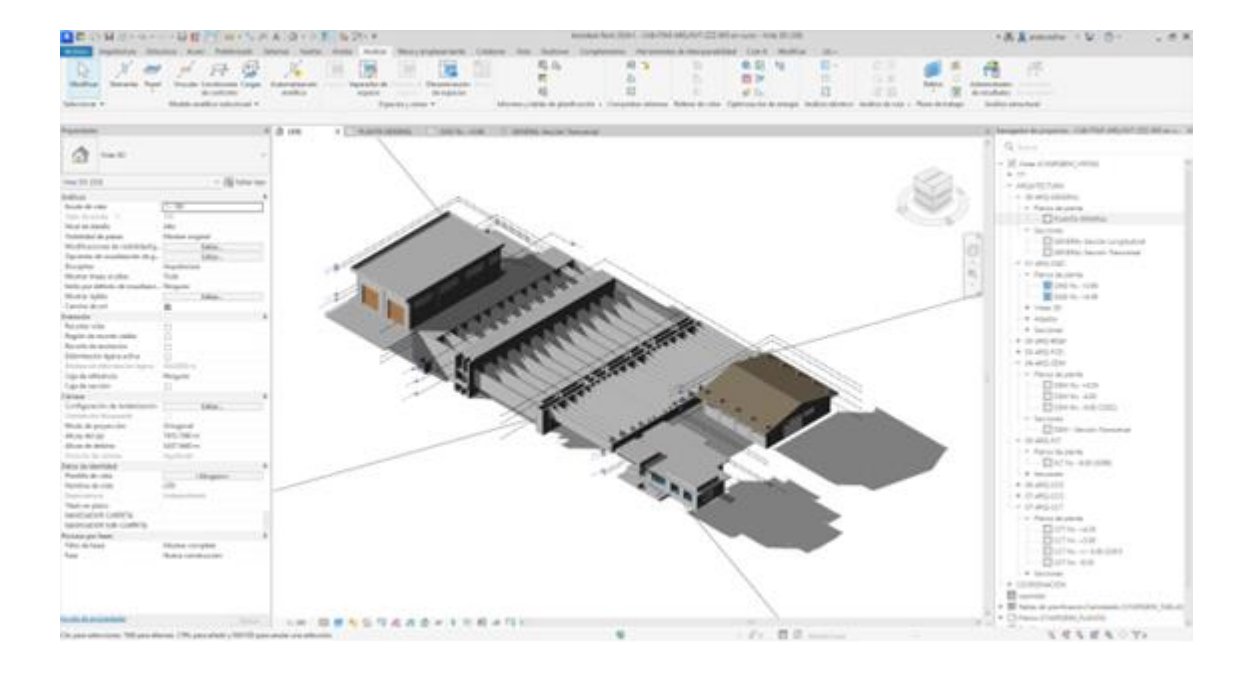

# Equinoccio de otoño: 21 de Septiembre - 9:00am - 12:00m - 16:00pm

# **3A:** 21 de Septiembre – 09:00am

La sombra está al lado izquierdo, frontal y posterior del proyecto, por lo que el sol está en la fachada lateral derecha.

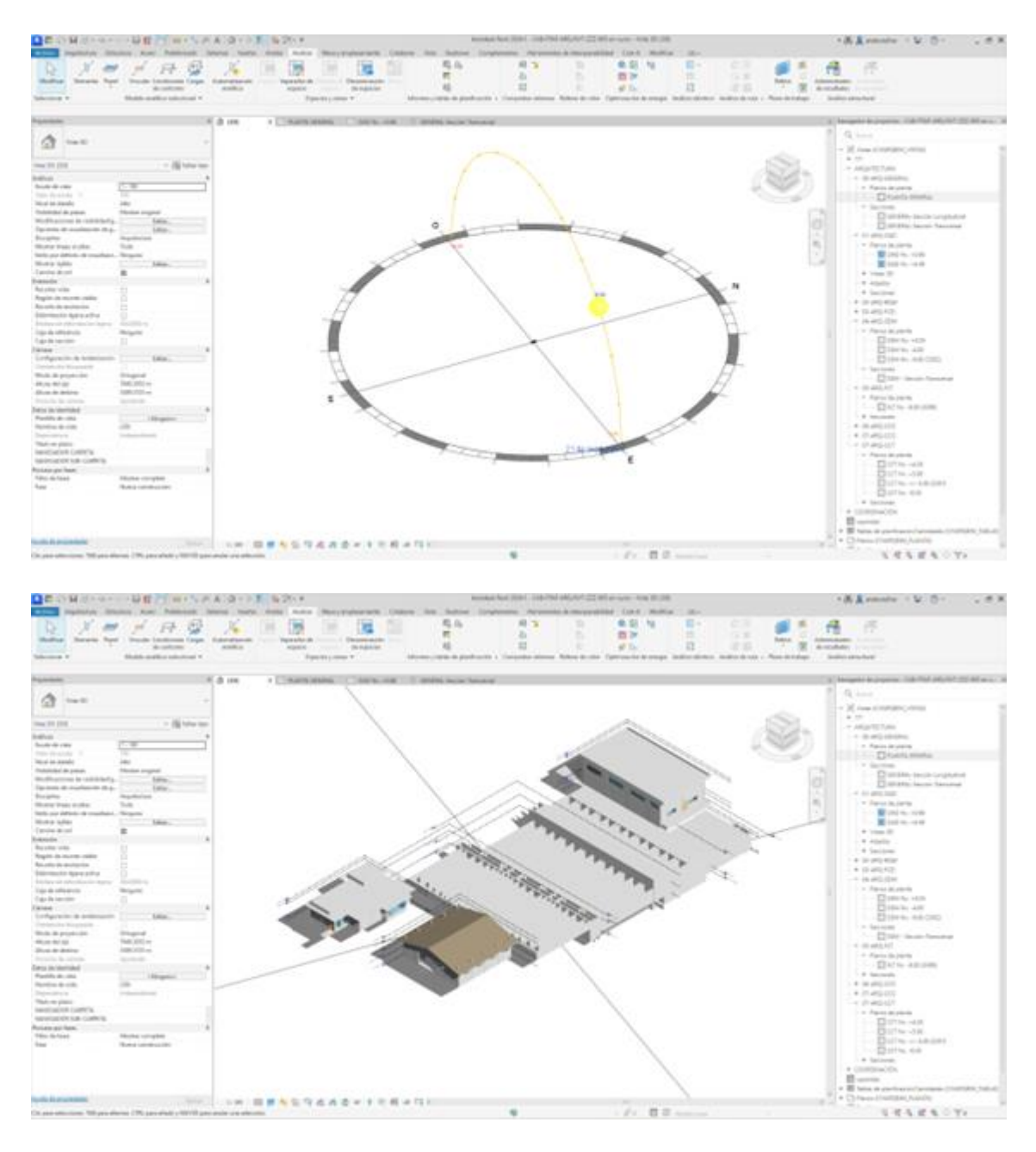

**3B:** 21 de Septiembre – 12:00m

La sombra se muestra en todas las fachadas, por lo que la incidencia del sol está en la parte superior del proyecto.

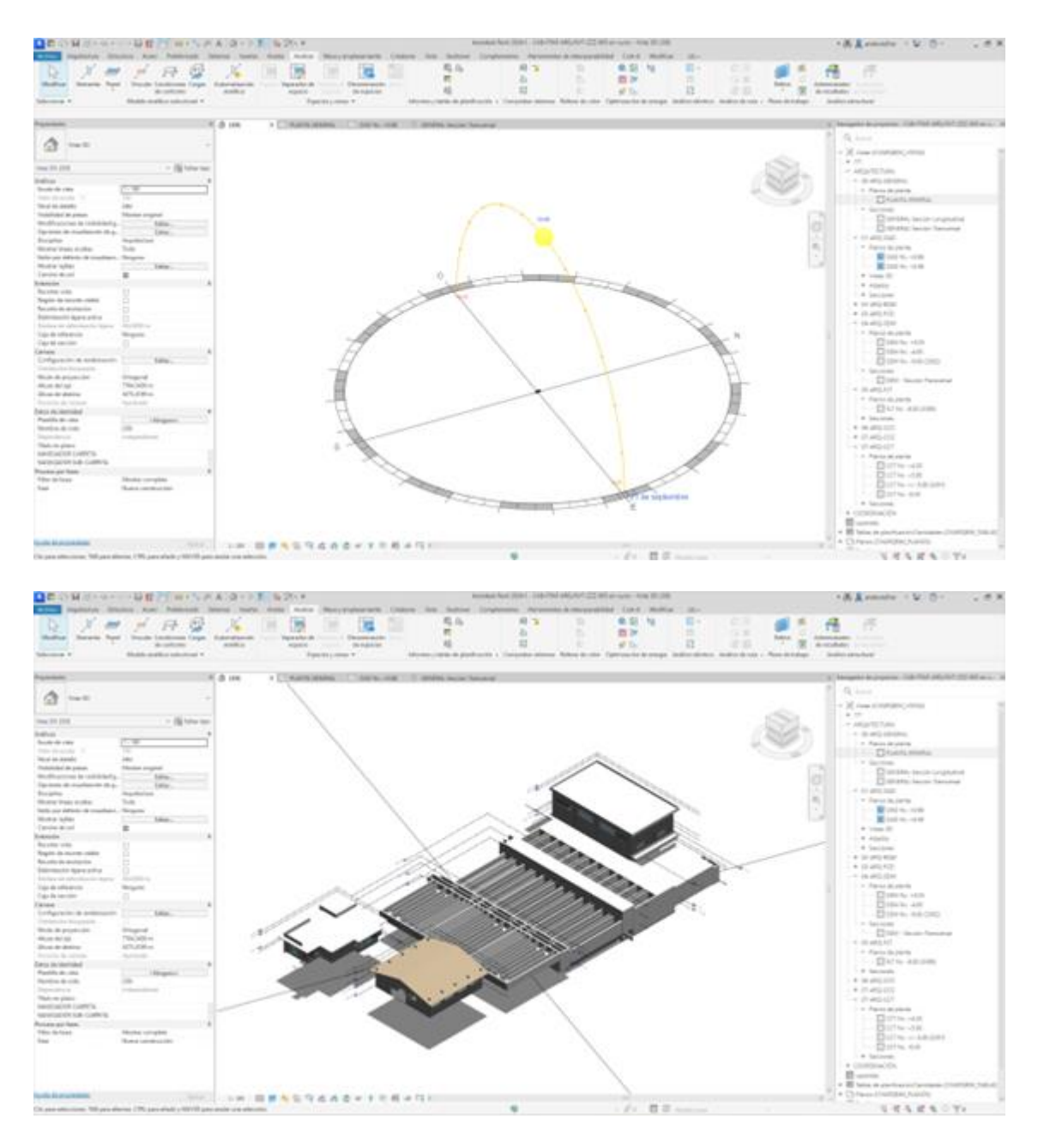

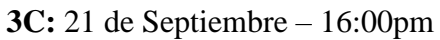

La sombra se muestra al lado derecho y frontal del proyecto por lo que la incidencia del sol principalmente se encuentra en la fachada lateral izquierda y posterior.

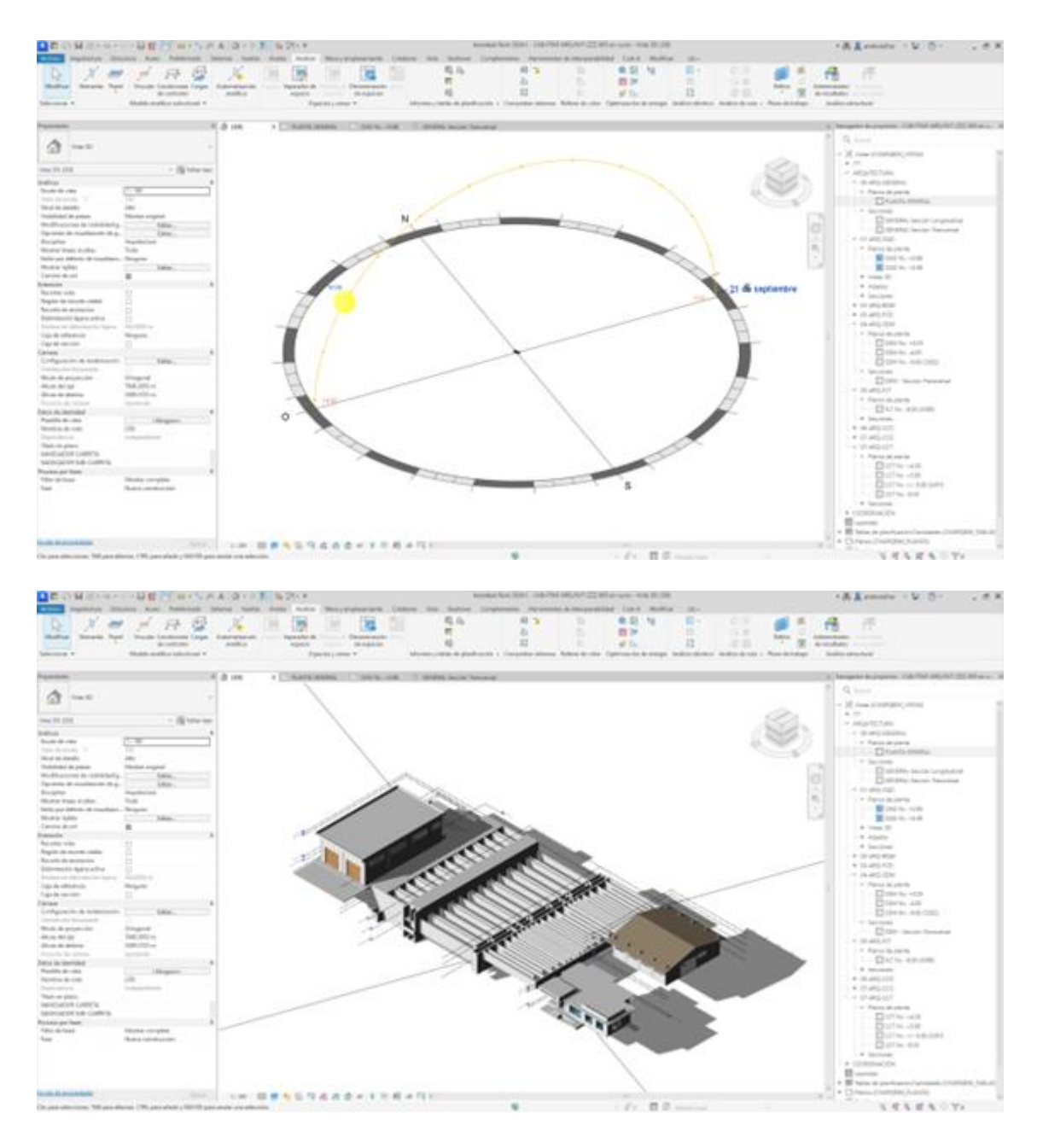

Solsticio de Invierno: 21 de Diciembre – 9:00am – 12:00m – 16:00pm

## **4A:** 21 de Septiembre – 09:00Am

La sombra se muestra al lado izquierdo y posterior del proyecto por lo que la incidencia del sol principalmente se encuentra en la fachada lateral derecha y frontal

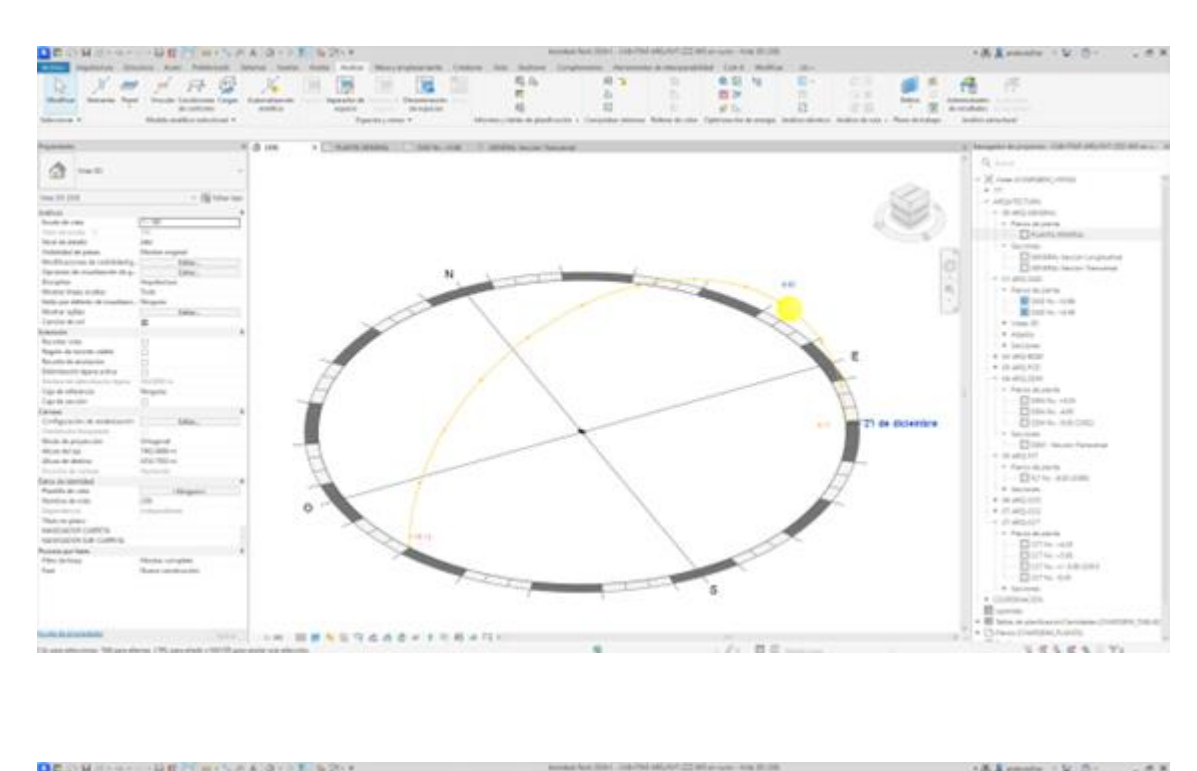

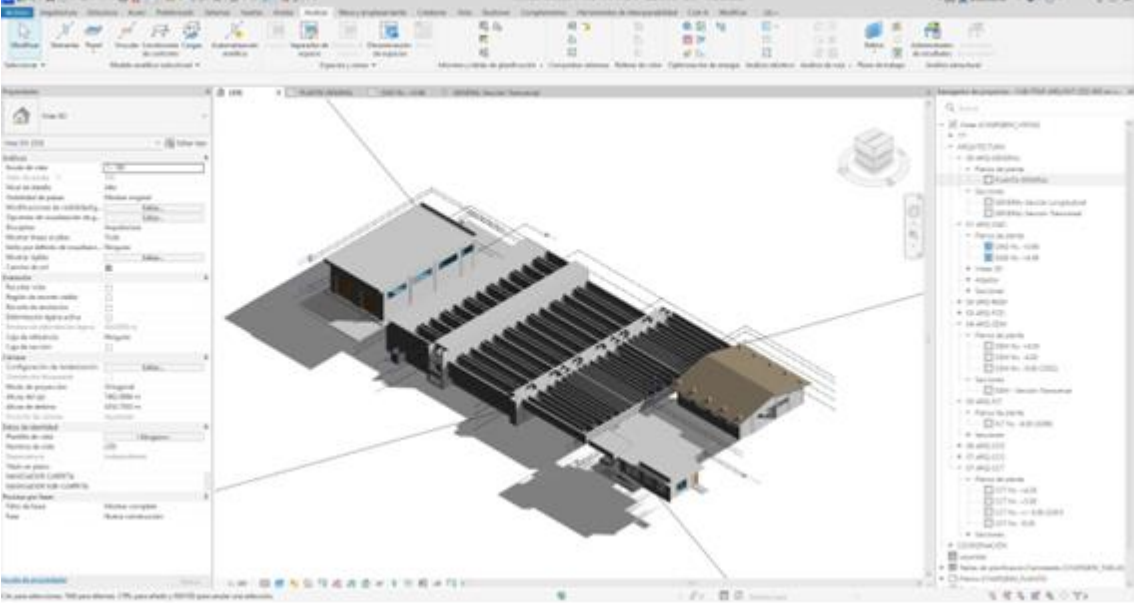

## **4B:** 21 de Septiembre – 12:00m

La sombra se muestra al lado derecho, izquierdo y posterior del proyecto por lo que la incidencia del sol principalmente se encuentra en la fachada frontal.

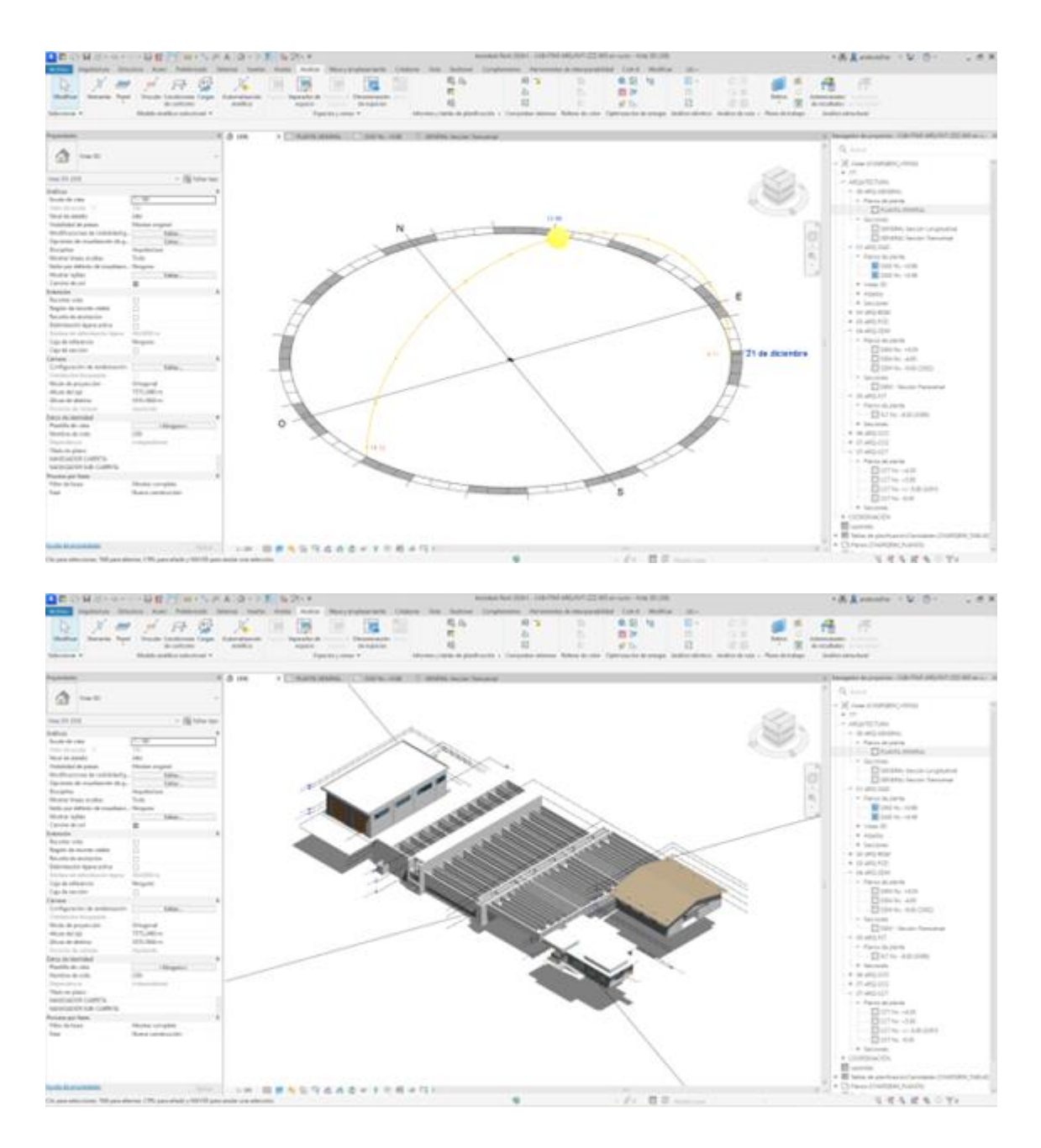

# **4C:** 21 de Septiembre – 16:00pm

La sombra se muestra al lado derecho, frontal y posterior del proyecto por lo que la incidencia del sol principalmente se encuentra en la fachada lateral izquierdo.

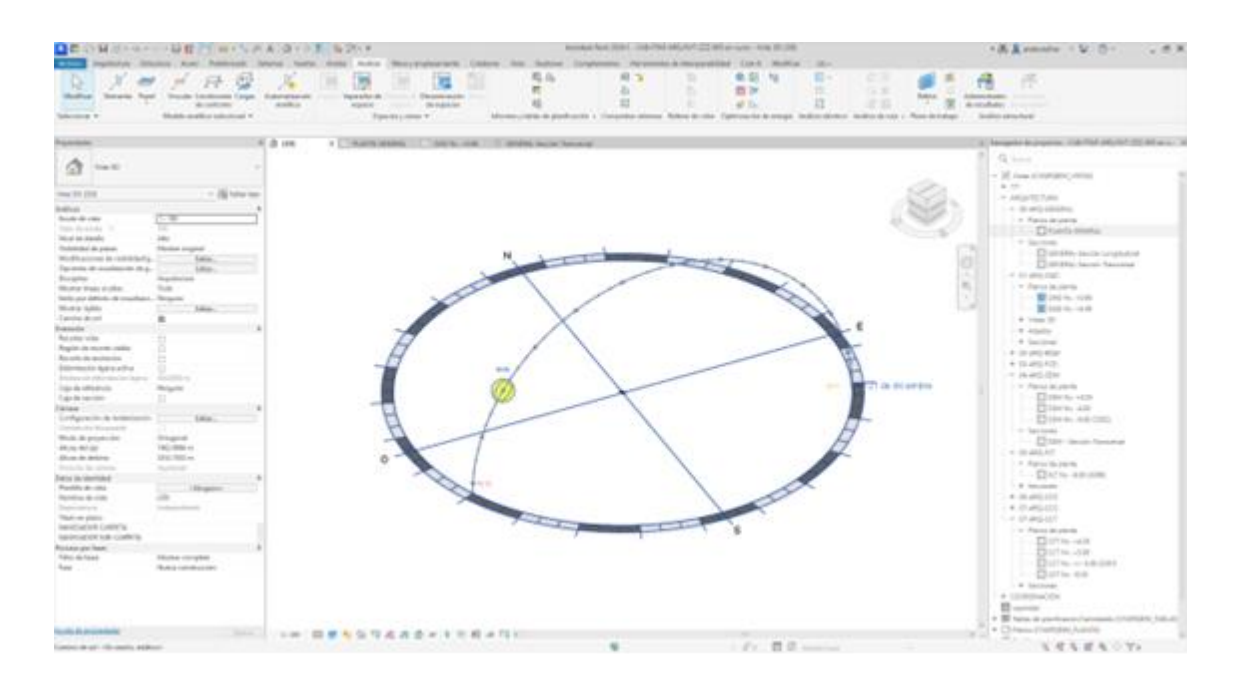

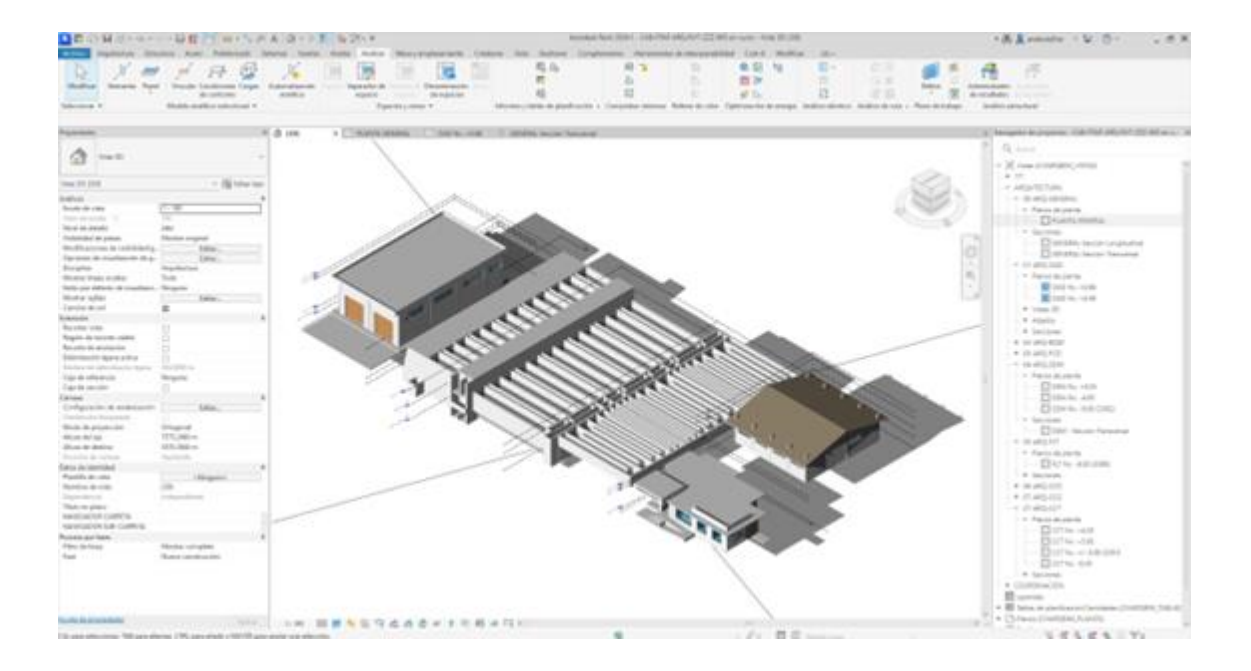

### 4.8 Análisis de iluminación natural en espacios interiores (3D)

El análisis de iluminancia natural se realizará en el sitio de *oficinas administrativas*, existen varias justificaciones importantes, especialmente considerando que Cayambe se encuentra en una región ecuatorial con características específicas de luz solar. Aquí se detallan algunos puntos clave para justificar la realización de este análisis:

En las oficinas administrativas el uso de la iluminancia natural ayuda a garantizar que las áreas de trabajo en la oficina reciban una cantidad adecuada de luz natural. Una buena iluminación es crucial para el bienestar y la productividad de los empleados. La iluminancia natural puede mejorar la calidad del ambiente de trabajo, reduciendo la fatiga ocular y aumentando la eficiencia en las tareas.

La luz natural tiene efectos positivos en la salud y el bienestar de los ocupantes. La exposición a luz natural puede regular los ritmos circadianos, mejorar el estado de ánimo y reducir el estrés. En una planta de tratamiento, donde las jornadas laborales pueden ser largas y exigentes, asegurar un nivel adecuado de iluminancia natural puede contribuir significativamente al confort y la salud general de los empleados.

El análisis permite evaluar cómo aprovechar al máximo la luz natural disponible para reducir la dependencia de la iluminación artificial durante el día. Esto no solo puede reducir los costos de energía, sino también minimizar el impacto ambiental asociado con el consumo eléctrico. En una planta de tratamiento, donde la eficiencia operativa es crucial, este aspecto puede tener un impacto significativo.

La luz natural puede influir en la estética del espacio, creando un ambiente más agradable y atractivo. Un diseño que maximice la luz natural puede mejorar la percepción del espacio y contribuir a un entorno de trabajo más positivo. 4.9 Análisis de iluminancia de imágenes obtenidas en base a matriz sobre los dos espacios seleccionados (durante el día de análisis, en horas indicadas)

| studio solar                                                                                                    | Configuración |                       |
|----------------------------------------------------------------------------------------------------|---------------|-----------------------|
| Estático                                                                                                    | Ubicación:    | Pesillo, Ecuador      |
| 🔾 Un día                                                                                                    | Fecha:        | 21/ 3/2023            |
| 🔵 Varios días                                                                                                    | Hora          |                       |
| 🔵 Iluminación                                                                                                    | nuia.         | 9:00                  |
| < <u>En sesión, estático&gt;</u><br>Solsticio de verano<br>Solsticio de invierno<br>Equinoccio de primavera<br>Equinoccio de otoño | Plano de si   | uelo en nivel:        |
|                                                                                                    |               | OAD Nv. +0.68 $$      |
| 1 AI *'                                                                                                    |               | Guardar configuración |

# FECHA DE ANÁLISIS 21 DE MARZO 2023 9:00

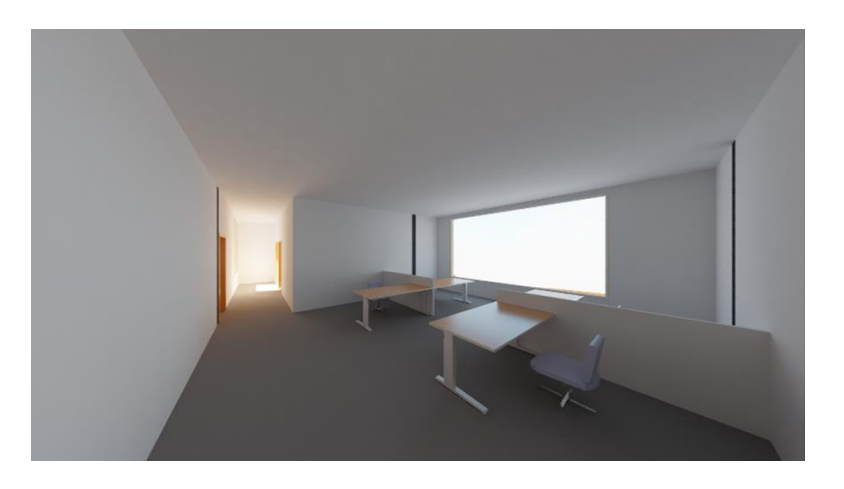

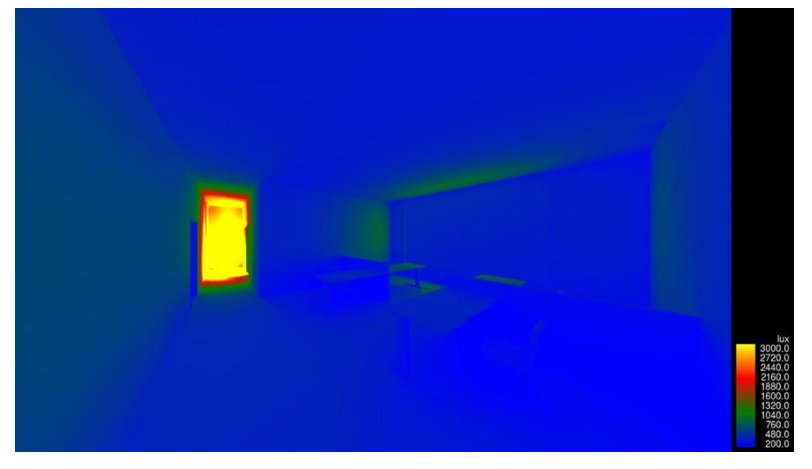

## FECHA DE ANÁLISIS 21 DE MARZO 2023 12:00

| Equinoccio de otono                                                                                            | ✓ Plano de suelo | en nivel:<br>OAD Nv. +0.68 | ~       |
|----------------------------------------------------------------------------------------------------|------------------|----------------------------|---------|
| Equinoccio de otono                                                                                            |                  |                            |         |
| <en estático="" sesión,=""><br/>Solsticio de verano<br/>Solsticio de invierno<br/>Equinoccio de primavera</en> |                  |                            |         |
| /alores predefinidos                                                                                           |                  | Usar configuración com     | partida |
| ) Iluminación                                                                                                  | Hora:            | 12:00                      | -       |
| O Un día                                                                                                    | Fecha:           | 21/ 3/2023                 |         |
| Estático                                                                                                    | Ubicación:       | Pesillo, Ecuador           |         |
| Estudio solar                                                                                                  | Configuración    |                            |         |

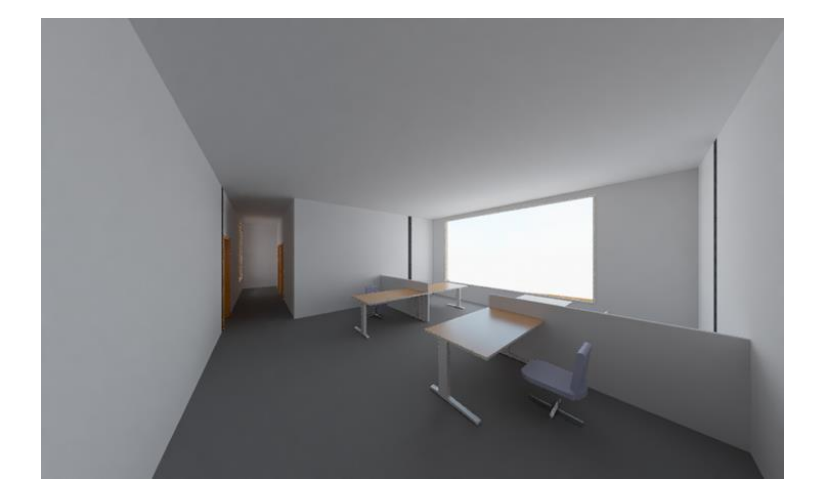

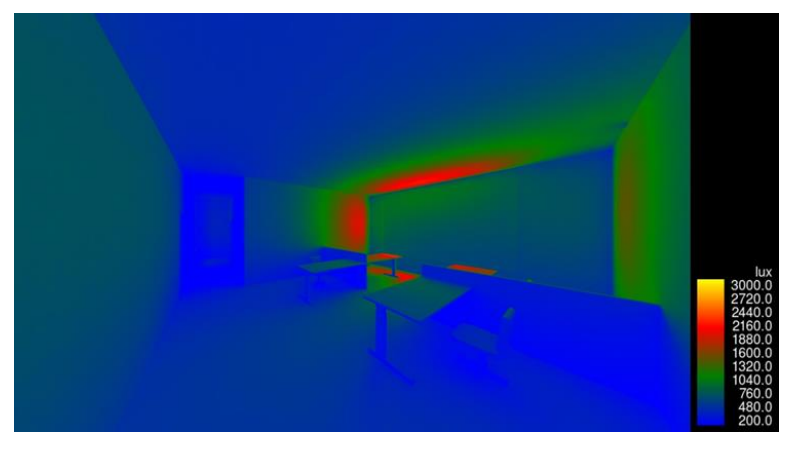

# FECHA DE ANÁLISIS 21 DE MARZO 2023 16:00

| nfiguración de sol                           |               | ? ×                           |  |
|----------------------------------------------|---------------|-------------------------------|--|
| istudio solar                                | Configuración |                               |  |
| Estático                                     | Ubicación:    | Pesillo, Ecuador              |  |
| 🔾 Un dia                                     | Fecha:        | 21/ 3/2023                    |  |
| Verios díes                                  |               |                               |  |
| Duminación                                   | Hora:         | 16:00                         |  |
| lalaras predefinidas                         |               | Usar configuración compartida |  |
| <en estático="" sesión,=""></en>             |               |                               |  |
| Solsticio de verano<br>Solsticio de invierno |               |                               |  |
| Equinoccio de primavera                      |               |                               |  |
| Equilitado de dibilo                         | Plano de su   | elo en nivel:                 |  |
|                                              |               | 0AD Nv. +0.68 ~               |  |
|                                              |               | Guarder configuración         |  |
|                                              |               |                               |  |

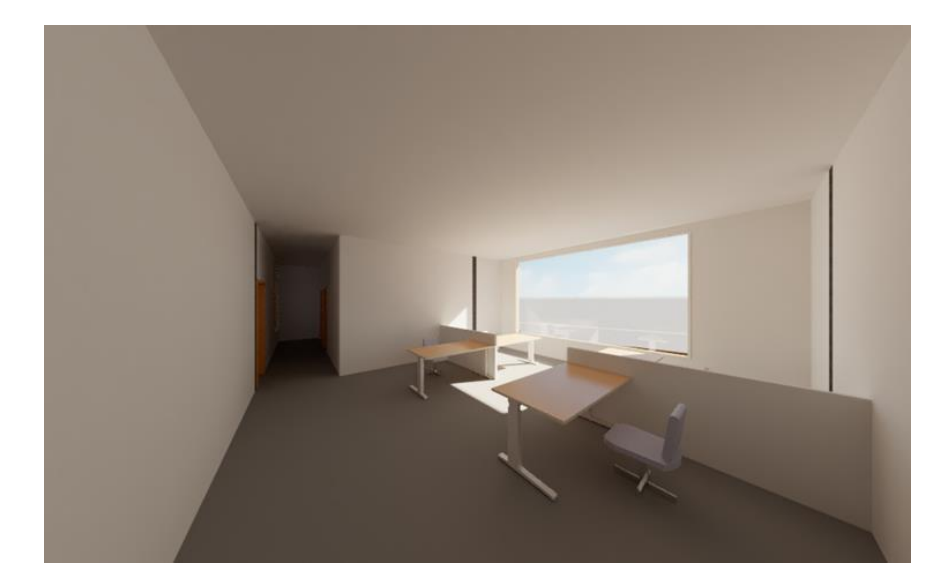

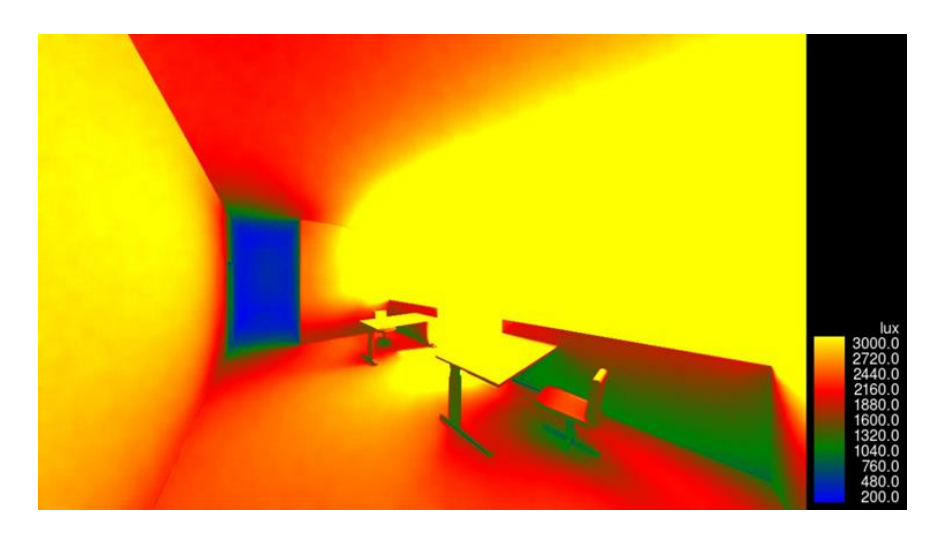

Los valores de reflectancia superan el promedio a la hora de análisis realizado

FECHA DE ANÁLISIS 21 DE SEPTIEMBRE 2023 9:00

| nfiguración de sol                                                                             |               | ? X                           |   |
|------------------------------------------------------------------------------------------------|---------------|-------------------------------|---|
| Estudio solar                                                                                  | Configuración |                               | 1 |
| Estático                                                                                       | Ubicación:    | Pesillo, Ecuador              |   |
| 🔾 Un dia                                                                                       | Eachar        | 21/ 0/2022                    |   |
| 🔿 Varios días                                                                                  | reciu.        | 21/ 9/2025                    |   |
|                                                                                                | Hora:         | 9:00                          |   |
| 011111                                                                                         |               | Usar configuración compartida |   |
| /alores predefinidos                                                                           |               |                               |   |
| Solsticio de verano<br>Solsticio de invierno<br>Equinoccio de primavera<br>Equinoccio de otoño |               |                               |   |
|                                                                                                | Plano de su   | Jelo en nivel:                |   |
|                                                                                                |               | OAD Nv. +0.68 ~               |   |
|                                                                                                |               | Guardar configuración         |   |

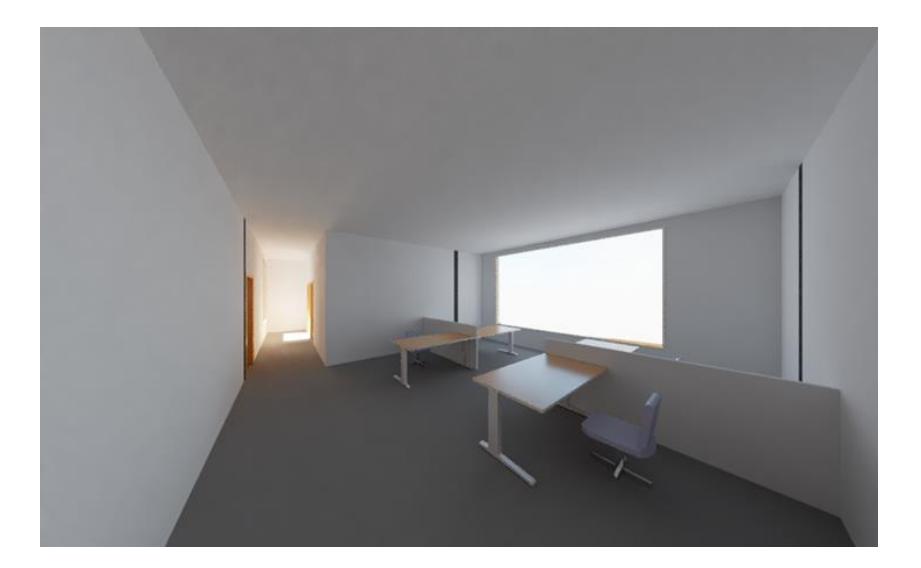

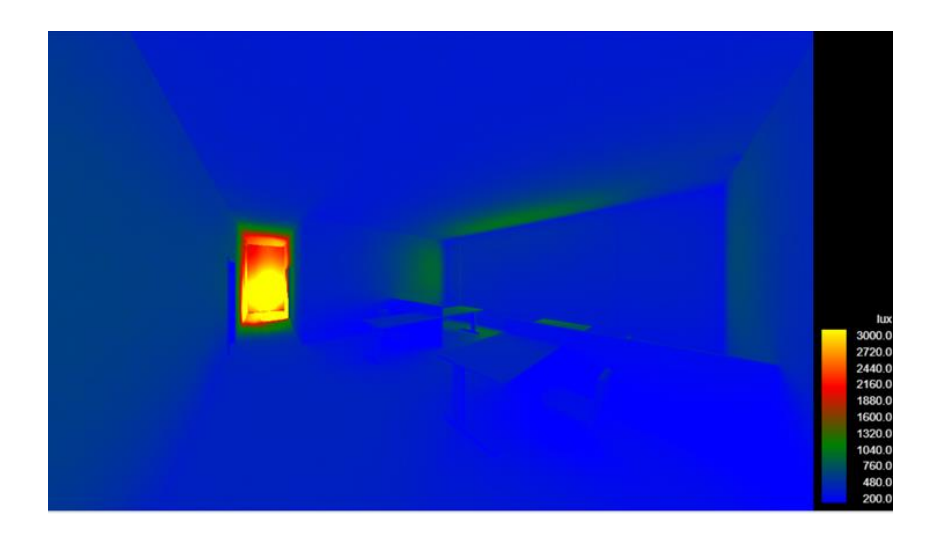

# FECHA DE ANÁLISIS 21 DE SEPTIEMBRE 2023 12:00

| studio solar                                   | Configuración                 |
|------------------------------------------------|-------------------------------|
| Estático                                       | Ubicación: Pesillo, Ecuador   |
| ) Un día                                       | Fecha: 21/ 9/2023             |
| 🔾 Varios días                                  |                               |
| Juminación                                     | Hora: 12:00                   |
| /alores predefinidos                           | Usar configuración compartida |
| <en estático="" sesión,=""></en>               |                               |
| Solsticio de verano<br>Solsticio de invierno   |                               |
| Equinoccio de primavera<br>Equinoccio de otoño |                               |
|                                                | Plano de suelo en nivel:      |
|                                                | OAD Nv. +0.68 ~               |
| i ai či                                        | Guardar configuración         |

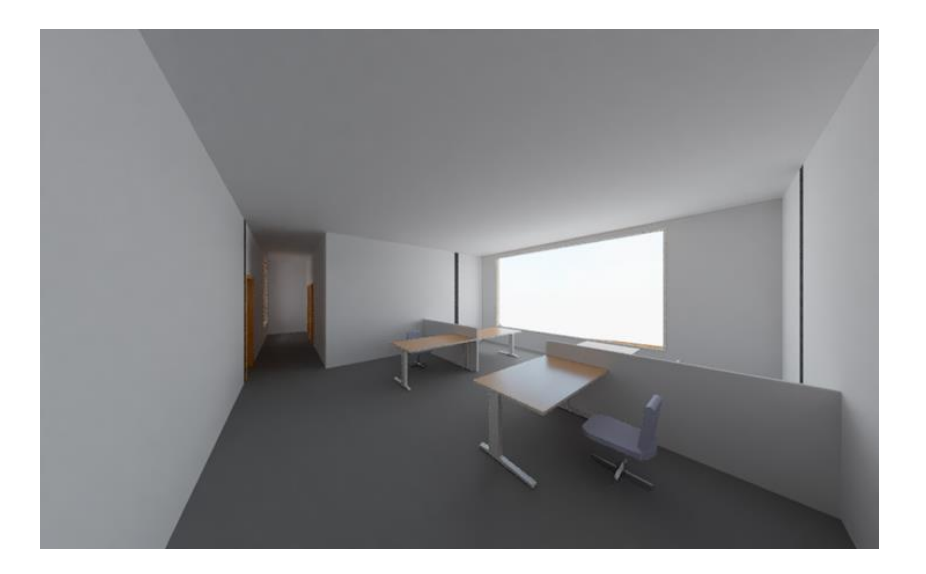

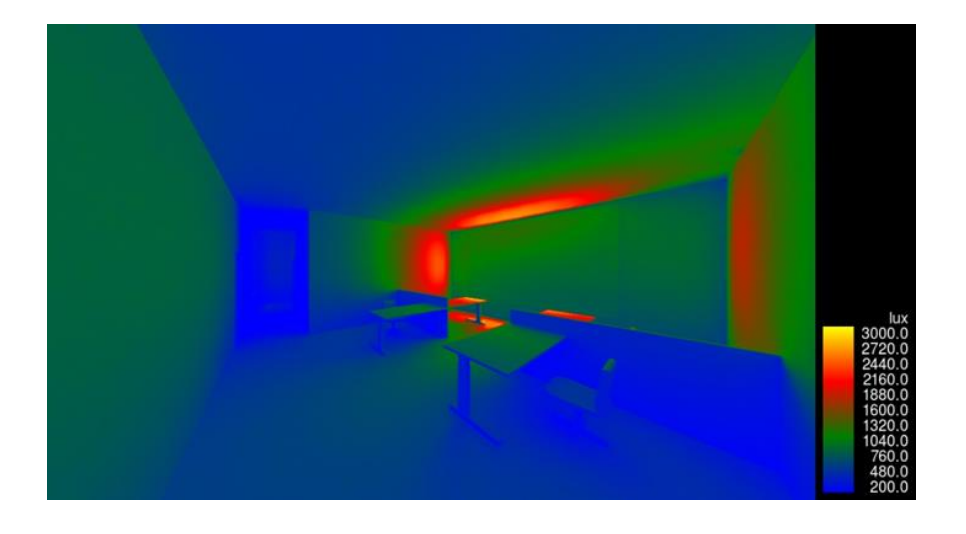

# FECHA DE ANÁLISIS 21 DE SEPTIEMBRE 2023 16:00

| studio solar                                                                                                    | Configuración                            |
|----------------------------------------------------------------------------------------------------|------------------------------------------|
| Estático                                                                                                    | Ubicación: Pesillo, Ecuador              |
| ) Un día                                                                                                    | Fecha: 21/ 9/2023                        |
| ) Varios días<br>) Iluminación                                                                                                    | Hora: 16:00                              |
| alores predefinidos<br>En sesión, estático><br>Solsticio de verano<br>Solsticio de invierno<br>Equinoccio de primavera<br>Equinoccio de otoño |                                          |
|                                                                                                    | Plano de suelo en nivel:                 |
| ĩ a t                                                                                                    | OAD IN. +0.68 V<br>Guardar configuración |

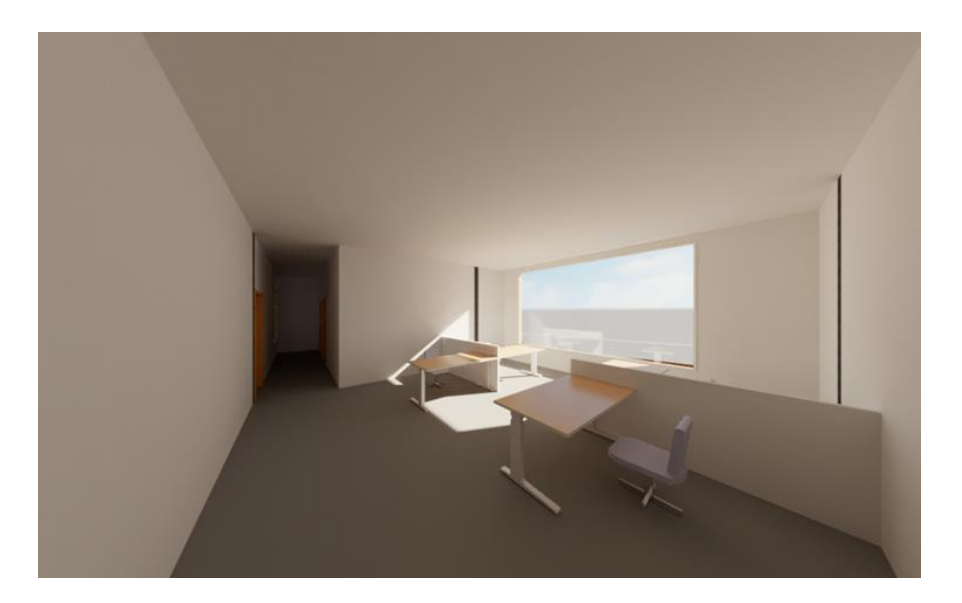

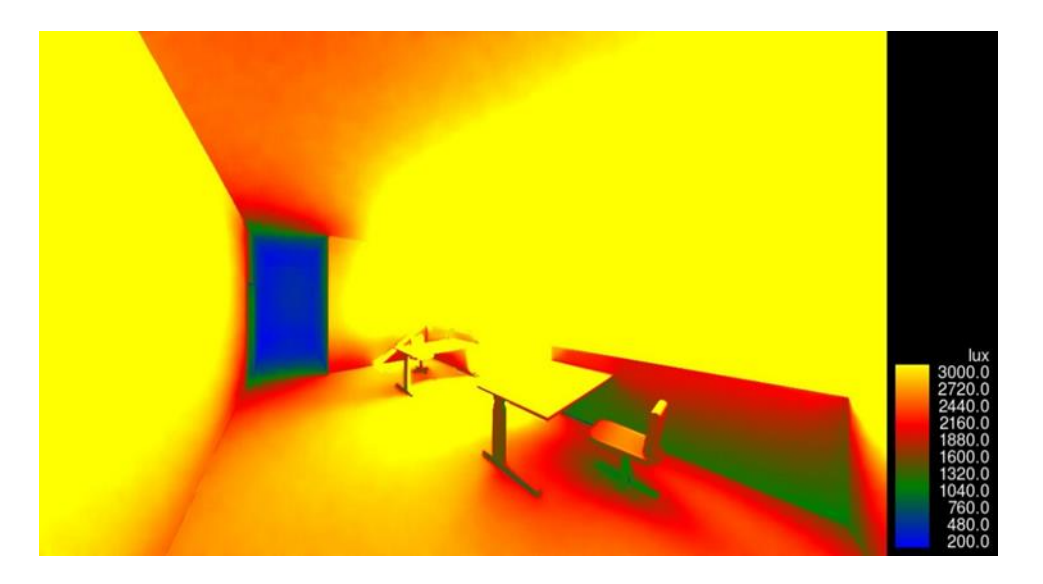

Los valores de reflectancia superan el promedio a la hora de análisis realizado

| Estudio solar                                                                                   | Configuración               |
|-------------------------------------------------------------------------------------------------|-----------------------------|
| Estático                                                                                        | Ubicación: Pesillo, Ecuador |
| 🔾 Un día                                                                                        | Fecha: 21/ 6/2023           |
| 🔿 Varios días                                                                                   |                             |
| ) Iluminación                                                                                   | Hora: 9:00                  |
| En sesión, estático><br>Solsticio de verano<br>Solsticio de invierno<br>Equinoccio de primavera |                             |
| Equinoccio de otoño                                                                             | Plano de suelo en nivel:    |
|                                                                                                 | OAD Nv. +0.68 ~             |
| I A XI                                                                                          | Guardar configuración       |
|                                                                                                 | Aceptar Cancelar Aplicar    |

# FECHA DE ANÁLISIS 21 DE JUNIO 2023 9:00

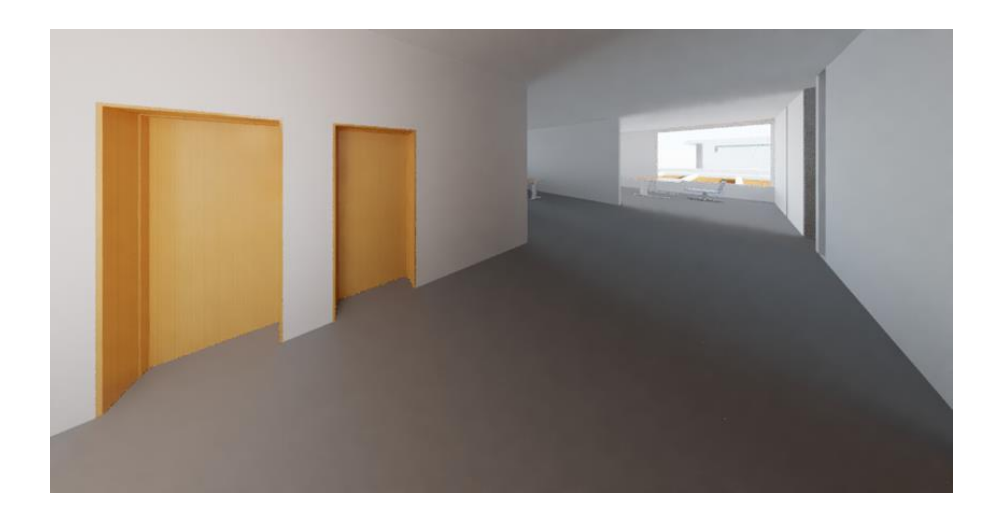

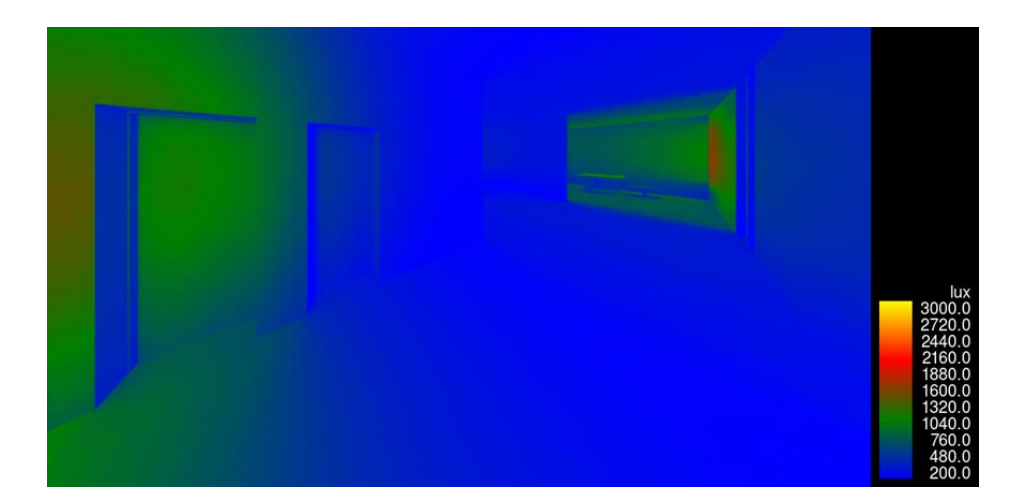

# FECHA DE ANÁLISIS 21 DE JUNIO 2023 12:00

| Configuración de sol                                                                           | ? ×                           |
|------------------------------------------------------------------------------------------------|-------------------------------|
| Estudio solar                                                                                  | Configuración                 |
| Estático                                                                                       | Ubicación: Pesillo, Ecuador   |
| O Un día                                                                                       | Fecha: 21/ 6/2023             |
| ◯ Varios días                                                                                  | lines action                  |
| ) Iluminación                                                                                  | Hura: 16:00                   |
| Valores predefinidos                                                                           | Usar configuración compartida |
| Solsticio de verano<br>Solsticio de invierno<br>Equinoccio de primavera<br>Equinoccio de otoño |                               |
|                                                                                                | Plano de suelo en nivel:      |
|                                                                                                | OAD Nv. +0.68                 |
|                                                                                                | Guardar configuración         |
|                                                                                                | Territor Country              |

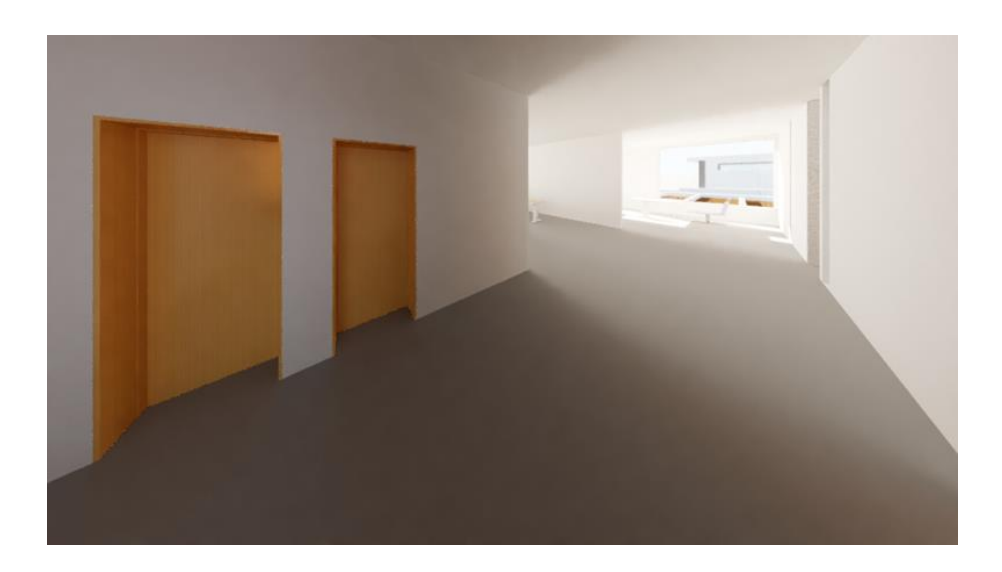

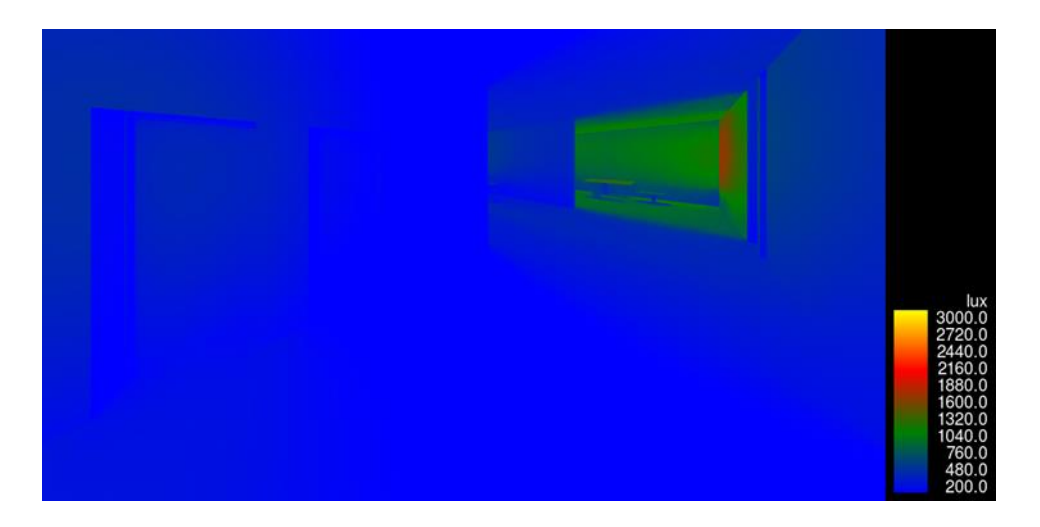

# FECHA DE ANÁLISIS 21 DE DICIEMBRE 2023 9:00

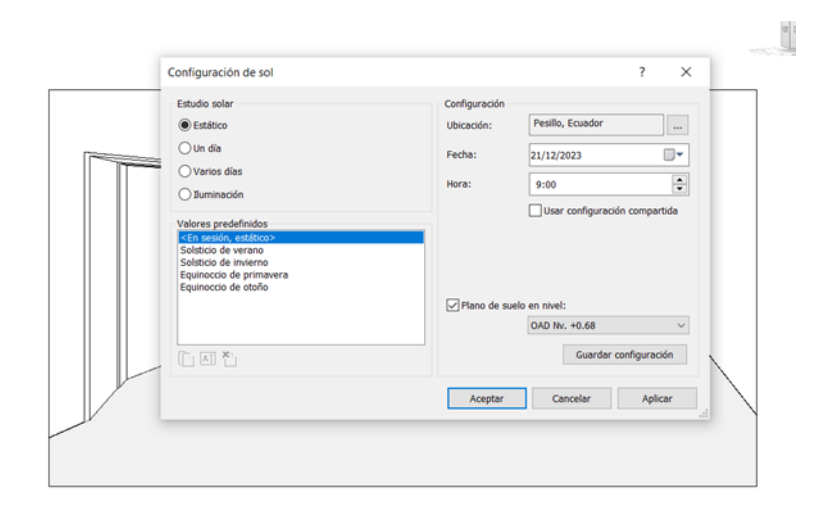

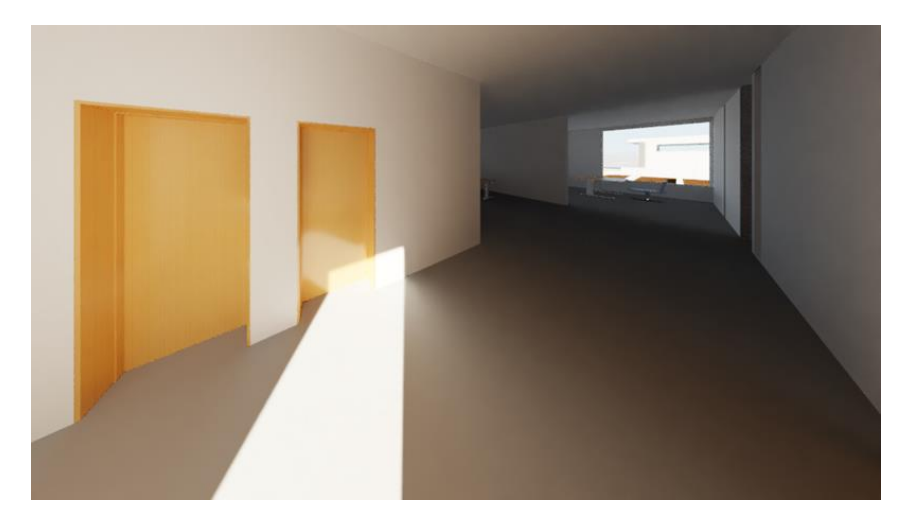

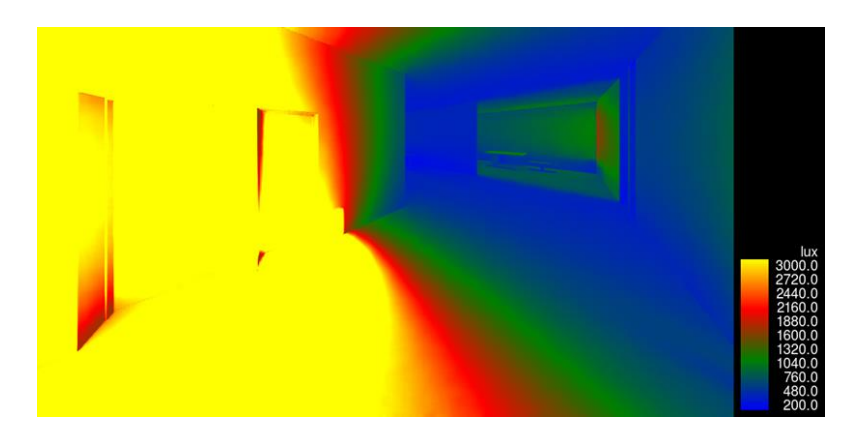

# FECHA DE ANÁLISIS 21 DE DICIEMBRE 2023 12:00

| Estudio solar                                                                                                    | Configuración                       |
|----------------------------------------------------------------------------------------------------|-------------------------------------|
| Estático                                                                                                    | Ubicación: Pesillo, Ecuador         |
| O Un dia                                                                                                    | Fecha: 21/12/2023                   |
| Varios días                                                                                                    | Hora: 12:00                         |
| Valores predefinidos<br>CEN sesido, estático><br>Solisticio de verano<br>Solisticio de invierno<br>Equinoccio de primavera<br>Equinoccio de stofio | Usar configuración compartida       |
|                                                                                                    | Plano de suelo en nivel:            |
|                                                                                                    | GAD IV. +0.68 Guardar configuración |

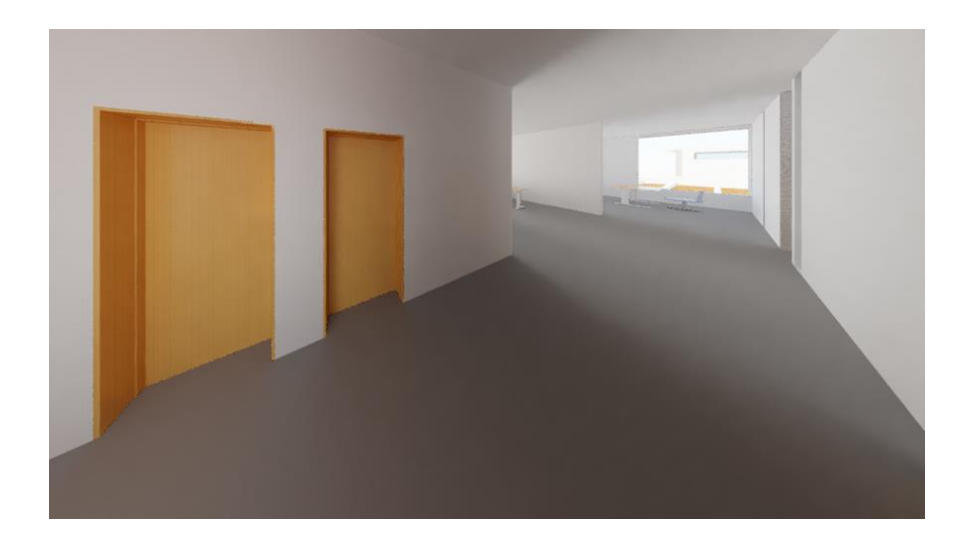

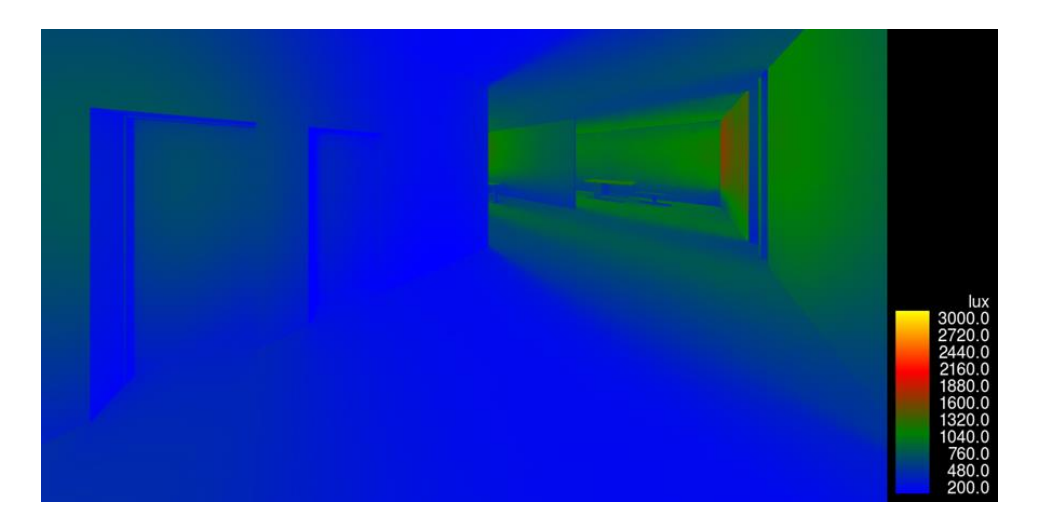

# FECHA DE ANÁLISIS 21 DE DICIEMBRE 2023 16:00

| Estudio solar                                                                                                    | Configuración |                                                            |
|----------------------------------------------------------------------------------------------------|---------------|------------------------------------------------------------|
| Estático                                                                                                    | Ubicación:    | Pesillo, Ecuador                                           |
| O Un día                                                                                                    | Fecha:        | 21/12/2023                                                 |
| ○ Varios días<br>○ Iluminación                                                                                                    | Hora:         | 16:00                                                      |
| Valores predefinidos<br><a href="https://www.statico-solution-bioteco-solution-bioteco-soluti</td> <td></td> <td>Usar configuración compartida</td> |               | Usar configuración compartida                              |
| Solsticio de invierno<br>Equinoccio de primavera<br>Equinoccio de otoño                                                                                                    | ✓ Plano de s  | uelo en nivel:                                             |
| Solsticio de invierno<br>Equinoccio de otoño                                                                                                    | ☑ Plano de s  | uelo en nivel:<br>OAD IN: +0.68 ~<br>Guardar configuración |

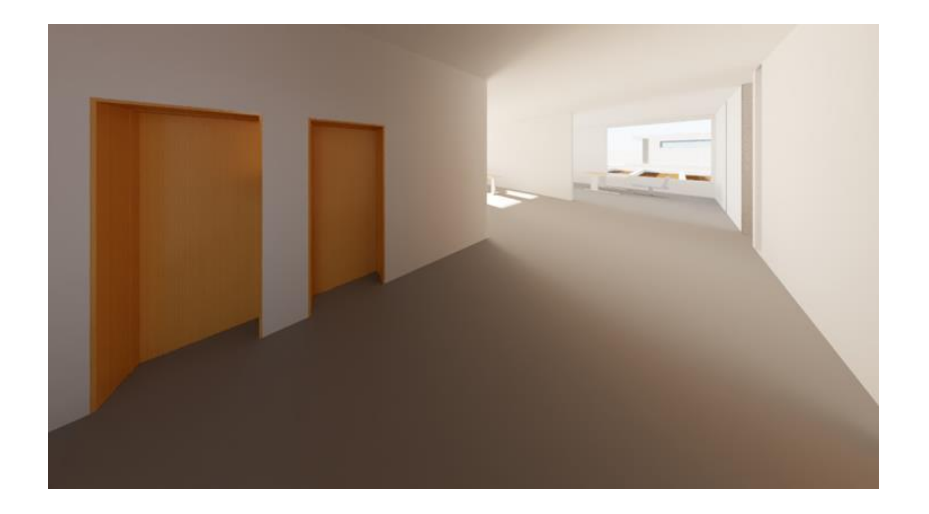

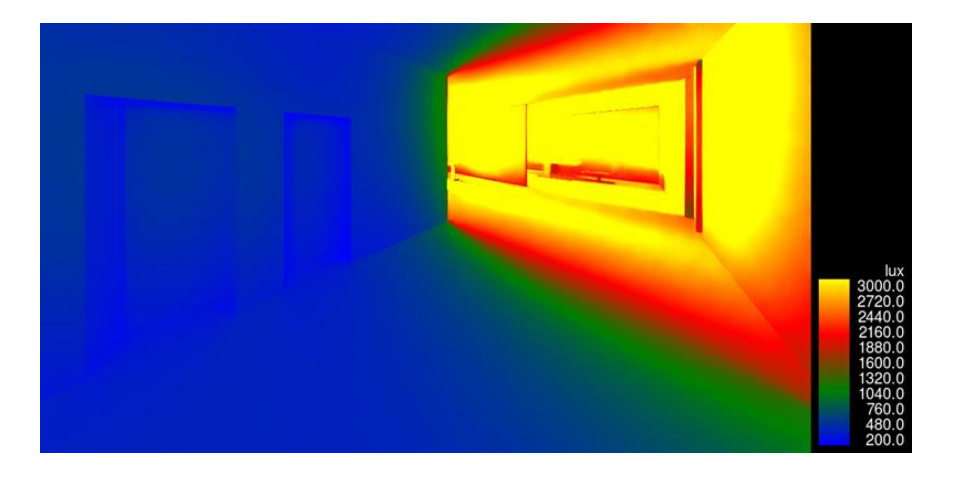

Los valores de reflectancia superan el promedio a la hora de análisis realizado

### 4.10 Análisis de información

Los niveles de iluminancia establecidos en la normativa DISEÑOS Y CÁLCULOS DE ILUMINACIÓN INTERIOR, resolución 180540 establece los valores mínimos y máximos, determinando un valor promedio recomendado es 500 luxes para los ambientes de oficinas, de lo que podemos concluir que los valores de reflectancia no superan el promedio en distintas horas de análisis, la mayoría de los casos analizados se encuentran entre 200 – 480 luxes, la incidencia se marca a las 16:00 horas donde los valores son mayores al promedio recomendado, cabe mencionar que el horario de oficinas es de 8:00 a 16:00 sin embargo se realizaron estrategias para minimizar la incidencia de iluminación como: cambio de color en paredes interiores, colocación de celosía en la ventana exterior y colocación de vegetación exterior.

| ANTES | DESPUES |
|-------|---------|
|       |         |

#### FECHA 21-09-23 16:00 FECHA 21-09-23 16:00 FECHA 21-09-20 FECHA 21-09-20

## ANTES FECHA 21-12-23 16:00

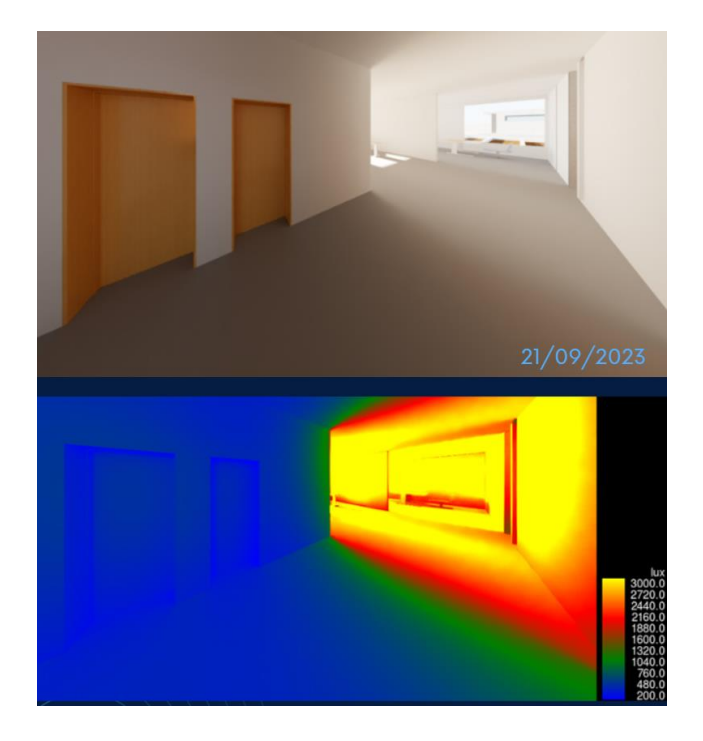

DESPUES DE MEJORAS FECHA 21-09-23 16:00

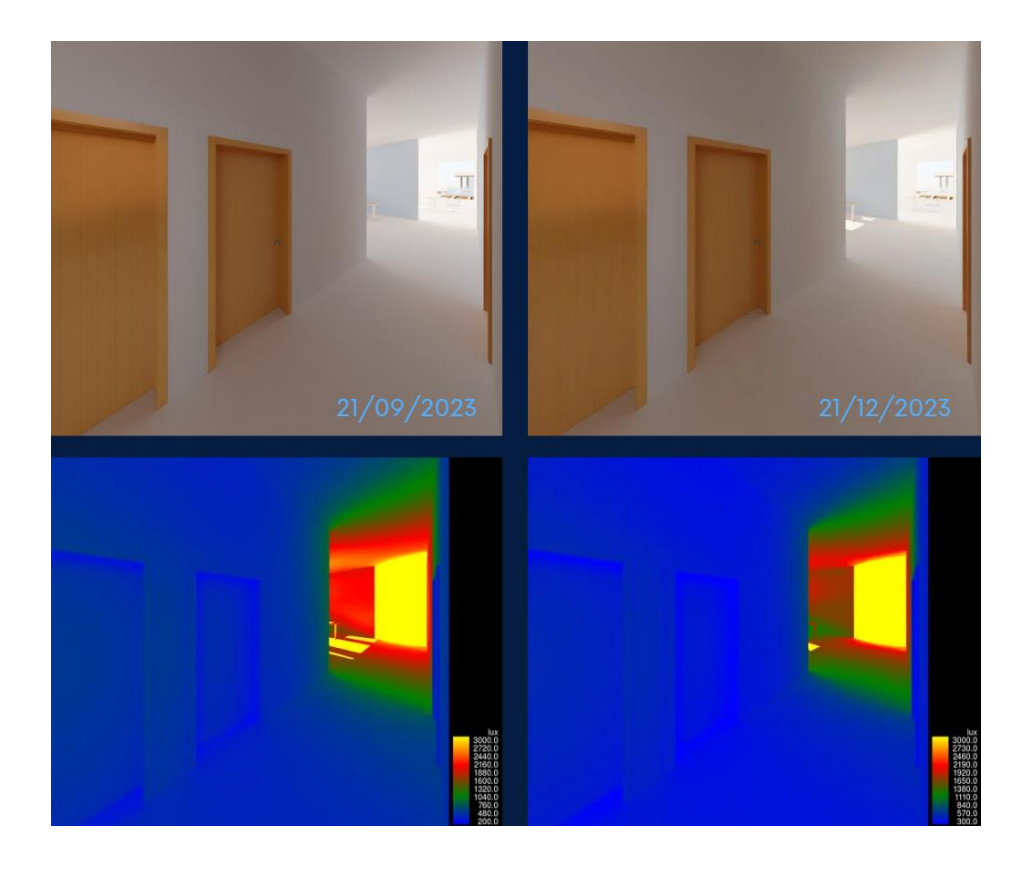

#### Capítulo 5: Conclusiones y Recomendaciones

#### **5.1 Conclusiones**

- El uso de la nomenclatura de familias y los filtros creados en el modelo disciplinar sirvieron para la búsqueda y selección de elementos en tareas de coordinación para la creación de conjuntos en Navisworks y organización de partidas por módulos en Presto. Haciendo posible la interoperabilidad entre diferentes herramientas. Además de brindar una mejor organización y facilitación de los flujos de trabajo.
- Con los datos obtenidos por el Inamhi de las estaciones meteorológicas, los datos climatológicos y adopción de herramientas digitales, es posible conocer el clima de la zona de implantación y determinar propuestas para mejorar el confort de un proyecto de construcción.
- Es importante que en el análisis mediante el uso de Psychrometric Chart se considere en una etapa inicial un valor razonable y alcanzable con condiciones externas de la temperatura radiante, ya que este factor puede afectar enormemente los resultados obtenidos si el mismo es escogido sin criterio.
- Climate Consultant 6.0 es una herramienta poderosa que permite integrar consideraciones climáticas en el diseño arquitectónico desde las primeras etapas del proceso. Facilita la creación de espacios interiores confortables y eficientes energéticamente, adaptados a condiciones climáticas variables, mejorando así la calidad de vida de los ocupantes y promoviendo la sostenibilidad ambiental.

#### **5.2 Recomendaciones**

• Ajustar la fuente de luz y su dirección es esencial. Emplear iluminación difusa o difusores puede ayudar a reducir los reflejos especulares. Además, utilizar fuentes de color adecuada para el entorno puede evitar deslumbramientos y mejorar la comodidad visual.

 La combinación de mejoras en los materiales, ajustes en la iluminación, uso de tecnologías antirreflectantes y adaptaciones del entorno, junto con un mantenimiento y evaluación constantes, puede llevar a una significativa reducción de la reflectancia por iluminación. Esto no solo mejora la visibilidad y la experiencia del usuario, sino que también contribuye a un ambiente más confortable, funcional y estéticamente agradable.

#### **Referencias (APA)**

Canelos, R. (2010). *Formulación y Evaluación de un Plan Negocio*. Quito, Ecuador: Universidad Internacional del Ecuador. doi:978-9942-03-111-2

Marsh, A. J. (s/f). PD: Psychrometric chart. Bitbucket.Io. Recuperado el 29 de junio

de 2024, de https://drajmarsh.bitbucket.io/psychro-chart2d.html

Instituto Nacional de Meteorología e Hidrología. (2017). Anuario Meteorológico.

Marsh, A. J. (s/f). PD: Psychrometric chart. Bitbucket.Io. Recuperado el 29 de junio

de 2024, de https://drajmarsh.bitbucket.io/psychro-chart2d.html

Instituto Nacional de Meteorología e Hidrología. (2017). Anuario Meteorológico.

Lawrence Berkeley National Laboratory. (s.f.). Climate Consultant 6.0 [Software]

BuildingSMART Spanish. (s. f.). BIM. Recuperado 22 de julio de 2024, de

https://www.buildingsmart.es/bim/

Espacio BIM. (2018). BEP o Plan de Ejecución BIM, ¿qué es un BEP?

https://www.espaciobim.com/bep

ISO 19650. (n.d.). ISO 19650: Information management using BIM. International

Organization for Standardization. https://www.iso.org/standard/68498.html

Autodesk. (n.d.). *Autodesk Construction Cloud: Integrated construction management*. https://www.autodesk.com/products/construction-cloud/overview Anexo A: Título del anexo

Anexo B: Títulos del Anexo B